# Chapter 1: Internet-Controlled PowerSwitch

# **Getting started**

**Arduino Ethernet Shield** 

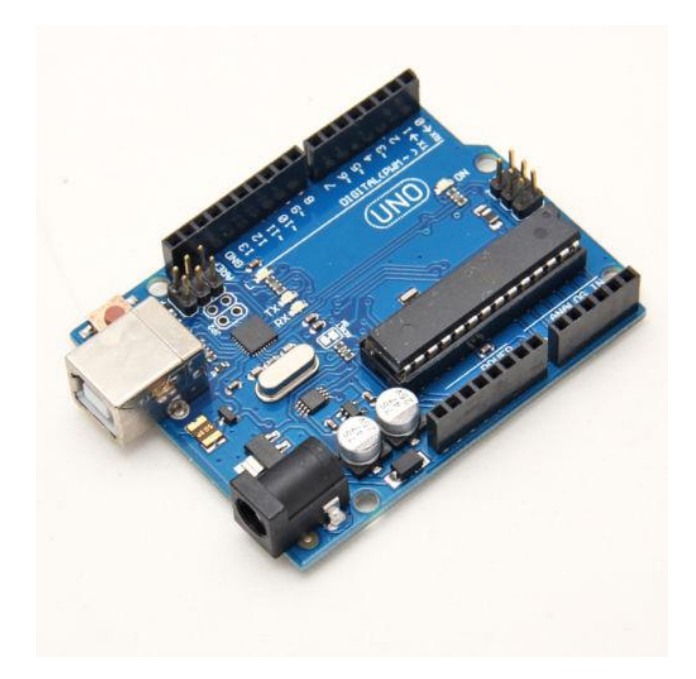

Arduino UNO R3 (Front View)

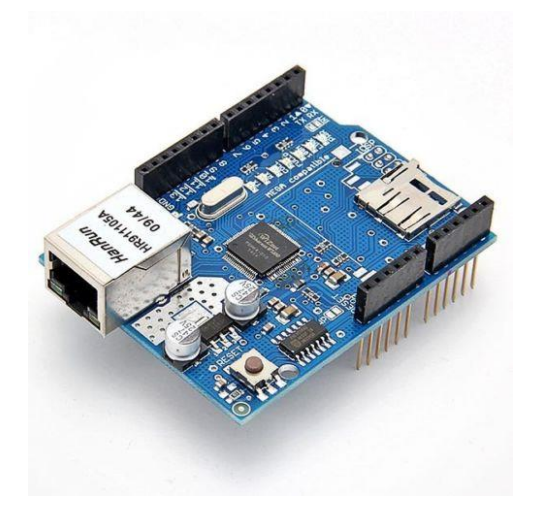

Arduino Ethernet Shield R3 (Front View)

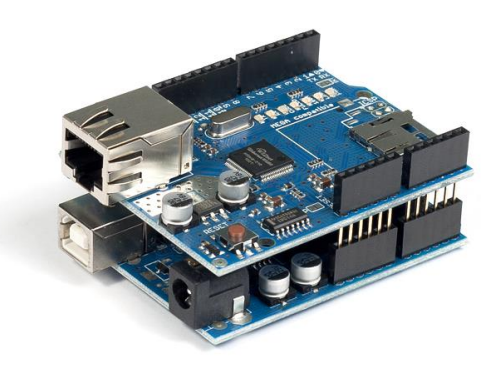

Arduino Ethernet Shield R3 (top) is stacked with Arduino UNO R3 (bottom) (Front View)

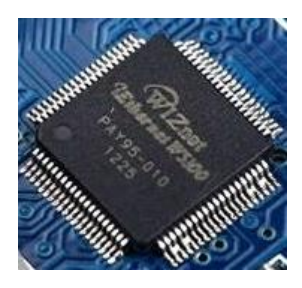

WIZnet W5100 Ethernet controller (Top View)

#### The Arduino Ethernet board

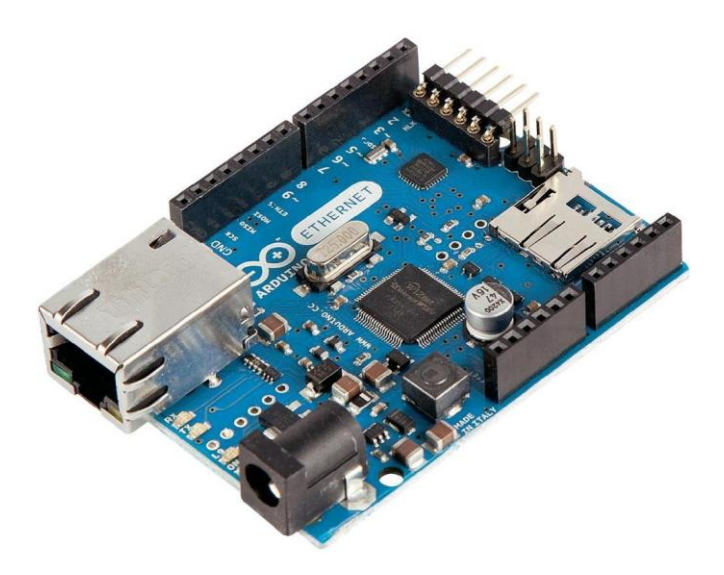

Arduino Ethernet Board (Front View)

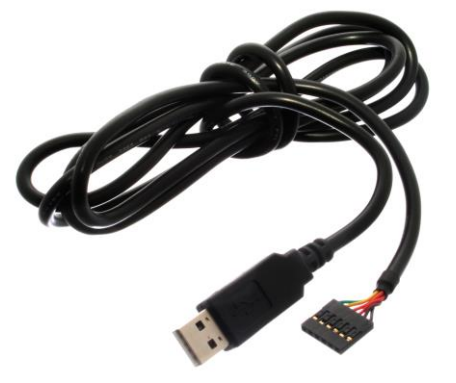

FTDI cable 5V (Source: https://commons.wikimedia.org/wiki/File:FTDI\_Cable.jpg)

#### **Connecting Arduino Ethernet Shield to the Internet**

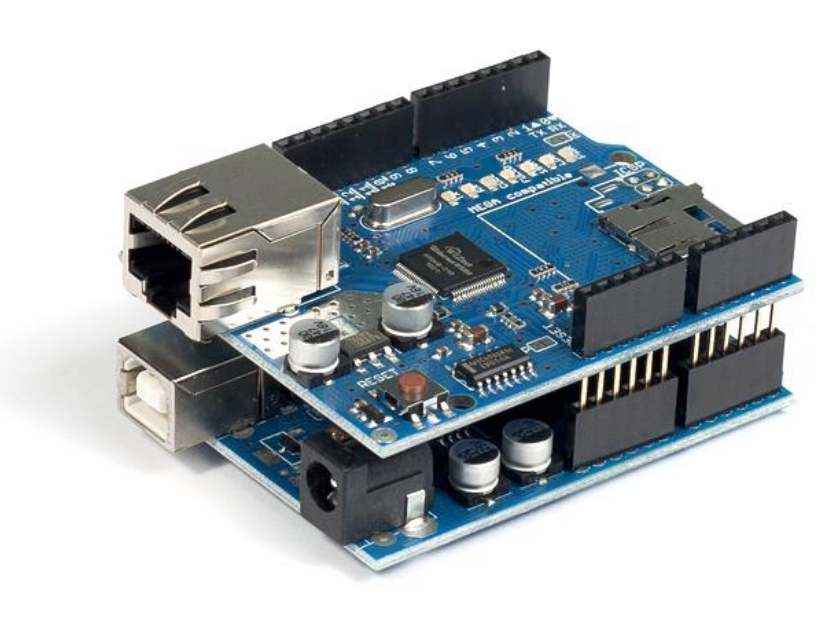

Fritzing representation of Arduino and Ethernet shield stack

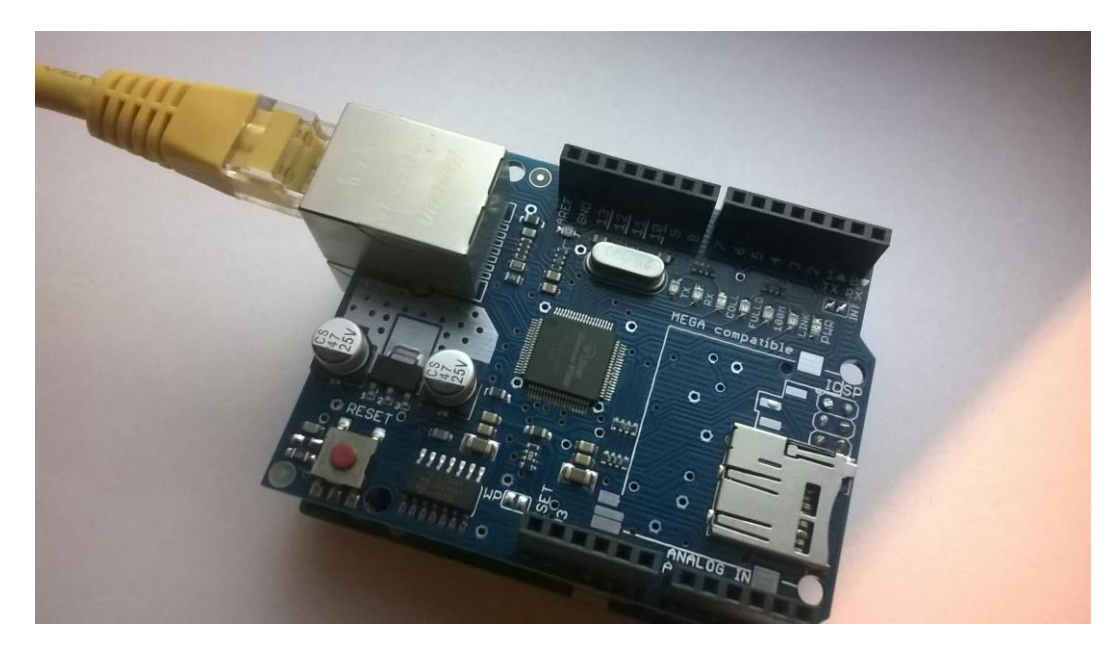

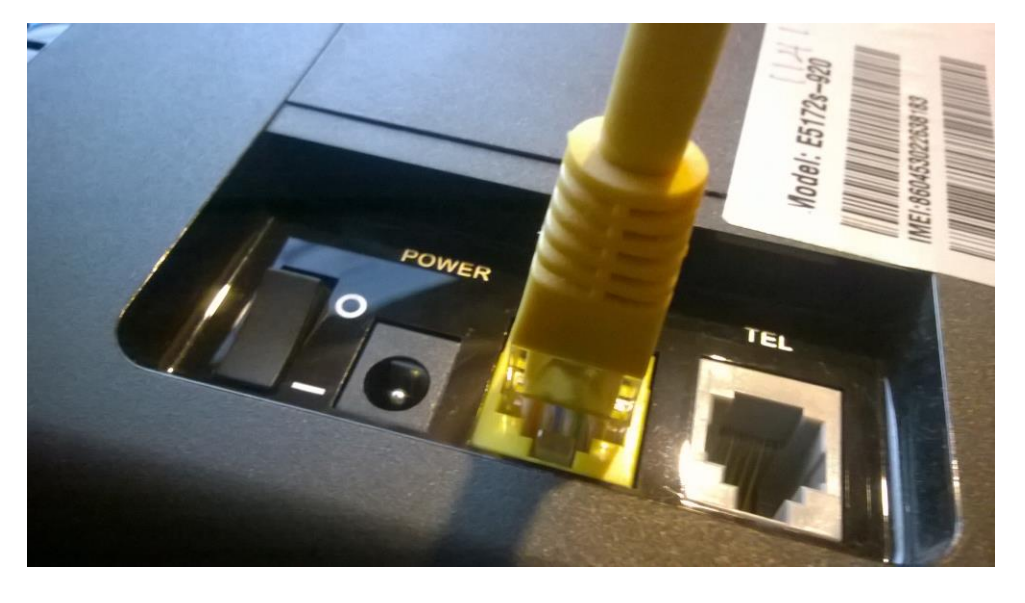

One end of the Ethernet cable is connected to the Arduino Ethernet board

Other end of the Ethernet cable is connected to router/switch

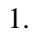

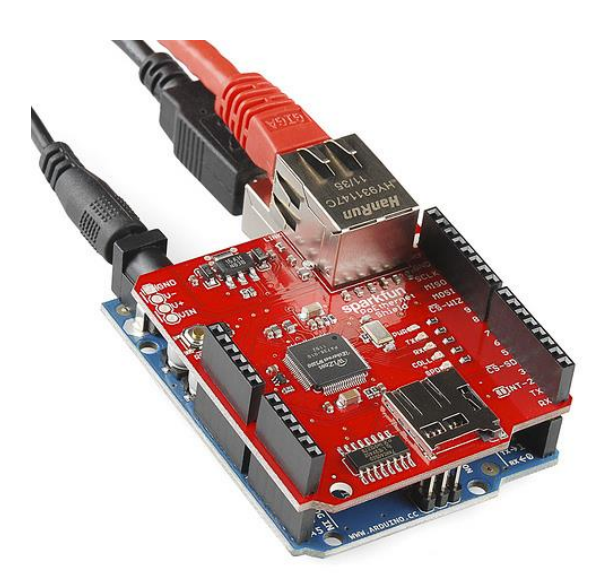

One end of the Ethernet cable is connected to the Ethernet shield (top) and the power connector and USB cable is connected to the Arduino board (bottom)

# Testing your Arduino Ethernet Shield

|   | <u></u> |             | sketch               | _jul0 | )1b   Arduino 1.6.       | 5 | - □ ×                                     |
|---|---------|-------------|----------------------|-------|--------------------------|---|-------------------------------------------|
| L | File    | Edit Sketch | Tools Help           |       |                          |   |                                           |
|   |         | New         | Ctrl+N               |       |                          |   | <u>.</u>                                  |
|   |         | Open        | Ctrl+0               |       |                          |   |                                           |
|   |         | Open Recent |                      |       |                          |   | M                                         |
|   |         | Sketchbook  |                      |       | 1                        | _ | ^                                         |
|   |         | Examples    |                      |       |                          |   |                                           |
|   |         | Close       | Ctrl+W               |       | 01.Basics                |   |                                           |
|   |         | Save        | Ctrl+S               |       | 02.Digital               |   |                                           |
|   |         | Save As     | Ctrl+Shift+S         |       | 03.Analog                |   |                                           |
|   |         | Page Setup  | Ctrl+Shift+P         |       | 04.Communication         |   |                                           |
|   |         | Print       | Ctrl+P               |       | 05.Control               |   | AdvancedChatServer                        |
|   |         | D (         | <b>C</b> 11 <b>C</b> |       | 07.Display<br>08.Strings |   | BarometricPressureWebServer<br>ChatServer |
|   |         | Preferences | Ctri+Comma           |       |                          |   |                                           |
|   |         | Quit        | Ctrl+Q               |       | 09.USB                   |   | DhcpAddressPrinter                        |
|   |         |             |                      |       | 10.StarterKit            |   | DhcpChatServer                            |
|   |         |             |                      |       | ArduinoISP               |   | TelnetClient                              |
|   |         |             |                      |       | <b>D</b> : 1             |   | UdpNtpClient                              |
|   |         |             |                      |       | Bridge                   | 1 | UDPSendReceiveString                      |
|   |         |             |                      |       | EEPROM                   | ] | WebClient                                 |
|   |         |             |                      |       | Espiora                  |   | WebServer                                 |
|   |         |             |                      |       | Firmata                  |   | WEDSEIVEI                                 |
|   |         |             |                      |       | GSM                      |   |                                           |
|   |         |             |                      |       | LiquidCrystal            | + |                                           |
|   |         |             |                      |       | Robot Control            | + |                                           |
|   |         |             |                      |       | Robot Motor              | • | Juino Ethernet on COM4                    |
|   |         |             |                      |       | SD                       | • |                                           |
|   |         |             |                      |       | Servo                    | + |                                           |
|   |         |             |                      |       | SoftwareSerial           | + |                                           |
|   |         |             |                      |       | SPI                      | + |                                           |
|   |         |             |                      |       | •                        |   |                                           |

| 💿 WebServer   Arduino 1.6.5 – 🗆 🕨                                                                                          | ĸ |
|----------------------------------------------------------------------------------------------------|---|
| <u>File Edit Sketch Tools H</u> elp                                                                                        |   |
|                                                                                                    |   |
| WebServer                                                                                                    |   |
| /*<br>Web Server                                                                                                    | ^ |
| A simple web server that shows the value of the analog input pin<br>using an Arduino Wiznet Ethernet shield.               | 2 |
| Circuit:<br>* Ethernet shield attached to pins 10, 11, 12, 13<br>* Analog inputs attached to pins A0 through A5 (optional) |   |
| created 18 Dec 2009<br>by David A. Mellis<br>modified 9 Apr 2012<br>by Tom Igoe                                            |   |
| */                                                                                                    |   |
| <pre>#include <spi.h></spi.h></pre>                                                                                        |   |
| <pre>#include <ethernet.h></ethernet.h></pre>                                                                              | ~ |
|                                                                                                    |   |
|                                                                                                    |   |
|                                                                                                    |   |
|                                                                                                    |   |
| Arduino Ethernet on COM4                                                                                                   |   |

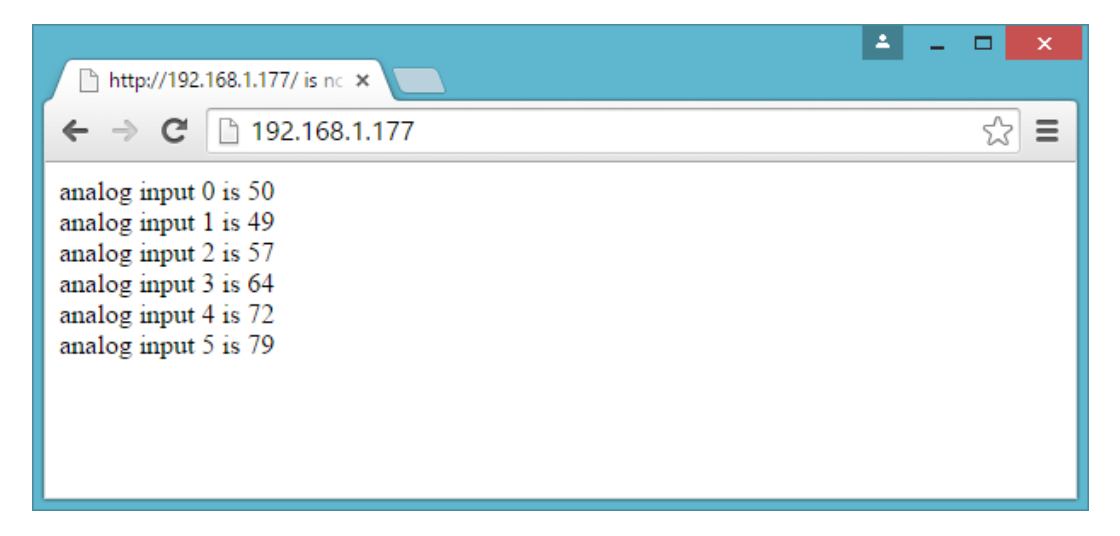

Output for Arduino Ethernet Board: Analog input values are displaying on Google Chrome browser, refreshes every 5 seconds

| □ 192.168.1.177 × □                                                                                                    | ▲ _ □ × |
|----------------------------------------------------------------------------------------------------|---------|
| ← → C □ 192.168.1.177                                                                                                    | ☆ =     |
| analog input 0 is 1023<br>analog input 1 is 1023<br>analog input 2 is 690<br>analog input 3 is 517<br>analog input 4 is 413<br>analog input 5 is 402 |         |

Output for Arduino UNO + Arduino Ethernet Shield: Analog input values are displaying on Google Chrome browser, refreshes every 5 seconds

|                            | COM4                                      |                       |           | × |
|----------------------------|-------------------------------------------|-----------------------|-----------|---|
|                            |                                           |                       | Sen       | d |
| server is at 192.168.1.177 |                                           |                       |           |   |
|                            |                                           |                       |           |   |
|                            |                                           |                       |           |   |
|                            |                                           |                       |           |   |
|                            |                                           |                       |           |   |
|                            |                                           |                       |           |   |
|                            |                                           |                       |           |   |
|                            |                                           |                       |           |   |
|                            |                                           |                       |           |   |
| Autoscroll                 | Annalisi yana malimuta militare manikangi | No line ending $\lor$ | 9600 baud | ~ |

Arduino Serial Monitor Prints the static IP address of Arduino Ethernet Shield

# Selecting a PowerSwitch Tail

#### **PN PSSRKT-240**

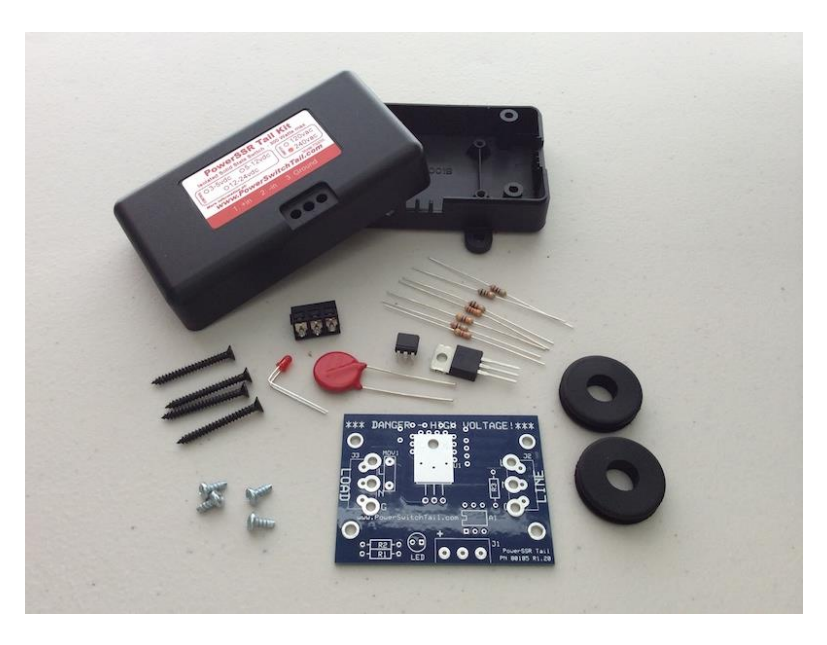

PN PSSRKT-240 Normally Open (NO) version-240V AC

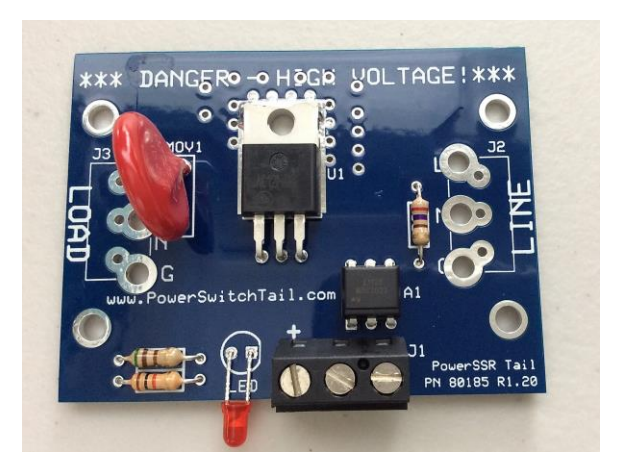

PN PSSRKT-240 Normally Open (NO) version-240V

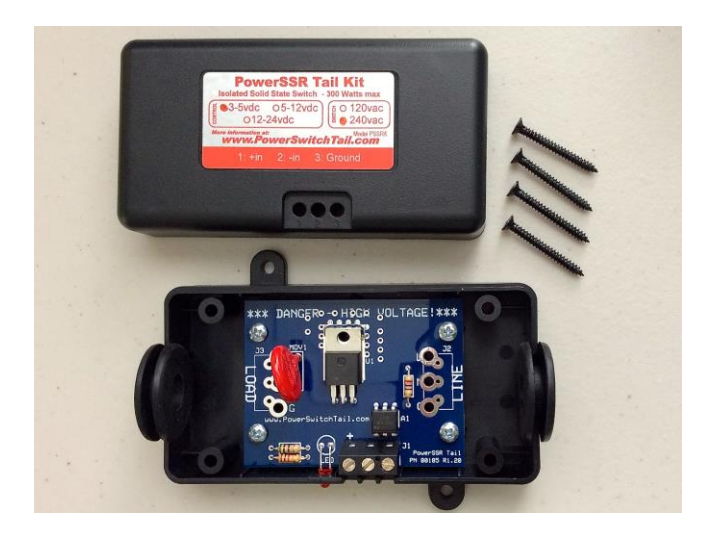

PN PSSRKT-240 Normally Open (NO) version-240V

#### PN80135

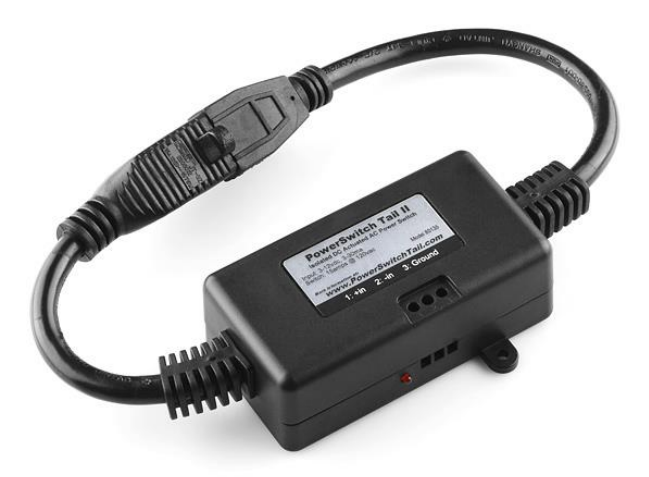

PN80135 Normally Open (NO) version—120V AC (left-hand side plug for LOAD and right-hand side plug for LINE)

#### Wiring PowerSwitch Tail with Arduino Ethernet Shield

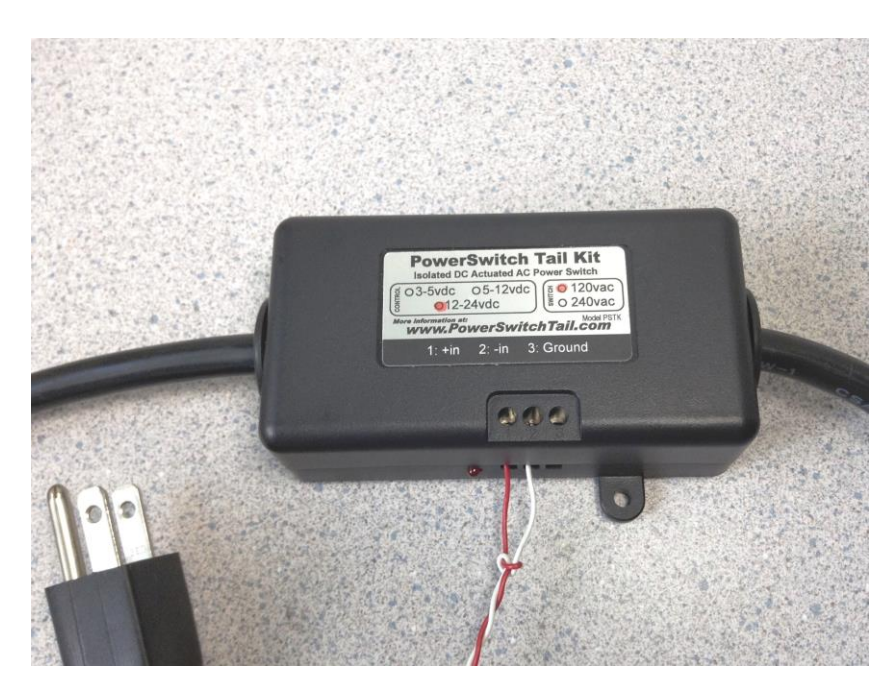

Two wires from Arduino is connected to the PowerSwitch Tail

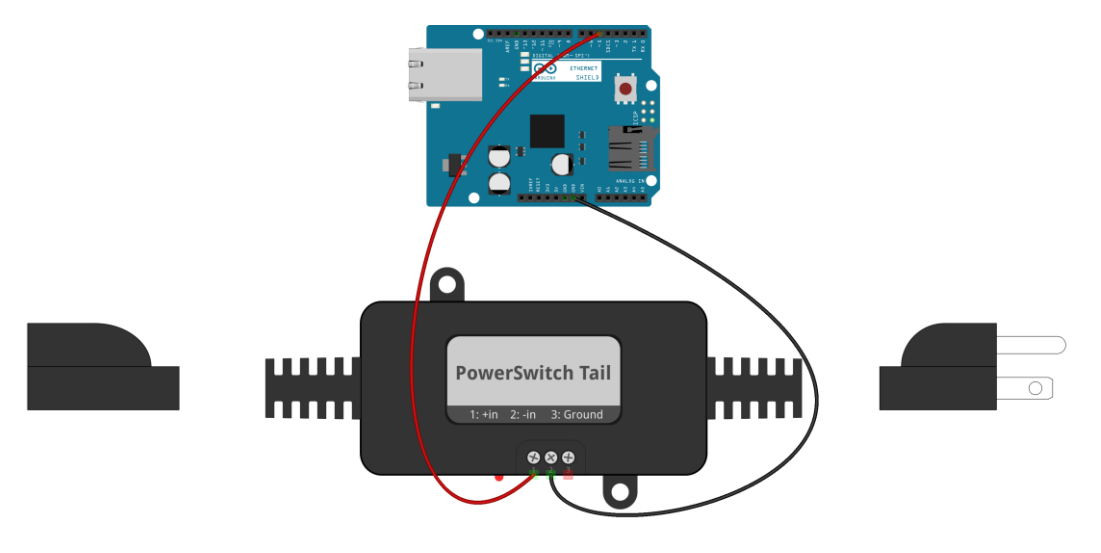

fritzing

#### PowerSwitch Tail is connected with Ethernet Shield-Fritzing representation

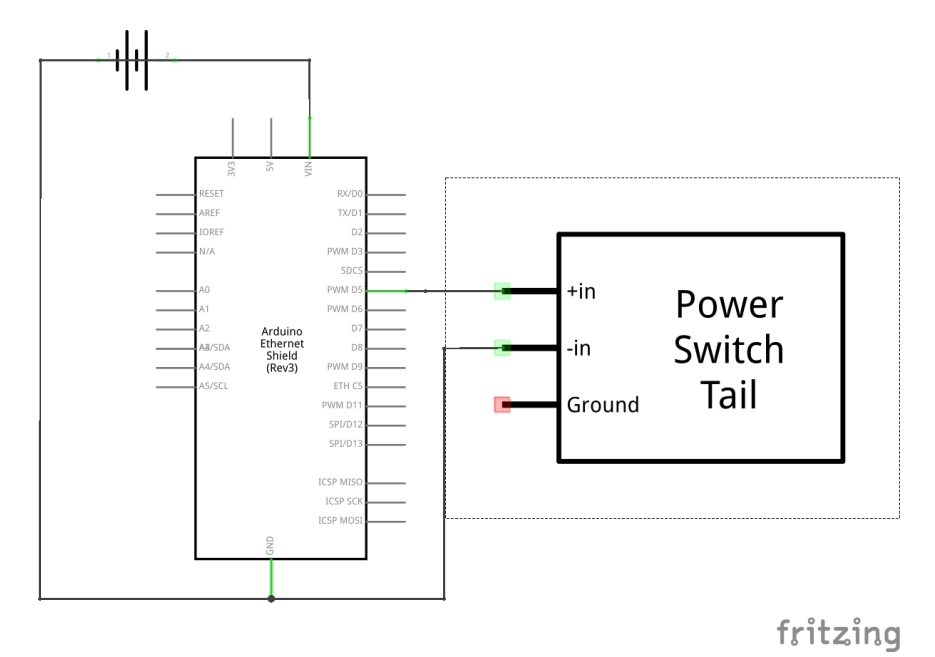

PowerSwitch Tail is connected with Ethernet Shield-Schematic

#### Turning PowerSwitch Tail into a simple web server

A step-by-step process of building a web-based control panel

Handling client requests by HTTP GET

.

| <u>©</u>                 | COM4 |                  | -   |        | x |
|--------------------------|------|------------------|-----|--------|---|
|                          |      |                  |     | Send   | đ |
| server is at 192.168.1.4 |      |                  |     |        | ^ |
|                          |      |                  |     |        | * |
| Autoscroll               |      | No line ending 💊 | 960 | 0 baud | ~ |

IP address assigned by the DHCP

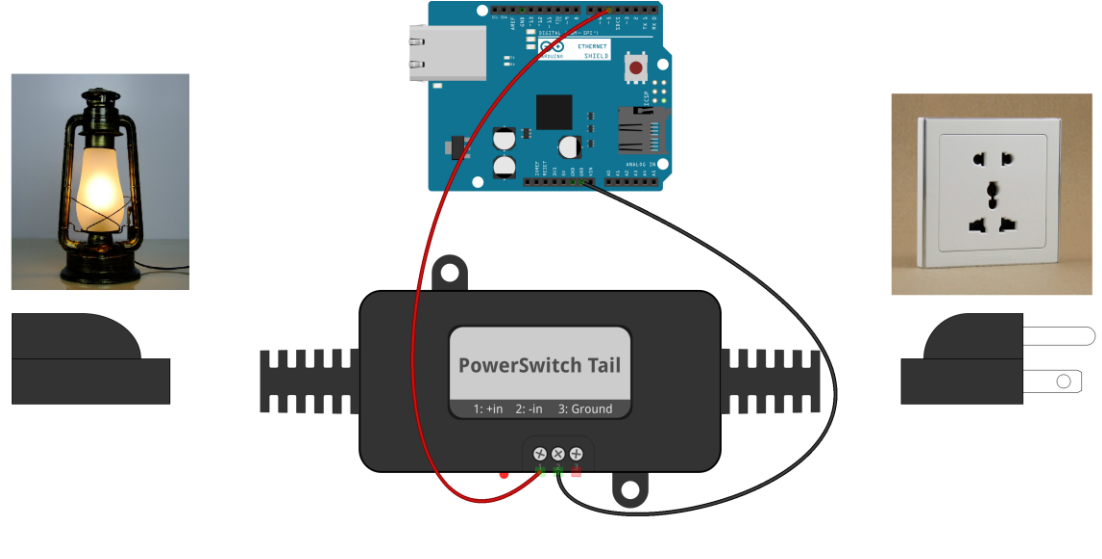

fritzing

Electrical lamp is controlled by PowerSwitch Tail

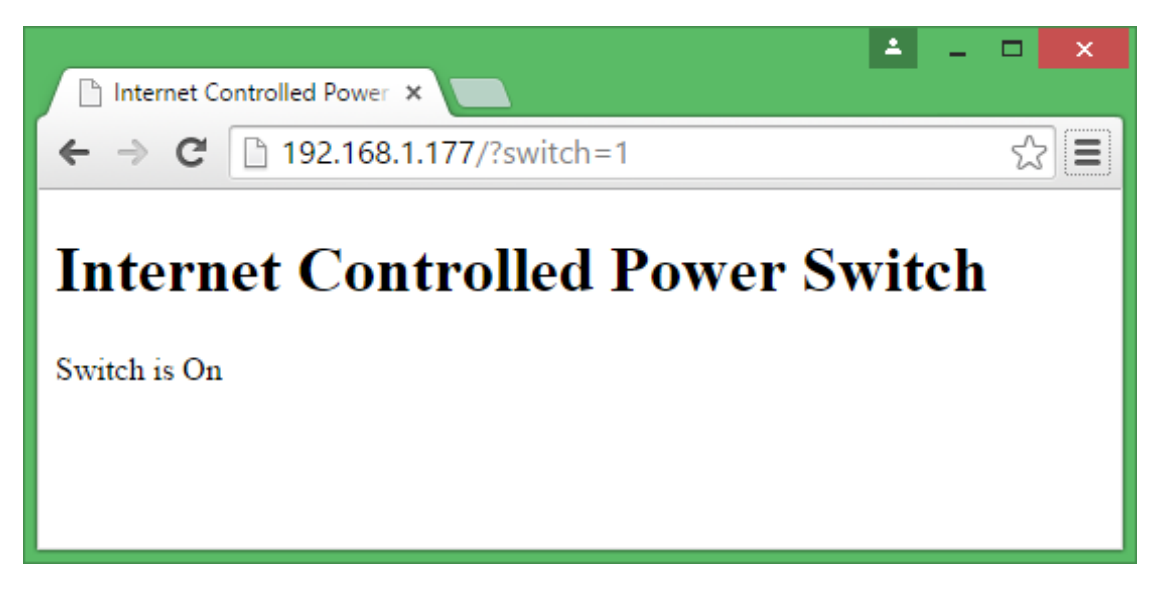

PowerSwitch Tail control panel accessed by Google Chrome browser

#### Sensing the availability of mains electricity

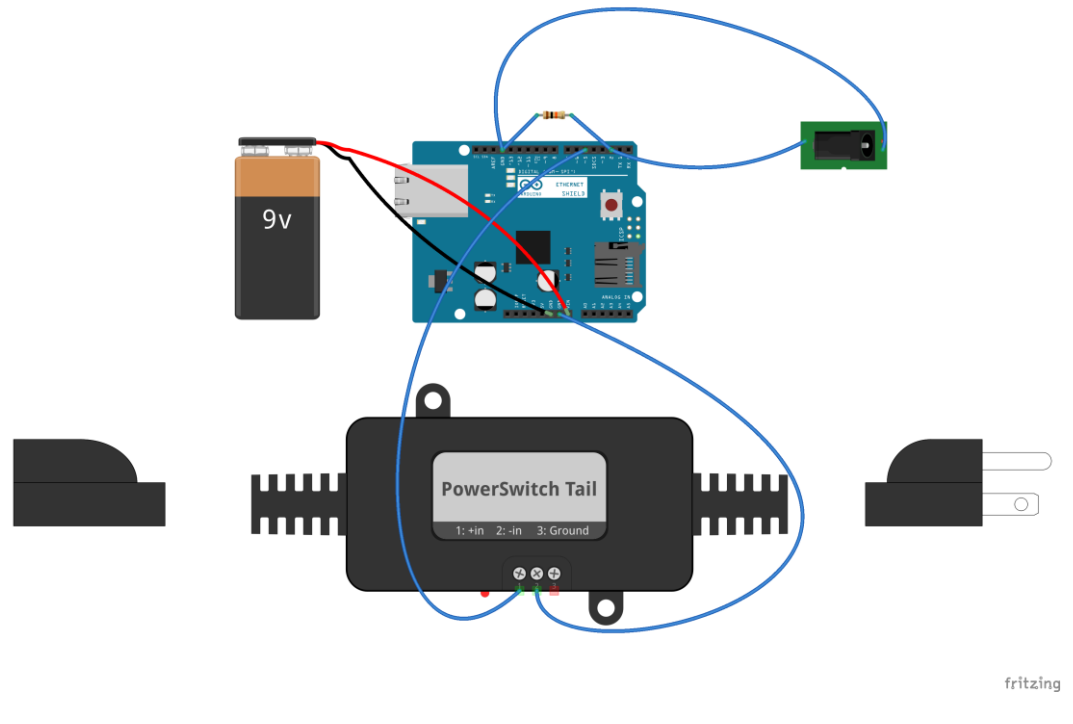

Wiring diagram

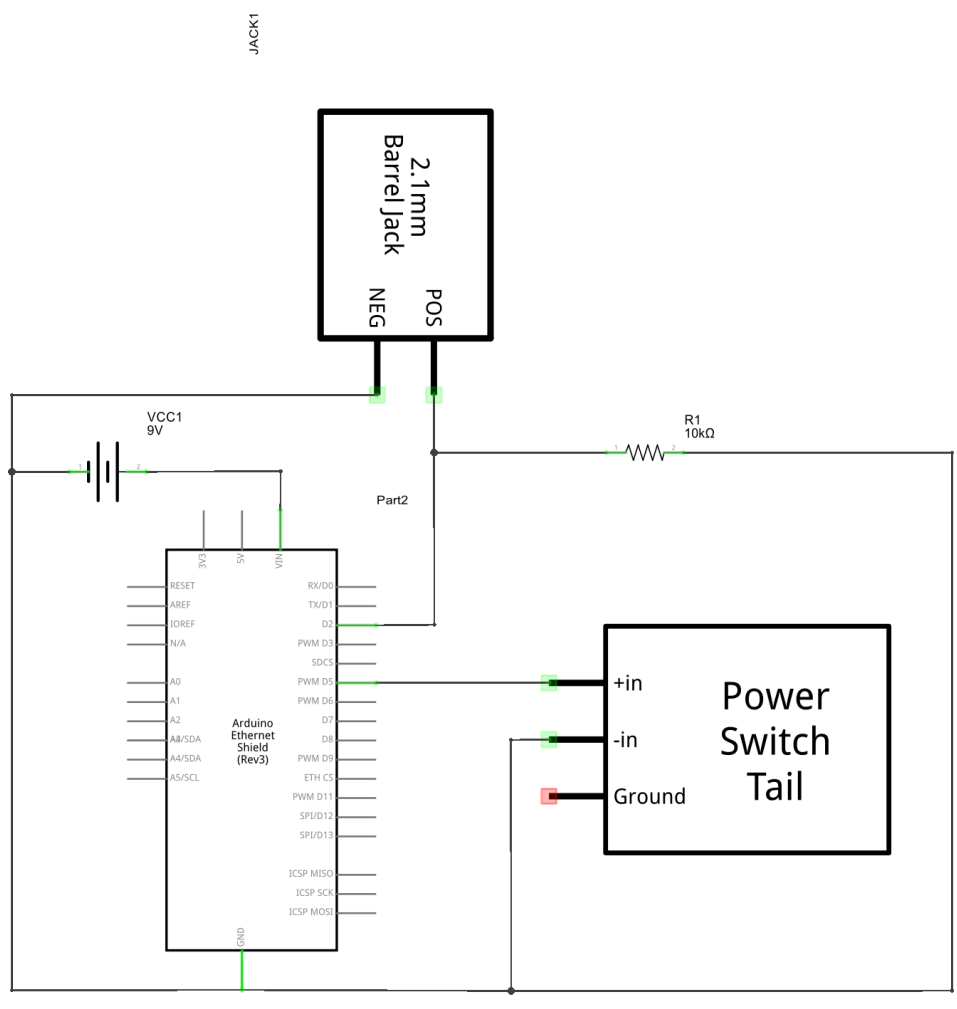

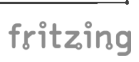

Schematic

16

# Adding Cascade Style Sheet to the web user interface

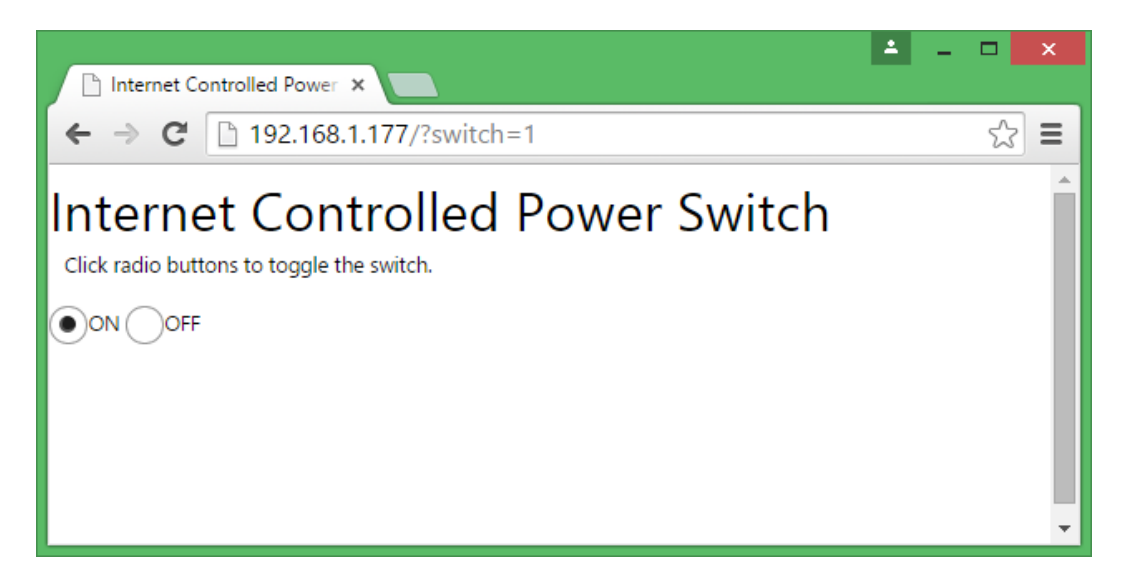

MetroUI CSS style applied to radio buttons

# Finding the MAC Address and obtaining a valid IP address

Finding the MAC address

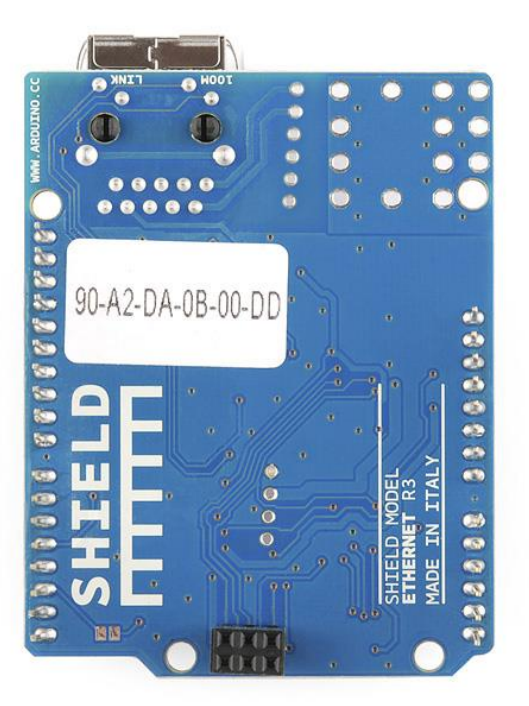

#### **Obtaining an IP Address**

#### Assigning a static IP address

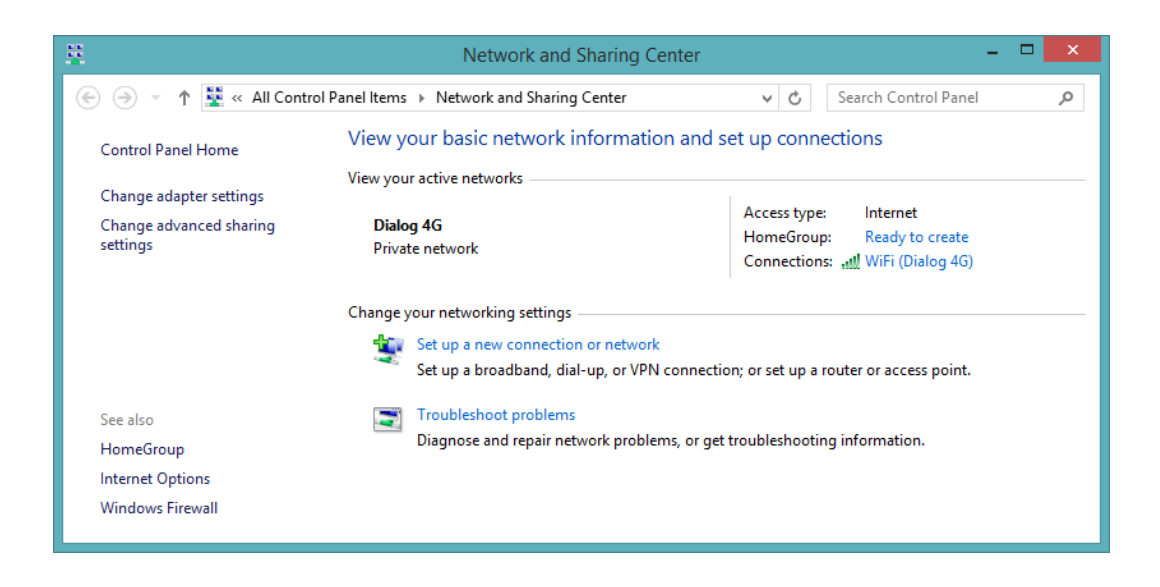

| न्धा             | WiFi Status              | ×   |
|------------------|--------------------------|-----|
| General          |                          |     |
| Connection       |                          | _   |
| IPv4 Connectivit | ty: Intern               | et  |
| IPv6 Connectivit | ty: No Internet acce     | ss  |
| Media State:     | Enabl                    | ed  |
| SSID:            | Dialog                   | 4G  |
| Duration:        | 21:27:                   | 28  |
| Speed:           | 72.0 Mb                  | ps  |
| Signal Quality:  | 10.                      |     |
| Details          | Wireless Properties      |     |
| Activity         |                          | -   |
|                  | Sent — 💭 — Receive       | ed  |
| Bytes:           | 4,540,697   17,050,3     | 50  |
| Properties       | Disable         Diagnose |     |
|                  | Q                        | ose |

| Network                             | Connection Details                 | × |
|-------------------------------------|------------------------------------|---|
| Network Connection <u>D</u> etails: |                                    |   |
| Property                            | Value                              |   |
| Connection-specific DN              |                                    |   |
| Description                         | Broadcom 802.11n Network Adapter   |   |
| Physical Address                    | 9C-2A-70-C3-69-3F                  |   |
| DHCP Enabled                        | Yes                                |   |
| IPv4 Address                        | 192.168.1.2                        |   |
| IPv4 Subnet Mask                    | 255.255.255.0                      |   |
| Lease Obtained                      | Wednesday, July 1, 2015 5:18:05 PM | 1 |
| Lease Expires                       | Thursday, July 2, 2015 5:18:05 PM  |   |
| IPv4 Default Gateway                | 192.168.1.1                        |   |
| IPv4 DHCP Server                    | 192.168.1.1                        |   |
| IPv4 DNS Servers                    | 192.168.1.1                        |   |
|                                     | 192.168.1.1                        |   |
| IPv4 WINS Server                    |                                    |   |
| NetBIOS over Tcpip En               | Yes                                |   |
| Link-local IPv6 Address             | fe80::903d:3d45:34b8:64%2          |   |
| IPv6 Default Gateway                |                                    |   |
| IPv6 DNS Server                     | fe80::ea08:8bff.fecd:b808%2        |   |
|                                     |                                    | _ |
|                                     | Close                              |   |
|                                     | <u><u> </u></u>                    |   |

#### **Device List**

| Index | Computer<br>Name  | MAC<br>Address        | IP Address      | Lease Time                                     | Status | Туре  | Operation |
|-------|-------------------|-----------------------|-----------------|------------------------------------------------|--------|-------|-----------|
| 1     | DELL              | 9C:2A:70:C<br>3:69:3F | 192.168.1.<br>2 | 0 days 22<br>hours 58<br>minutes 38<br>seconds | Active | Wi-Fi | Kick Out  |
| 2     | Windows-<br>Phone | A8:44:81:4<br>3:AD:C4 | 192.168.1.<br>3 | 0 days 22<br>hours 59<br>minutes 51<br>seconds | Active | Wi-Fi | Kick Out  |

| •                         | COM4             |           | × |
|---------------------------|------------------|-----------|---|
| 1                         |                  | Send      | ł |
| IP Address: 192.168.1.177 |                  |           | ^ |
|                           |                  |           |   |
|                           |                  |           |   |
|                           |                  |           |   |
|                           |                  |           |   |
|                           |                  |           |   |
|                           |                  |           |   |
|                           |                  |           | ~ |
| ✓ Autoscroll              | No line ending 🗸 | 9600 baud | * |

Static IP address

#### Obtaining an IP address using DHCP

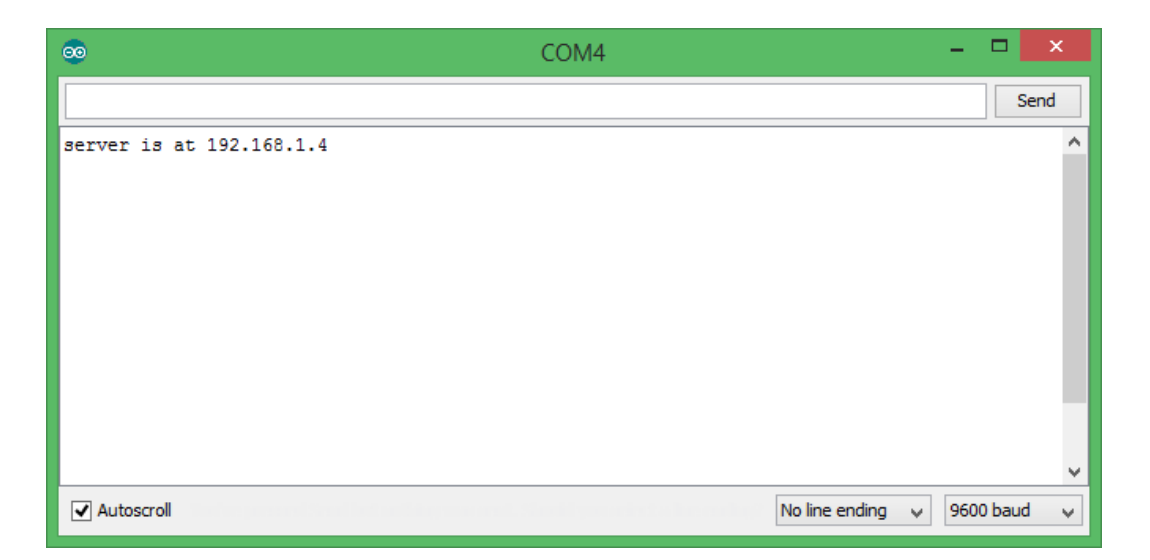

DHCP assigned IP address

# Chapter 2: Wi-Fi Signal Strength Reader and Haptic Feedback

#### Arduino WiFi Shield

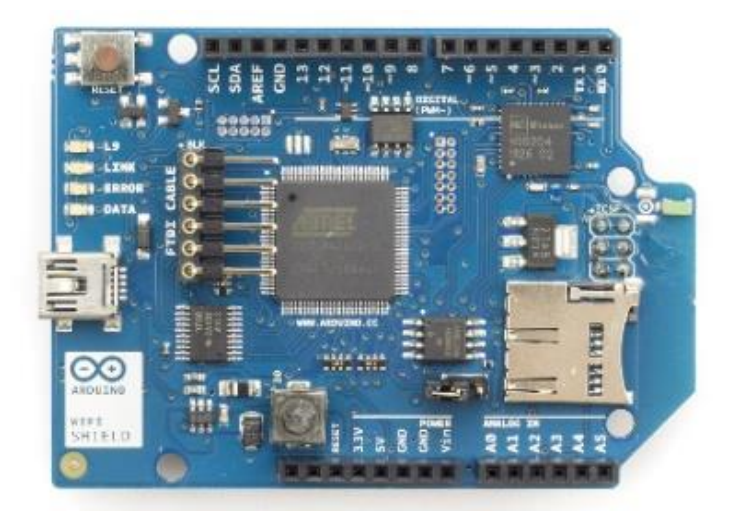

Arduino WiFi Shield (Top View)

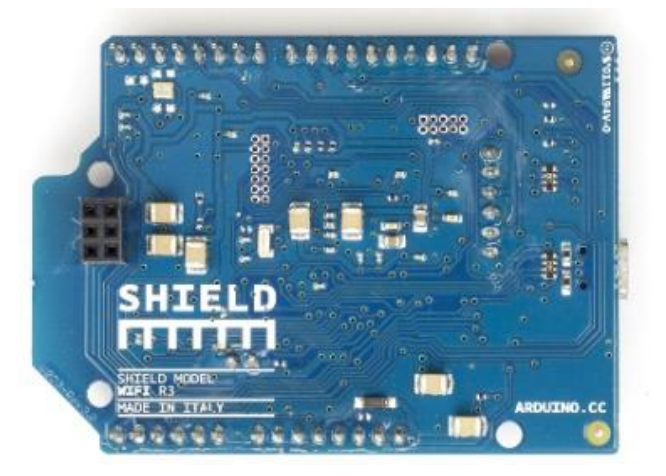

Arduino WiFi Shield (Bottom View)

#### Stacking WiFi Shield with Arduino

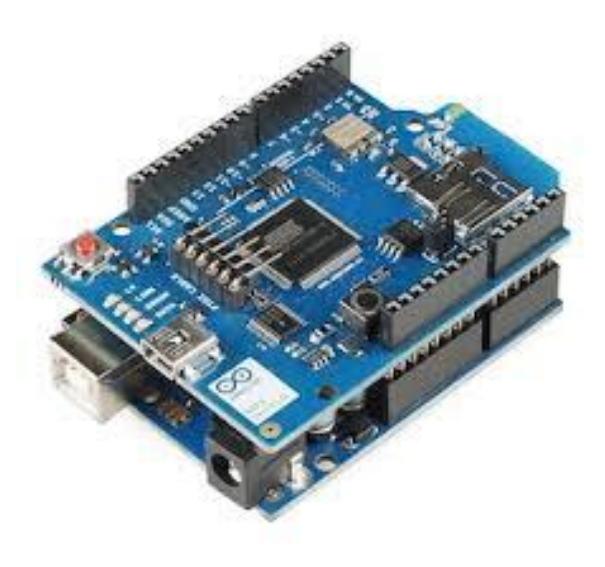

Arduino WiFi shield is stacked with Arduino UNO

#### Hacking an Arduino earlier than REV3

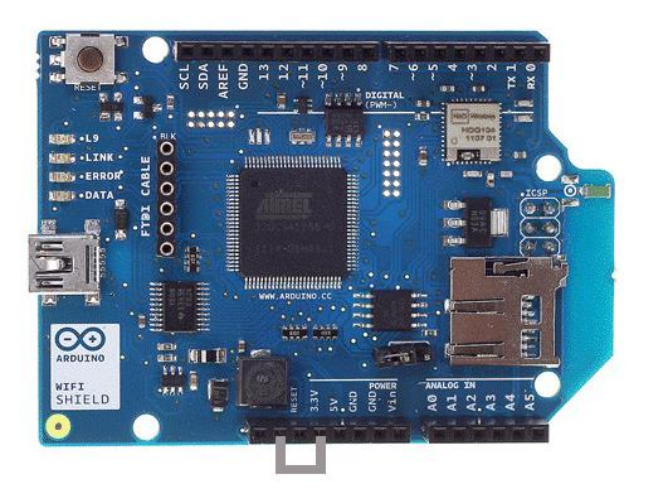

Jumper wire attached from 3.3V TO IOREF

#### WiFi signal strength and RSSI

#### Reading the Wi-Fi signal strength

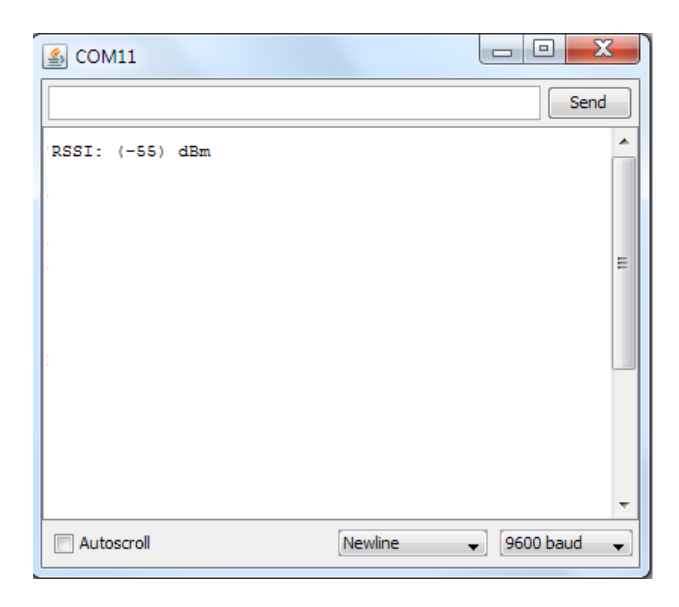

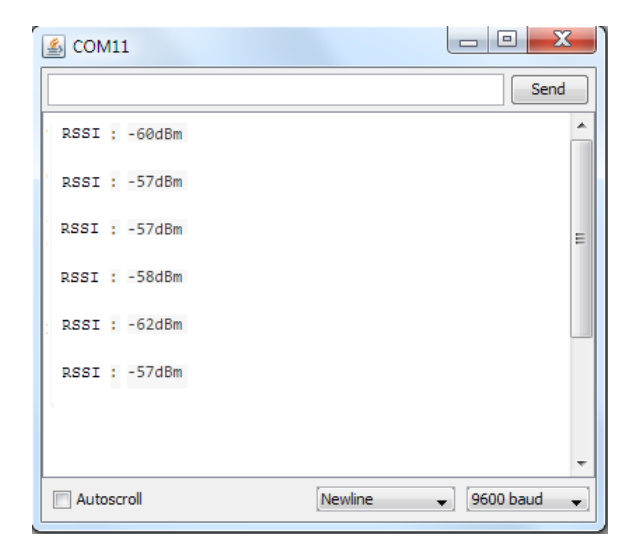

#### Haptic feedback and haptic motors

Getting started with the Adafruit DRV2605 haptic controller

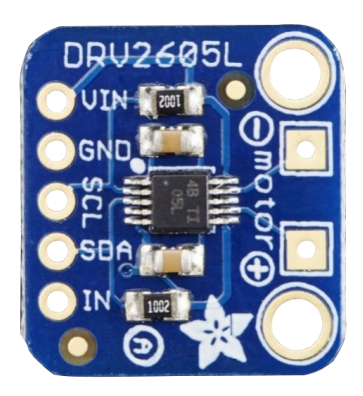

DRV2605 breakout board (Top View)

#### Selecting a correct vibrator

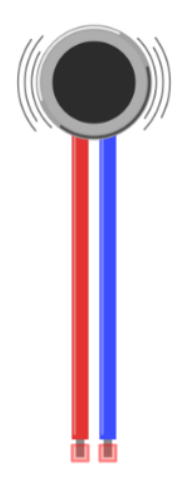

Fritzing representation of a vibrator

# Connecting a haptic controller to Arduino WiFi Shield

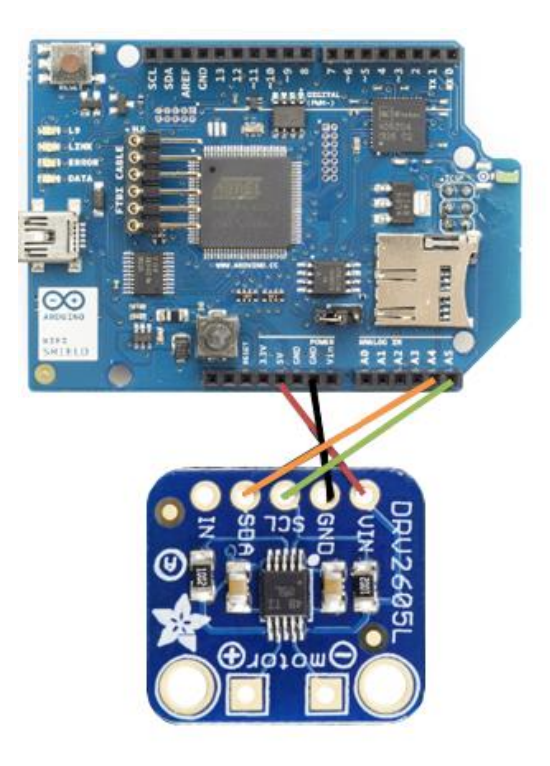

Soldering a vibrator to the haptic controller breakout board

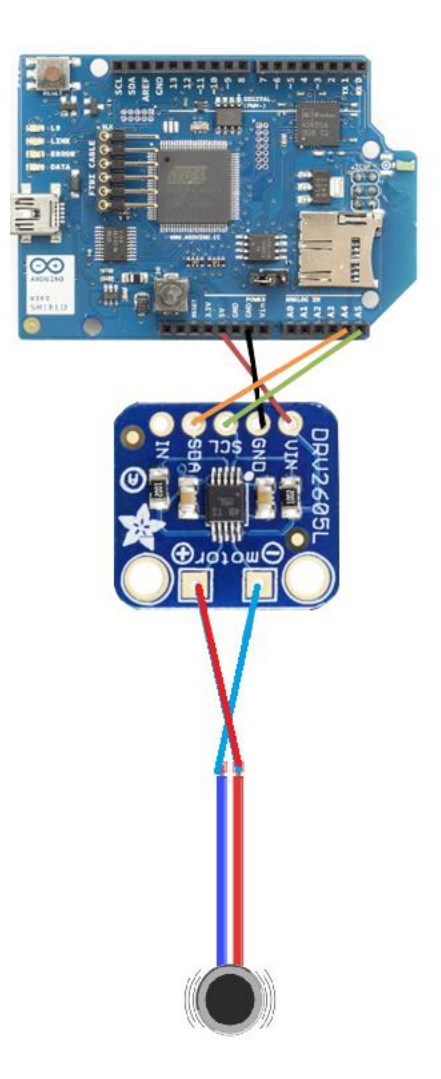

#### Downloading the Adafruit DRV2605 library

| mups://gitnub.com/adairu                                           | t/Adatruit_DKV2605_Library     |              |                            | e                                            |
|--------------------------------------------------------------------|--------------------------------|--------------|----------------------------|----------------------------------------------|
| SitHub This repository S                                           | earch                          | Explore Feat | tures Enterprise Pricing   | Sign up Sign in                              |
| adafruit / Adafruit_                                               | )RV2605_Library                |              | • Watch 14                 | ★ Star 2 V Fork 5                            |
| rduino library for Adafruit DR                                     | V2605L Hapic Controller Brea   | akout        |                            |                                              |
| T 8 commits                                                        | 🖗 1 branch                     | ♥ 1 release  | ୍ବିତ୍ୟୁ 3 contributors     | Code                                         |
|                                                                    | fruit DRV2605 Librory /        |              |                            | () Issues 0                                  |
| Aud                                                                | ITUIL_DRV2005_LIDIALY/-        | +            | =                          | 1 Pull requests                              |
| Merge pull request #3 from carsonr                                 | ncdonald/addrealtimemode       |              |                            |                                              |
| ladyada authored 26 days ago                                       |                                |              | latest commit f07c03224b 🔂 | +- Pulse                                     |
| examples                                                           | Add ability to set realtime va | lue          | 26 days ago                | III Graphs                                   |
| Adafruit_DRV2605.cpp                                               | Add ability to set realtime va | lue          | 26 days ago                |                                              |
|                                                                    | Add ability to set realtime va | lue          | 26 days ago                | HTTPS clone URL                              |
| Adafruit_DRV2605.h                                                 |                                |              |                            | https://github.com/; 😰                       |
| Adafruit_DRV2605.h                                                 | Automatic library.properties   | generation.  | 5 months ago               |                                              |
| <ul> <li>Adafruit_DRV2605.h</li> <li>library.properties</li> </ul> | Automatic library.properties   | generation.  | 5 months ago               | You can clone with HTTPS or<br>Subversion. ③ |
| Adafruit_DRV2605.h                                                 | Automatic library.properties   | generation.  | 5 months ago               | You can clone with HTTPS or<br>Subversion. ⊕ |

Adafruit DRV2605 library at GitHub

#### **Chapter 3: Internet Connected Smart Water Meter**

#### Water flow sensors

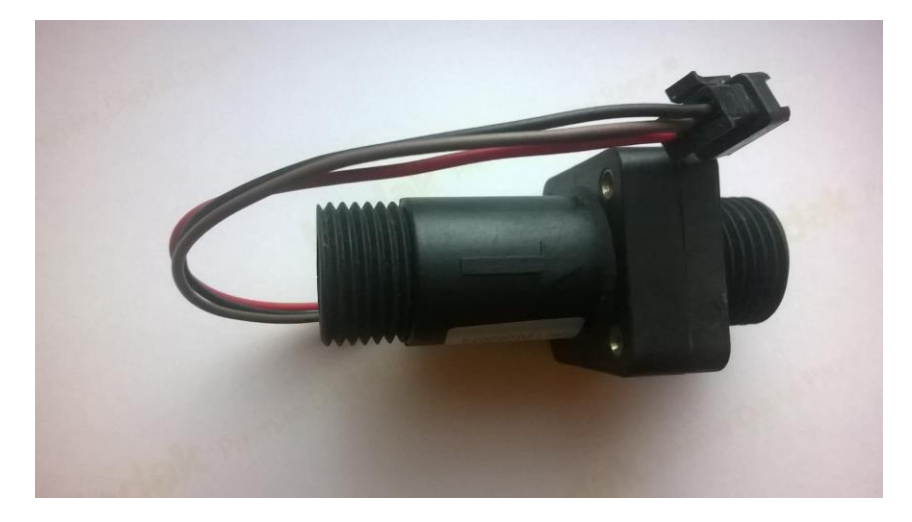

Liquid flow sensor - the flow direction is marked with an arrow

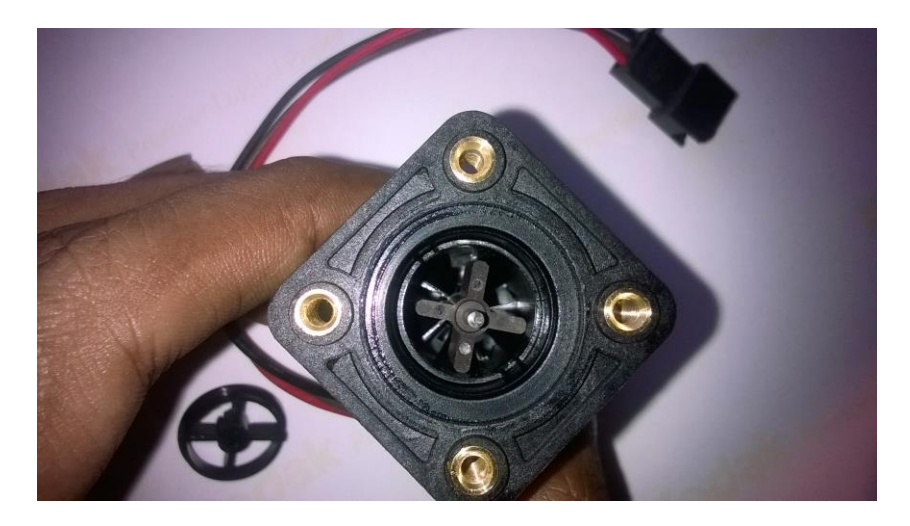

Pinwheel attached inside the water flow sensor

#### Wiring the water flow sensor with Arduino

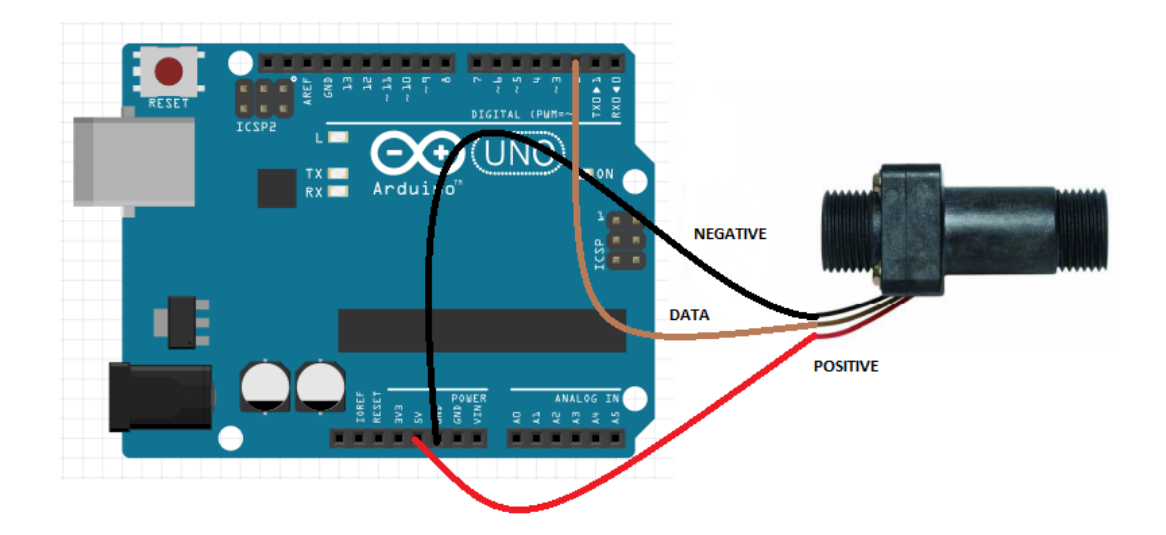

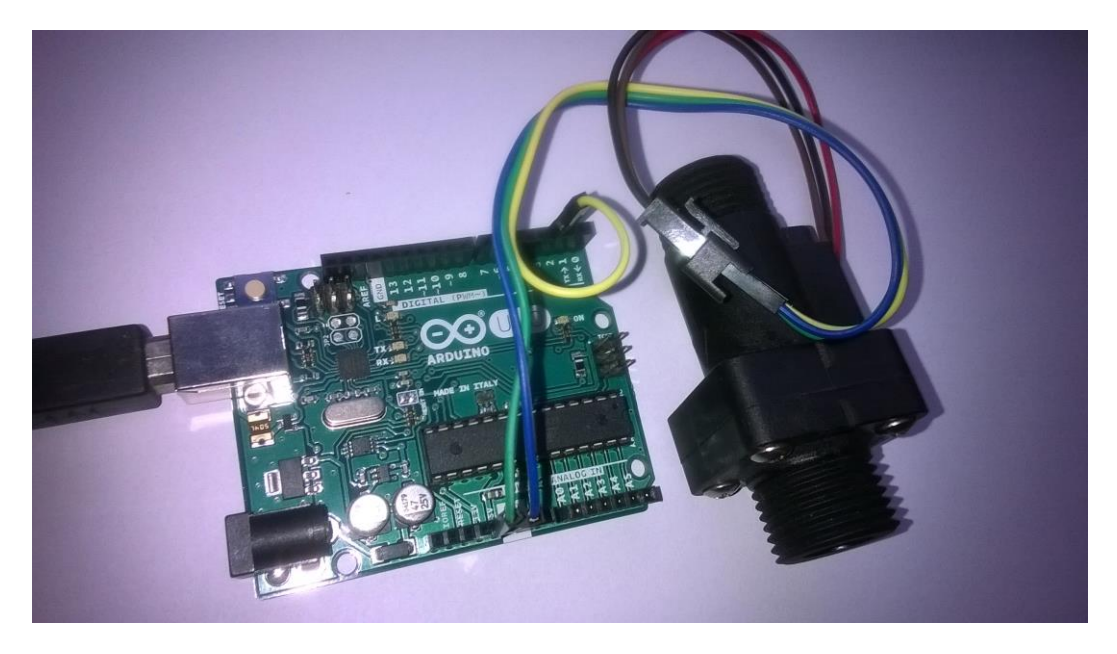

Water flow sensor connected with Arduino Ethernet Shield using three wires

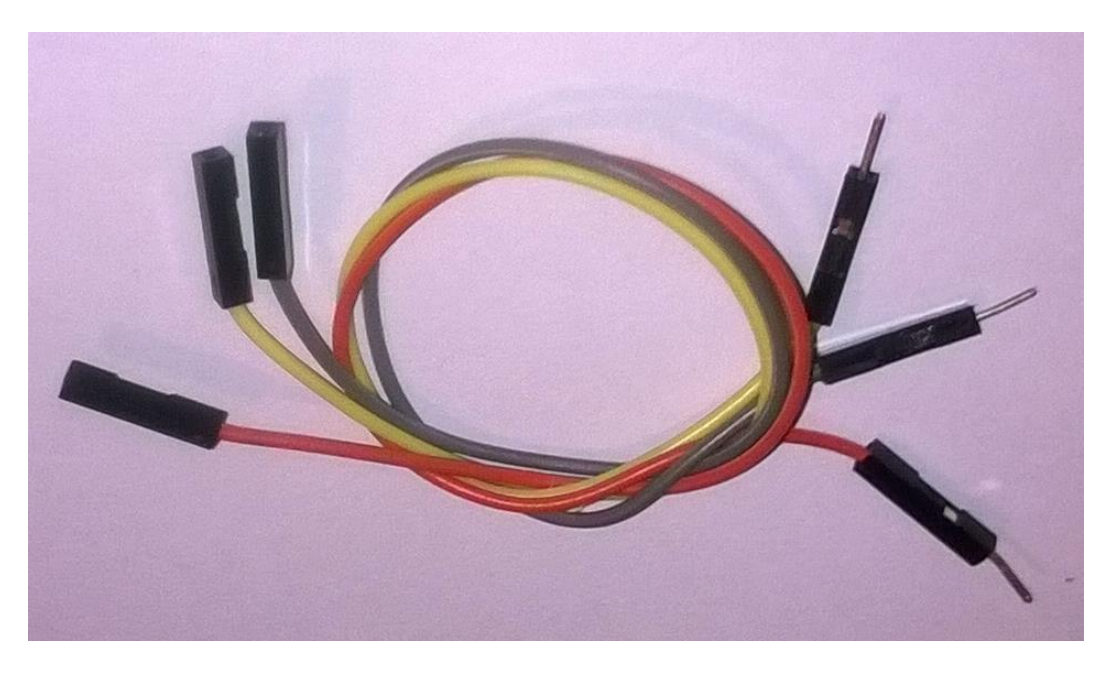

Jumper wires with male and female headers

#### Rising edge and falling edge

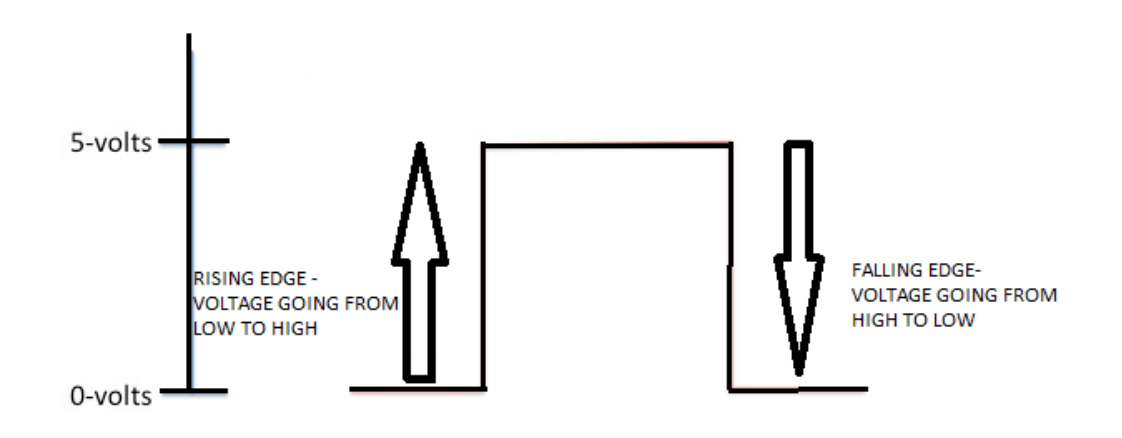

Representation of Rising edge and Falling edge in digital signal

.

#### Reading and counting pulses with Arduino

| 💿 сомз    | (Arduino Ur | io)              | _              |     | ×        |
|-----------|-------------|------------------|----------------|-----|----------|
|           |             |                  |                |     | Send     |
| Pulses pe | er second:  | 11               |                |     | ^        |
| Pulses pe | er second:  | 27               |                |     |          |
| Pulses pe | er second:  | 6                |                |     |          |
| Pulses pe | er second:  | 19               |                |     |          |
| Pulses pe | er second:  | 113              |                |     |          |
| Pulses pe | er second:  | 118              |                |     |          |
| Pulses pe | er second:  | 93               |                |     |          |
| Pulses pe | er second:  | 132              |                |     |          |
| Pulses pe | er second:  | 133              |                |     |          |
| Pulses pe | er second:  | 105              |                |     |          |
| Pulses pe | er second:  | 85               |                |     |          |
| Pulses pe | er second:  | 183              |                |     |          |
| Pulses pe | er second:  | 169              |                |     |          |
| Pulses pe | er second:  | 208              |                |     |          |
| Pulses pe | er second:  | 185              |                |     |          |
| Pulses pe | er second:  | 203              |                |     |          |
| Pulses pe | er second:  | 160              |                |     |          |
| Pulses pe | er second:  | 158              |                |     |          |
| Pulses pe | er second:  | 188              |                |     |          |
| Pulses pe | er second:  | 161              |                |     |          |
| Pulses pe | er second:  | 196              |                |     |          |
|           |             |                  |                |     | ~        |
| Autoscr   | oll         | oorsii Siraad Da | No line ending | ~ 9 | 500 baud |

Pulses per second in each loop

#### Calculating the water flow rate

$$R = \frac{n \text{ (pulse per second)}}{m \text{ (pulse per litre)}}$$

In liters per second

$$R = \frac{n * 60 \text{ (pulse per minute)}}{\text{m (pulse per litre)}}$$

| 💿 COM3 (A  | Arduino Uno)        | _                  |        | ×    |
|------------|---------------------|--------------------|--------|------|
|            |                     |                    | S      | end  |
| Pulses per | second: 8           |                    |        | ^    |
| Water flow | rate: 17milliliters | per second         |        |      |
| Pulses per | second: 15          |                    |        |      |
| Water flow | rate: 33milliliters | per second         |        |      |
| Pulses per | second: 20          |                    |        |      |
| Water flow | rate: 44milliliters | per second         |        |      |
| Pulses per | second: 25          |                    |        |      |
| Water flow | rate: 55milliliters | per second         |        |      |
| Pulses per | second: 28          |                    |        |      |
| Water flow | rate: 62milliliters | per second         |        |      |
| Pulses per | second: 31          |                    |        |      |
| Water flow | rate: 68milliliters | per second         |        |      |
| Pulses per | second: 33          |                    |        |      |
| Water flow | rate: 73milliliters | per second         |        |      |
| Pulses per | second: 34          |                    |        |      |
| Water flow | rate: 75milliliters | per second         |        | - 10 |
| Pulses per | second: 27          |                    |        |      |
| Water flow | rate: 60milliliters | per second         |        |      |
| Pulses per | second: 14          |                    |        |      |
| Water flow | rate: 31milliliters | per second         |        |      |
| Pulses per | second: 9           |                    |        |      |
| Water flow | rate: 20milliliters | per second         |        | ~    |
| Autoscroll | No                  | line ending $\sim$ | 9600 b | aud  |

Pulses per second and water flow rate in each loop

#### Calculating the water flow volume

| 💿 COM3 (Arduino Uno)               | -      | _     |      | ×    |   |
|------------------------------------|--------|-------|------|------|---|
|                                    |        |       |      | Send |   |
| Volume: 53.30 milliliters          |        |       |      |      | ۸ |
| Pulses per second: 9               |        |       |      |      |   |
| Water flow rate: 20.00 milliliters | per    | secon | d    |      |   |
| Volume: 55.30 milliliters          |        |       |      |      |   |
| Pulses per second: 9               |        |       |      |      |   |
| Water flow rate: 20.00 milliliters | per    | secon | d    |      |   |
| Volume: 57.30 milliliters          |        |       |      |      |   |
| Pulses per second: 8               |        |       |      |      |   |
| Water flow rate: 17.00 milliliters | per    | secon | d    |      |   |
| Volume: 59.00 milliliters          |        |       |      |      |   |
| Pulses per second: 8               |        |       |      |      |   |
| Water flow rate: 17.00 milliliters | per    | secon | d    |      |   |
| Volume: 60.70 milliliters          |        |       |      |      |   |
| Pulses per second: 8               |        |       |      |      |   |
| Water flow rate: 17.00 milliliters | per    | secon | d    |      |   |
| Volume: 62.40 milliliters          |        |       |      |      |   |
| Pulses per second: 7               |        |       |      |      |   |
| Water flow rate: 15.00 milliliters | per    | secon | d    |      |   |
| Volume: 63.90 milliliters          |        |       |      |      |   |
| Pulses per second: 7               |        |       |      |      |   |
| Water flow rate: 15.00 milliliters | per    | secon | d    |      |   |
| Volume: 65.40 milliliters          |        |       |      |      | ¥ |
| Autoscroli No line                 | ending | 9 ~   | 9600 | baud | , |

Pulses per second, water flow rate and in each loop and sum of volume

# Adding an LCD screen to water meter

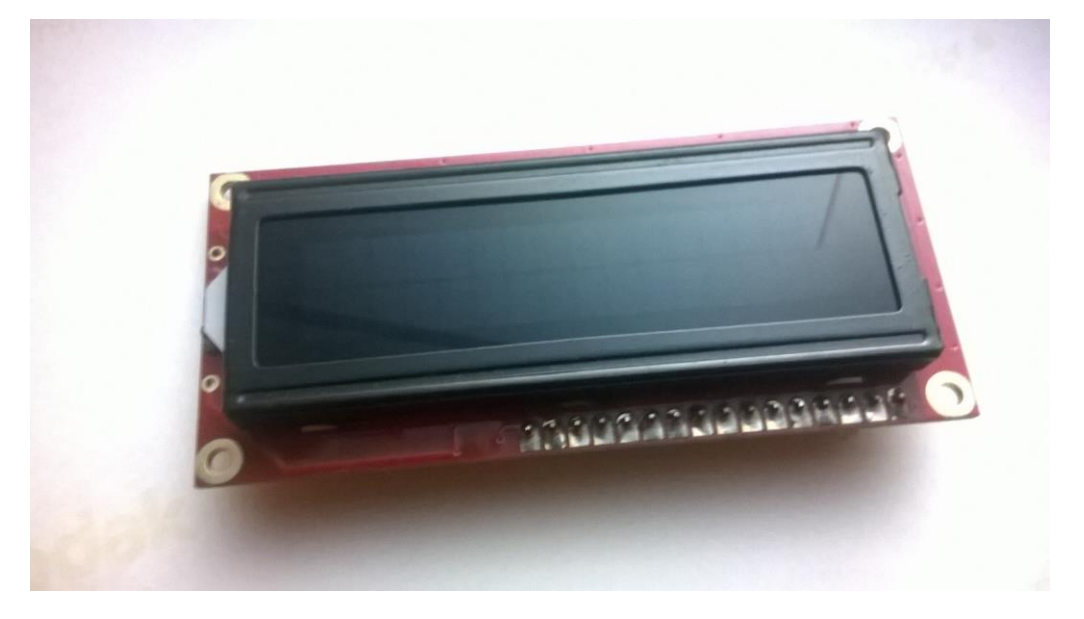

Hitachi HD44780 driver compatible LCD screen (16 x 2)—Top View

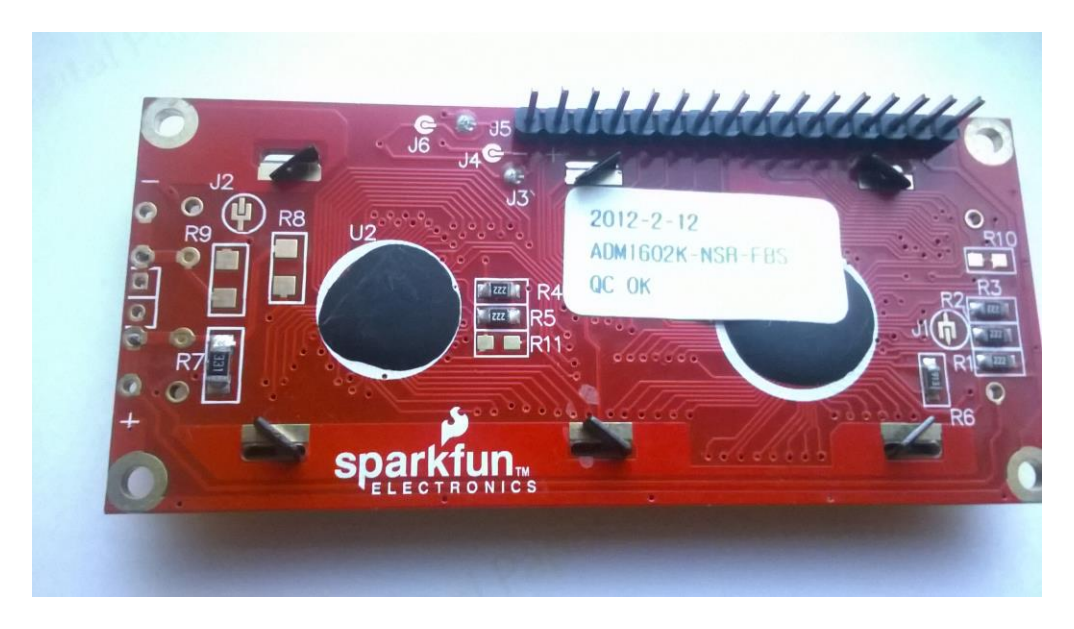

Hitachi HD44780 driver compatible LCD screen (16x2)—Bottom View
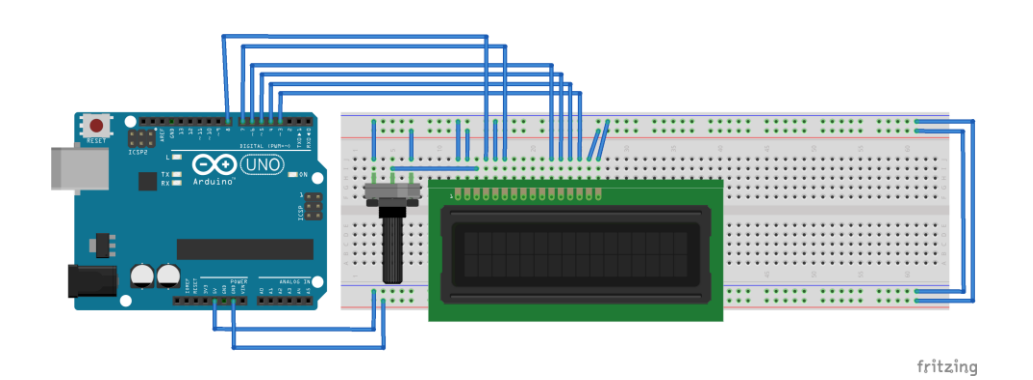

Fritzing representation of the circuit

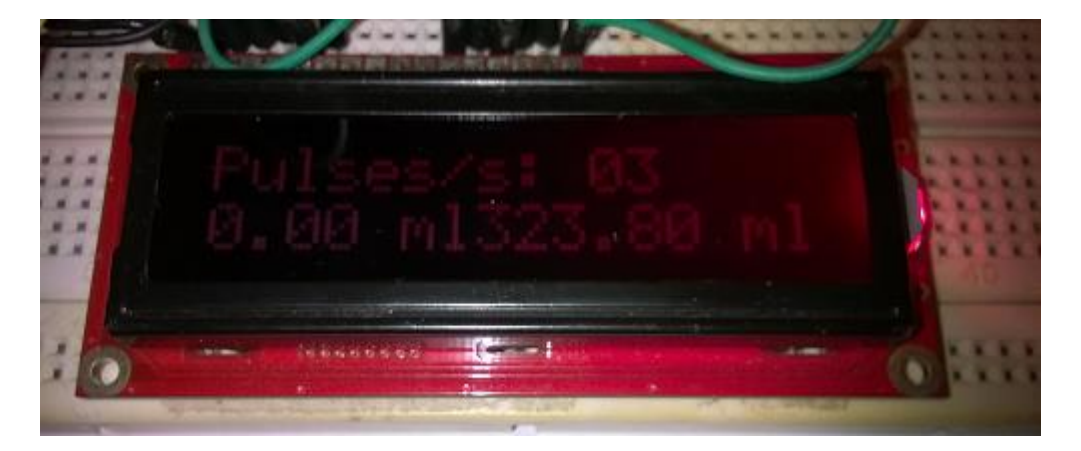

LCD screen output

## Converting your water meter to a web server

## A little bit about plumbing

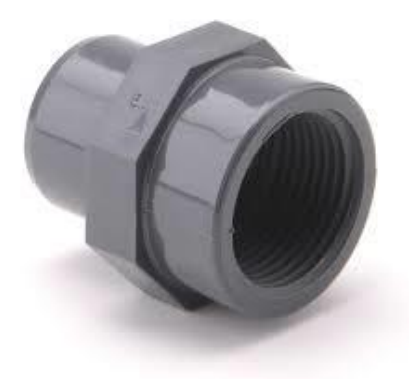

BNC pipe line connector made by PVC

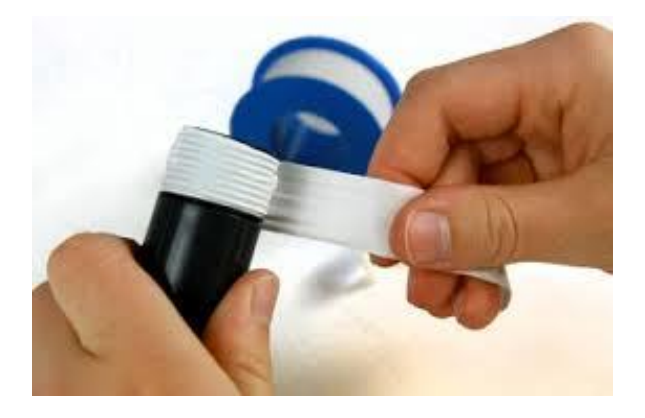

Securing the connection between water flow meter and BNC pipe connector using thread seal

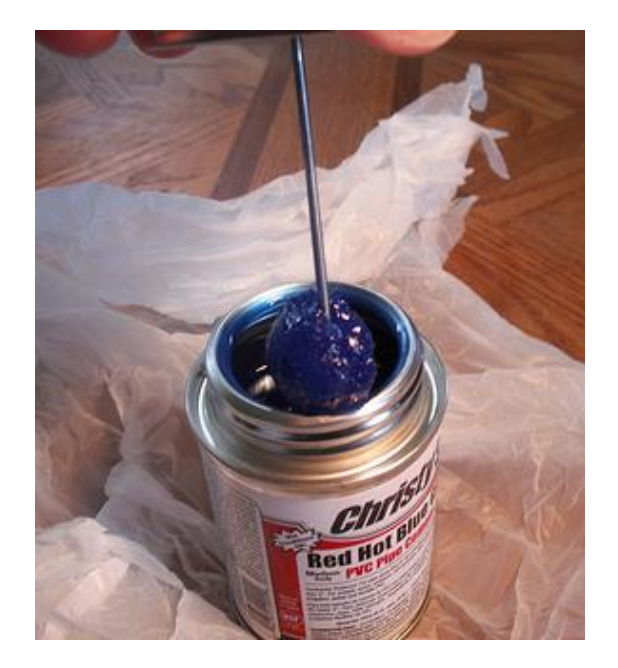

Image taken from https://www.flickr.com/photos/ttrimm/7355734996/

# Chapter 4: Arduino Security Camera with Motion Detection

**Getting started with TTL Serial Camera** 

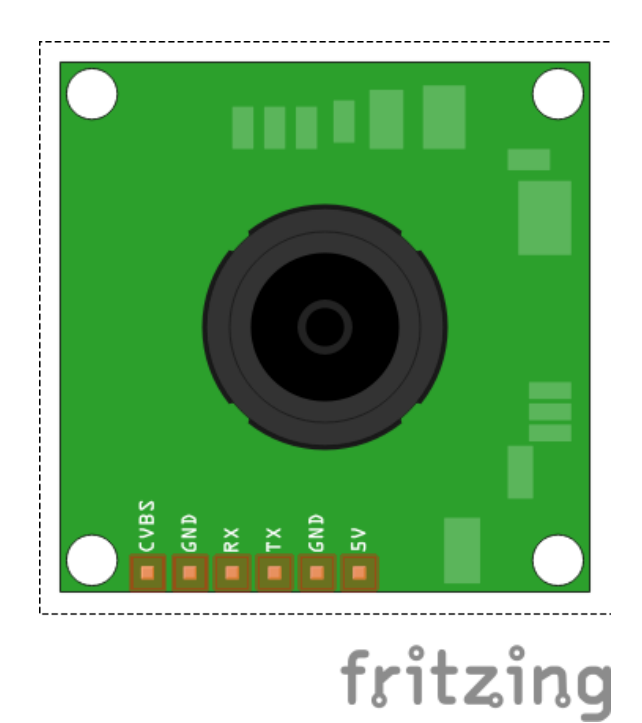

Fritzing representation of TTL Serial Camera-Top View

## Wiring the TTL Serial Camera for image capturing

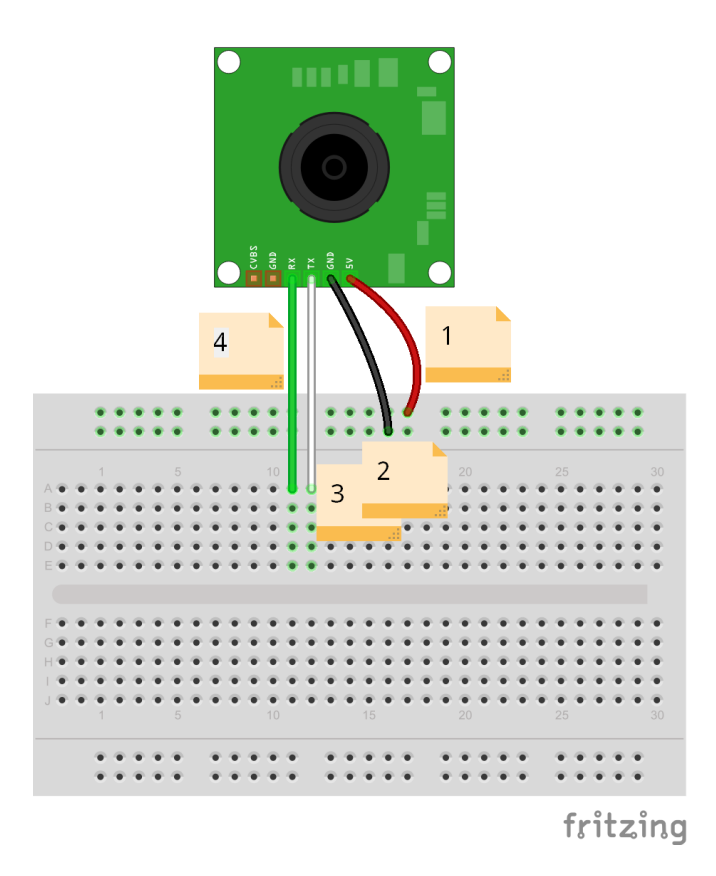

Wiring for image capturing in the JPEG format

## Wiring the TTL Serial Camera for video capturing

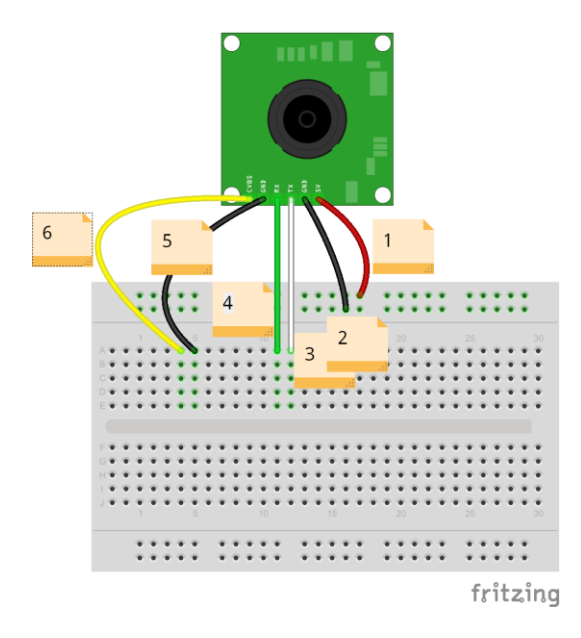

Wiring for video capturing with NTSC monochrome

## Testing NTSC video stream with video screen

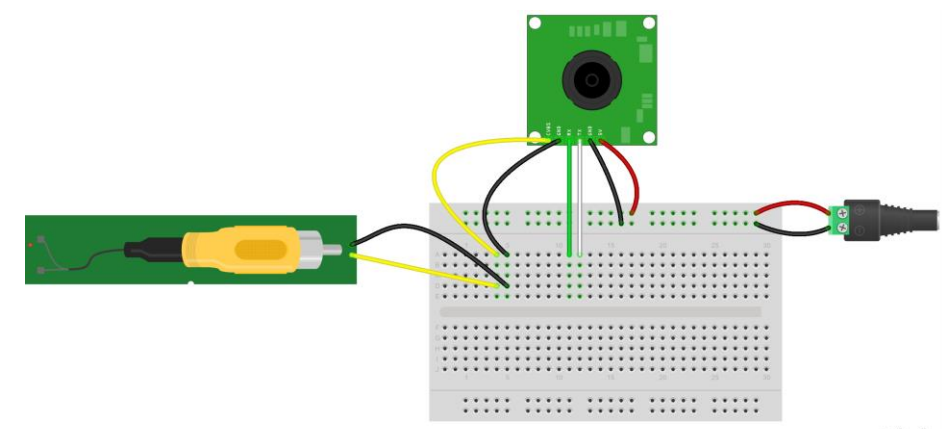

fritzing

# Connecting TTL Serial Camera with Arduino and Ethernet Shield

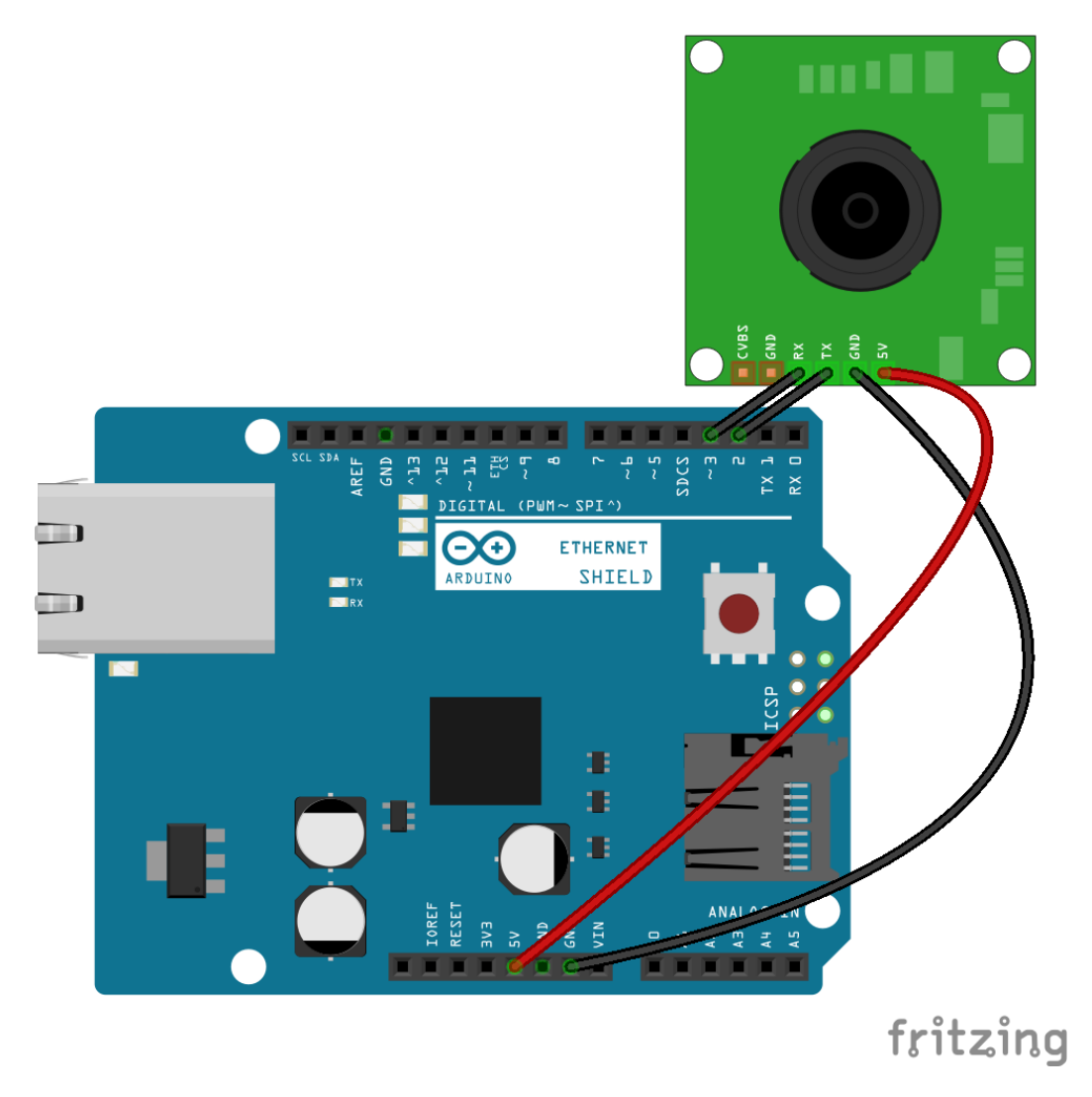

Adafruit VC0706 Serial JPEG Camera is connected with Arduino Ethernet Shield

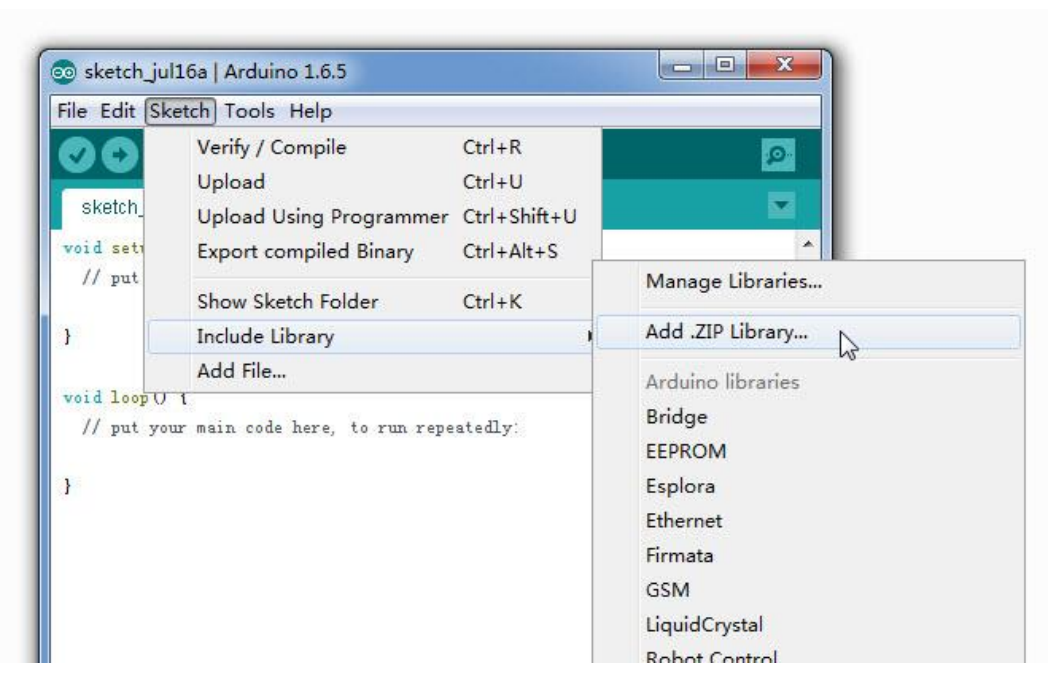

Including new library by a ZIP file

## Uploading images to Flickr

## **Creating a Flickr account**

:

| lickr | Sian U       | 1. A 1. A 1. A 1. A 1. A 1. A 1. A 1. A                                                                                                    |                                                                                                    |                                                                                                    |                                                                                                    |                                                                                                    |                                                                                                    |                                                                                                    |                                                                                                    |                                                                                                    | -                                                                                                    |                                                                                                    |
|-------|--------------|----------------------------------------------------------------------------------------------------|----------------------------------------------------------------------------------------------------|----------------------------------------------------------------------------------------------------|----------------------------------------------------------------------------------------------------|----------------------------------------------------------------------------------------------------|----------------------------------------------------------------------------------------------------|----------------------------------------------------------------------------------------------------|----------------------------------------------------------------------------------------------------|----------------------------------------------------------------------------------------------------|----------------------------------------------------------------------------------------------------|----------------------------------------------------------------------------------------------------|
|       |              | νp                                                                                                    | Explore                                                                                                    | Create                                                                                                    |                                                                                                    |                                                                                                    |                                                                                                    |                                                                                                    | Jpload                                                                                                    | Q Ph                                                                                                    | otos, people, or groups                                                                                                    | Sign In                                                                                                    |
|       | -            |                                                                                                    |                                                                                                    |                                                                                                    |                                                                                                    |                                                                                                    |                                                                                                    |                                                                                                    |                                                                                                    |                                                                                                    |                                                                                                    |                                                                                                    |
|       | Creat        | e App                                                                                                    | API Docum                                                                                                    | entation Fee                                                                                                    | de What is f                                                                                                    | he Ann Garde                                                                                                    | n2                                                                                                    |                                                                                                    |                                                                                                    |                                                                                                    |                                                                                                    |                                                                                                    |
|       |              | ic un App                                                                                                    | , a coccan                                                                                                    | 0.1                                                                                                    | do mario a                                                                                                    | . er i                                                                                                    |                                                                                                    |                                                                                                    |                                                                                                    |                                                                                                    |                                                                                                    |                                                                                                    |
|       | All th       | ne apps                                                                                                    | in the App                                                                                                    | Garden we                                                                                                    | re created                                                                                                    | by Flickr m                                                                                                    | nembers (lik                                                                                                    | e you!) usi                                                                                                    | ing the Flic                                                                                                    | ckr api. H                                                                                                    | ere's how:                                                                                                    |                                                                                                    |
|       |              | f                                                                                                    | ickr                                                                                                    |                                                                                                    | and a second second second                                                                                                    | -                                                                                                    |                                                                                                    | Get v                                                                                                    |                                                                                                    | (ev                                                                                                    |                                                                                                    |                                                                                                    |
|       | <b>61i</b> 0 | ckr                                                                                                    | ickr Trends                                                                                                    | lickr                                                                                                    | part annes                                                                                                    | Barr -                                                                                                    |                                                                                                    | Ready t                                                                                                    | to build some                                                                                                    | thing? You'll                                                                                                    | need a key first                                                                                                    |                                                                                                    |
|       | Sur          | gestity .                                                                                                    | Trend same II                                                                                                    | ckr For Busy People                                                                                                    | them town                                                                                                    | January States                                                                                                    |                                                                                                    | Reques                                                                                                    | it an API Key                                                                                                    | unig. roun                                                                                                    | nood a noy moc                                                                                                    |                                                                                                    |
|       |              | CONTRACTOR                                                                                                    | E /                                                                                                    |                                                                                                    |                                                                                                    | . The App Darger                                                                                                    | 6                                                                                                    | Put y                                                                                                    | our app i                                                                                                    | n the Ga                                                                                                    | rden                                                                                                    |                                                                                                    |
|       |              | 1.                                                                                                    | 7.                                                                                                    |                                                                                                    |                                                                                                    | · Committee of the State                                                                                                    |                                                                                                    | Already                                                                                                    | have your ke                                                                                                    | y and built y                                                                                                    | our app? You                                                                                                    |                                                                                                    |
|       |              | 1                                                                                                    | 48                                                                                                    |                                                                                                    |                                                                                                    | Vist estate                                                                                                    |                                                                                                    | can add                                                                                                    | your app to I                                                                                                    | the Garden f                                                                                                    | rom the Apps by                                                                                                    |                                                                                                    |
|       |              | 18 H                                                                                                    |                                                                                                    |                                                                                                    |                                                                                                    |                                                                                                    |                                                                                                    | i ou pui                                                                                                    |                                                                                                    |                                                                                                    |                                                                                                    |                                                                                                    |
|       |              |                                                                                                    | do your toy                                                                                                    |                                                                                                    |                                                                                                    | Construction and the state of                                                                                                    |                                                                                                    |                                                                                                    |                                                                                                    |                                                                                                    |                                                                                                    |                                                                                                    |
|       |              | a face and a second second sec | and a second at the second at the second at | the state of the state of the s |                                                                                                    | the face the developer                                                                                                    | Ap                                                                                                    | ed help? Bro<br>p Garden FAG                                                                                                    | wse the APIL<br>Q                                                                                                    | Jocumentati                                                                                                    | on or read the                                                                                                    |                                                                                                    |
|       |              |                                                                                                    |                                                                                                    |                                                                                                    | 8.5                                                                                                    |                                                                                                    |                                                                                                    |                                                                                                    |                                                                                                    |                                                                                                    |                                                                                                    |                                                                                                    |
|       |              |                                                                                                    |                                                                                                    |                                                                                                    |                                                                                                    |                                                                                                    |                                                                                                    |                                                                                                    |                                                                                                    |                                                                                                    |                                                                                                    |                                                                                                    |
|       |              |                                                                                                    |                                                                                                    |                                                                                                    |                                                                                                    |                                                                                                    |                                                                                                    |                                                                                                    |                                                                                                    |                                                                                                    |                                                                                                    |                                                                                                    |
|       |              | Crea<br>All th                                                                                                    | The App<br>Create an App<br>All the apps                                                                                                    | The App Gard<br>Create an App API Docum<br>All the apps in the App                                                                                                    | The App Carden<br>Create an App API Documentation Fee<br>All the apps in the App Carden we<br>Create an App API Documentation Fee<br>Create an App API Documentation Fee<br>Create an App API Documentation Fee<br>Create an App API Documentation Fee<br>Create an App API Documentation Fee<br>Create an App API Documentation Fee<br>Create an App API Documentation Fee<br>Create an App API Documentation Fee<br>Create an App API Documentation Fee<br>Create an App API Documentation Fee<br>Create an App API Documentation Fee<br>Create an App API Documentation Fee<br>Create an App API Documentation Fee<br>Create an App API Documentation Fee<br>Create API API Documentation Fee<br>Create API API Documentation Fee<br>Create API API API API API API API API API API | The App Carden<br>Create an App API Documentation Feeds What is to<br>All the apps in the App Garden were created<br>With the apps in the App Garden were created<br>With the app Sarden were created<br>With the app Sarden were created<br>With the | The App Carden<br>Determine App Commentation Fields What is the App Carden<br>All the apps in the App Carden were created by Flick run<br>where the App Carden were created by Flick run<br>the App Carden were created by Flick run<br>the App Carden wer | Create an App       API Documentation       Feeds       What is the App Gardent         Call the apps in the App Gardent were created by Flickr members (likk | The App Cancer         Seate an app AP Documentation Feeds What's the App Garden         All the apps in the App Garden were created by Flickr members (like youl) uss         Image: the app Garden were created by Flickr members (like youl) uss         Image: the app Garden were created by Flickr members (like youl) uss         Image: the | Case and particular processes       Red State the App Garden         Case and particular processes       Red State the App Garden         Case and particular processes       Red State the App Garden         Case and particular processes       Red State the App Garden         Case and particular processes       Red State the App Garden         Case and particular processes       Red State the App Garden the App Garden the App Garden the App Garden FAQ         Case and particular processes       Red State the App Garden FAQ | The App Garden         Create an App       API Documentation         Feeds       What is the App Garden?         All the apps in the App Garden were created by Flickr members (like you!) using the Flickr API. PL         Image: Creating and Creating and Cr | Case an App       API Documentation       Feeds       Mutatisthe App Castedness         All the apps in the App Carden were created by Flickr members (like youl) using the Flickr API. Here's how:       Image: Carden Variable State State |

Flickr: The App Garden page

#### The App Garden

Create an App API Documentation Feeds What is the App Garden? All the apps in the App Garden were created by Flickr members (like you!) using the Flickr API. Here's how: flickr Get your API Key 6 flick flickr Ready to build something? You'll need a key first. or Busy p Request an API Key Sug Put your app in the Garden 11 A 2 2000 Already have your key and built your app? You can add your app to the Garden from the Apps by You page. K H Need help? Browse the API Documentation or read the App Garden FAQ ---or The Address of the

Flickr: The App Garden page

### The App Garden

Create an App | API Documentation | Feeds | What is the App Garden?

First, we need to know whether or not your app is commercial.

#### Choose Non-Commercial if: Choose Commercial if: • Your app doesn't make money. • You or your agency works for a major brand. • Your app makes money, but you're a family-run, small, AND one of the following: or or independent business · You want to make a profit. You're developing a product which is not currently commercial, but might be in the future. · You charge a fee for your product or services. You're building a personal website or blog where you are only using your own images. · You will bring Flickr content into your product and intend to sell those services. APPLY FOR A NON-COMMERCIAL KEY APPLY FOR A COMMERCIAL KEY

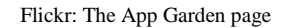

#### Tell us about your app:

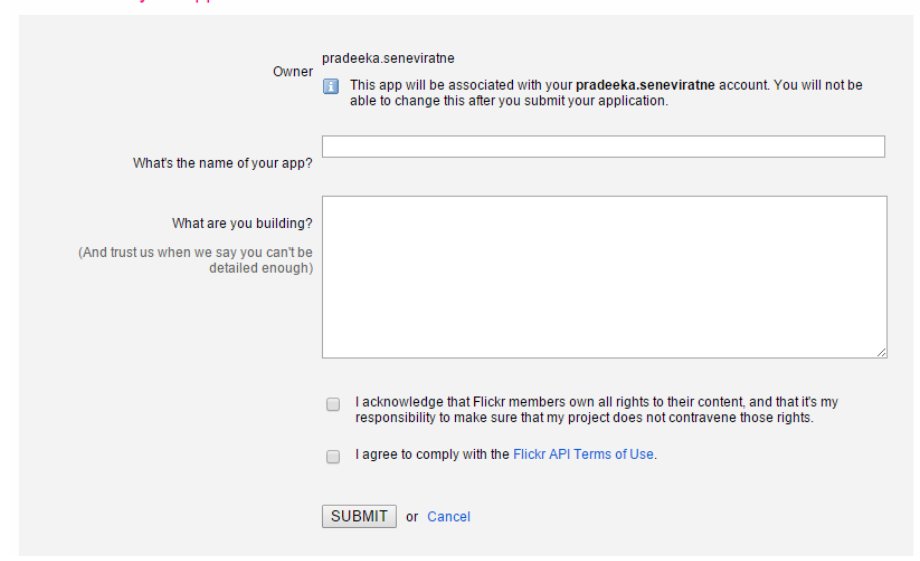

Flickr: The App Garden page

### The App Garden

Create an App API Documentation Feeds What is the App Garden?

### Done! Here's the API key and secret for your new app:

| photo uploading with temboo |                                  |                   |  |  |  |  |
|-----------------------------|----------------------------------|-------------------|--|--|--|--|
| Key:<br>4cf01248c           | 47                               | 09111a10f         |  |  |  |  |
| Secret:<br>0c49d            | 3c84                             |                   |  |  |  |  |
| Edit app details - Edi      | it auth flow for this app - View | w all Apps by You |  |  |  |  |

Flickr: The App Garden page

## Creating a Temboo account

| O Temboo ×                                                                                     | ▲ _ 🗇 🗙                        |
|------------------------------------------------------------------------------------------------|--------------------------------|
| ← → C Attps://temboo.com                                                                       | ♥☆ =                           |
| TEMBOO                                                                                         | LIBRARY LOG IN                 |
|                                                                                                |                                |
| Code the Internet                                                                              | Let's give your account a name |
| of Everything                                                                                  | Your email address             |
|                                                                                                | Password                       |
| Your Software Stack for Connected Devices.<br>Generate production-ready code. Connect hardware | Sign up                        |
| instanuy, Enhance and extend devices with our cloud.                                           |                                |
|                                                                                                | ••••••                         |
|                                                                                                |                                |
|                                                                                                |                                |
|                                                                                                |                                |
|                                                                                                |                                |
|                                                                                                |                                |

Temboo home page

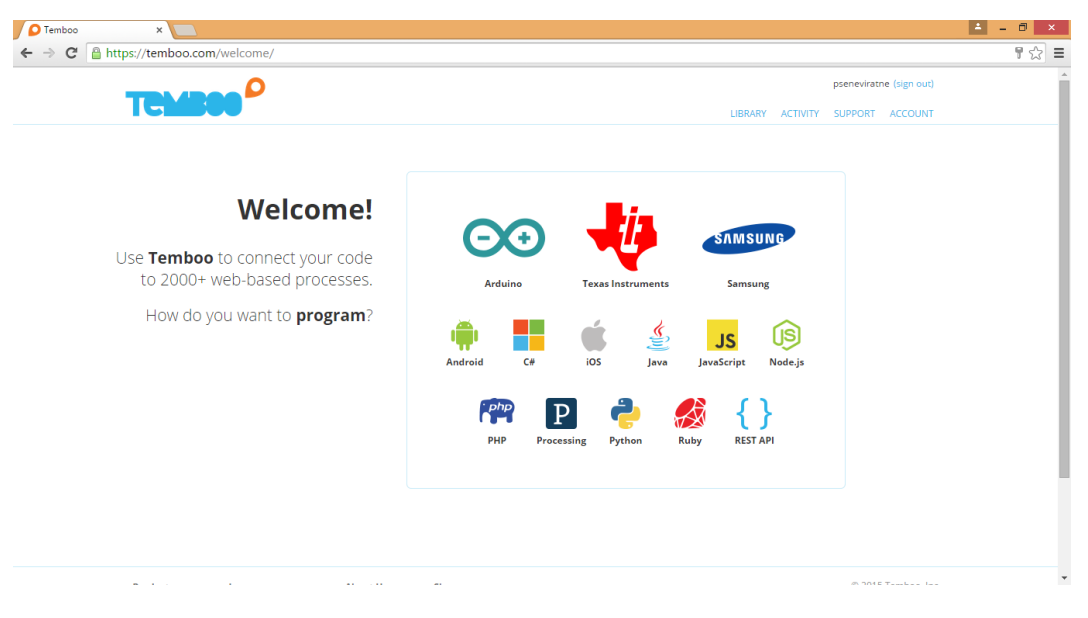

Temboo Welcome page

## Creating your first Choreo

## Initializing OAuth

| Image: Arduino     ▼     ((Q)) ethBoard     ▼                                                               | IoT Mode ON O                |
|----------------------------------------------------------------------------------------------------|------------------------------|
| Want to stream sensor data?                                                                                 | 0 A5 0<br>0 A4 0             |
| Generates an authorization URL that an application can use to complete the first step in the OAuth process. | A3 O<br>A2 O<br>A1 O<br>A0 O |
| + Is this Choreo triggered by a sensor event?                                                               |                              |
| INPUT flickr v                                                                                              |                              |
| API Key Provided by Flickr (AKA the OAuth Consumer Key).                                                    |                              |

Enabling IoT mode

| Arduino              | •         |
|----------------------|-----------|
| Want to stream senso | r data? 🔻 |

### Flickr . OAuth . InitializeOAuth 🏫

Generates an authorization URL that an application can use to complete the first step in the OAuth process.

((Q)) How is it connected?

▼

Is this Choreo triggered by a sensor event?

| NPUT                                                                               |          |
|------------------------------------------------------------------------------------|----------|
| Abc APIKey                                                                         |          |
| he API Key provided by Flickr (AKA the OAuth Consumer Key).                        |          |
|                                                                                    | <b>0</b> |
| Abc APISecret                                                                      |          |
| Abc APISecret<br>he API Secret provided by Flickr (AKA the OAuth Consumer Secret). |          |
| Abc APISecret<br>he API Secret provided by Flickr (AKA the OAuth Consumer Secret). | <b>6</b> |
| Abc APISecret<br>he API Secret provided by Flickr (AKA the OAuth Consumer Secret). | 0        |

Initialize OAuth for Flicker

## Tell us about your shield

| Name        |                                         |
|-------------|-----------------------------------------|
| Shield Type | Arduino Ethernet 🔻                      |
| MAC Address | ex: 1A2B3C4D5E6F                        |
|             | Find this on the bottom of your shield. |

Tell us about your shield dialog box

## The App Garden

Create an App API Documentation Feeds What is the App Garden?

### Done! Here's the API key and secret for your new app:

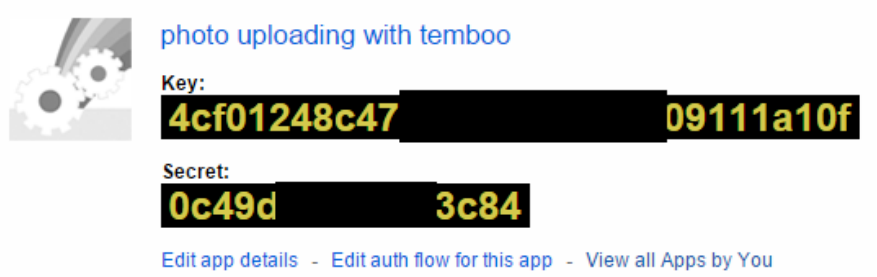

 $\times$ 

#### Abc AuthorizationURL

The authorization URL that the application's user needs to go to in order to grant access to your application.

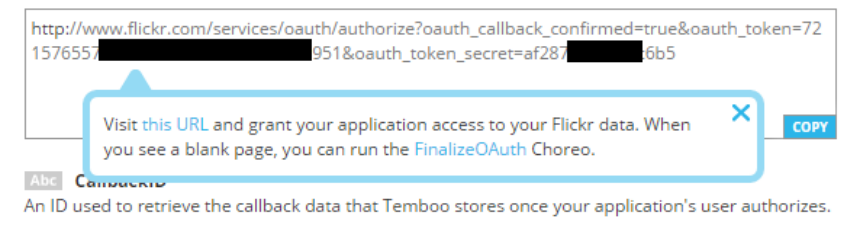

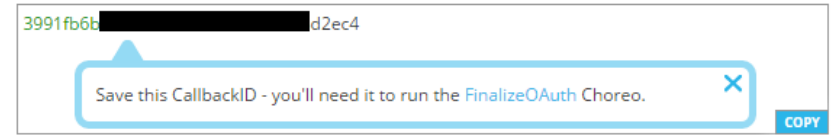

#### Abc OAuthTokenSecret

The temporary OAuth Token Secret that can be exchanged for permanent tokens using the FinalizeOAuth Choreo.

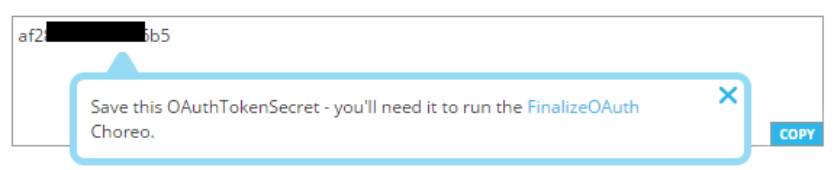

Output after the process of OAuth Initialization for Flickr

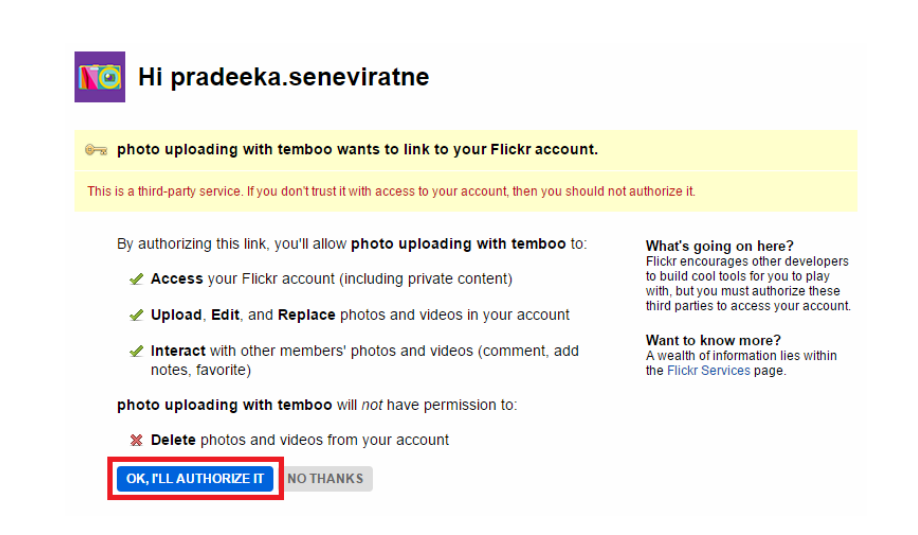

Flicker user account authorization page

:

## **Finalizing OAuth**

| INPUT                                                                                                    | Select Profile 🔹                                 |
|----------------------------------------------------------------------------------------------------|--------------------------------------------------|
| Abc APIKey                                                                                                    |                                                  |
| The API Key provided by Flickr (AKA the OAuth Con                                                                                                    | sumer Key).                                      |
|                                                                                                    | 0                                                |
| Abc APISecret                                                                                                    |                                                  |
| The API Secret provided by Flickr (AKA the OAuth C                                                                                                    | onsumer Secret).                                 |
|                                                                                                    |                                                  |
| Abc CallbackID<br>The callback token returned by the InitializeOAuth<br>he user authorizes.                                                                                                    | Choreo. Used to retrieve the callback data after |
| Abc CallbackID<br>The callback token returned by the InitializeOAuth<br>he user authorizes.                                                                                                    | Choreo. Used to retrieve the callback data after |
| Abc CallbackID<br>The callback token returned by the InitializeOAuth<br>the user authorizes.<br>Abc OAuthTokenSecret                                                                                    | Choreo. Used to retrieve the callback data after |
| Abc CallbackID<br>The callback token returned by the InitializeOAuth<br>he user authorizes.<br>Abc OAuthTokenSecret<br>The OAuth Token Secret retrieved during the OAut<br>Thoreo.                      | Choreo. Used to retrieve the callback data after |
| Abc CallbackID<br>The callback token returned by the InitializeOAuth<br>the user authorizes.<br>Abc OAuthTokenSecret<br>The OAuth Token Secret retrieved during the OAut<br>Thoreo.                     | Choreo. Used to retrieve the callback data after |
| Abc CallbackID<br>The callback token returned by the InitializeOAuth<br>the user authorizes.<br>Abc OAuthTokenSecret<br>The OAuth Token Secret retrieved during the OAut<br>Choreo.<br>• OPTIONAL INPUT | Choreo. Used to retrieve the callback data after |

FinalizeOAuth for Flickr

## Generating the photo upload sketch

| C Arduino                                                                                                    | ▼ ((Q)) arduinocamera ▼                         |  |  |  |
|----------------------------------------------------------------------------------------------------|-------------------------------------------------|--|--|--|
| Want to stream sensor data?                                                                                             | v                                               |  |  |  |
| Flickr . Photos . <b>Upload</b><br>Uploads a photo to Flickr.                                                           | \$                                              |  |  |  |
| Is this Choreo triggered by a sensor event?                                                                             |                                                 |  |  |  |
| INPUT                                                                                                    | FlickrAccount                                   |  |  |  |
| Abc AccessToken<br>The Access Token retrieved during the                                                                | OAuth process.                                  |  |  |  |
| 7215765 768                                                                                                    | e01 ~                                           |  |  |  |
| The Access Token Secret retrieved duri<br>d9 db7<br>Ib7 APIKey<br>The API Key provided by Flickr (AKA the<br>0c62 845ca | ng the OAuth process.                           |  |  |  |
| Abc APISecret<br>The API Secret provided by Flickr (AKA t                                                               | the OAuth Consumer Secret).                     |  |  |  |
| 727                                                                                                    | ۵                                               |  |  |  |
| Abc ImageFileContents<br>The base-64 encoded file contents to u                                                         | pload. Required unless using the URL input.     |  |  |  |
| Abc URL<br>A url for a photo to upload to Flickr. Rec                                                                   | quired unless specifying the ImageFileContents. |  |  |  |
| www.arduino.cc/en/uploads/Main/Ard                                                                                      | duinoEthernetShield R3 Front_450px.jpg          |  |  |  |
| ► OPTIONAL INPUT                                                                                                    |                                                 |  |  |  |
|                                                                                                    | Run 📀                                           |  |  |  |

Flicker photo upload Choreo

#### Response

The response from Flickr.

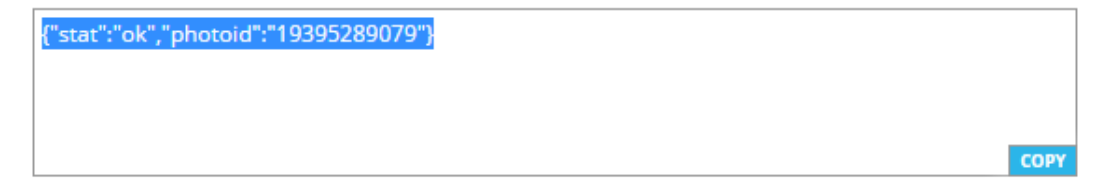

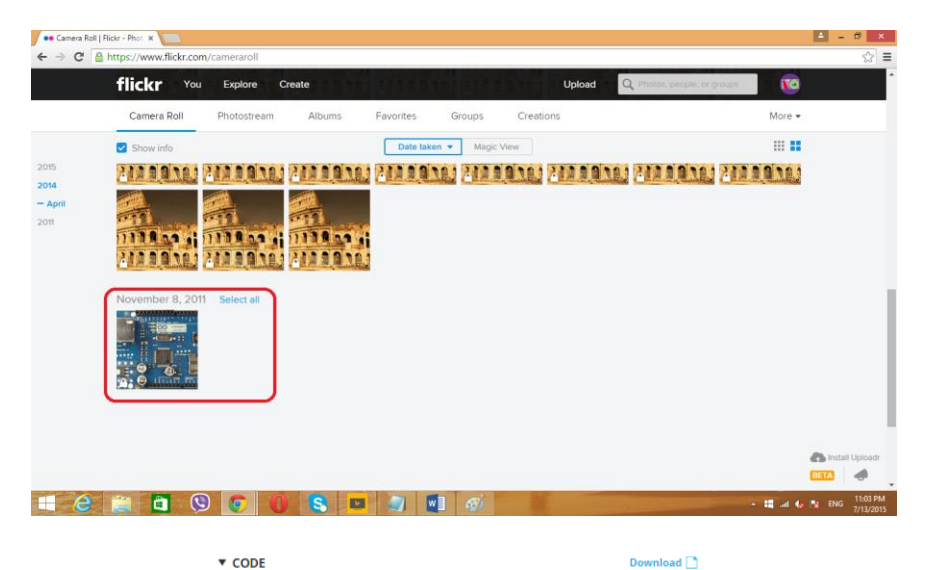

▼ CODE

| /* Setup shield-specific #include statements */                            | -    |
|----------------------------------------------------------------------------|------|
| #include <spi.h></spi.h>                                                   |      |
| #include <dhcp.h></dhcp.h>                                                 |      |
| #include <dns.h></dns.h>                                                   |      |
| #include <ethernet.h></ethernet.h>                                         |      |
| #include <ethernetclient.h></ethernetclient.h>                             |      |
| #include <temboo.h></temboo.h>                                             |      |
| #include "TembooAccount.h" // Contains Temboo account information          |      |
| byte ethernetMACAddress[] = ETHERNET_SHIELD_MAC;<br>EthernetClient client; |      |
| int numRuns = 1: // Execution count so this doesn't run forever            |      |
| int maxRuns = 10; // Maximum number of times the Choreo should be executed |      |
| void setup() {                                                             |      |
| Serial.begin(9600);                                                        | _    |
|                                                                            | COPY |
|                                                                            |      |

#### ▼ HEADER FILE

| /*                                                                                                    | -    |
|----------------------------------------------------------------------------------------------------|------|
| ,<br>IMPORTANT NOTE about TembooAccount.h                                                                                                    |      |
| TembooAccount.h contains your Temboo account information and must be included<br>alongside your sketch. To do so, make a new tab in Arduino, call it TembooAccount.h,<br>and copy this content into it.                                |      |
| #define TEMBOO_ACCOUNT "pradeeka" // Your Temboo account name<br>#define TEMBOO_APP_KEY_NAME "myFirstApp" // Your Temboo app key name<br>#define TEMBOO_APP_KEY "49ad3                                                                 | l    |
| #define ETHERNET_SHIELD_MAC (                                                                                                    |      |
| /* The same TembooAccount.h file settings can be used for all Temboo SDK sketches. Keeping your account information in a separate file means you can share the main in file without working that you forget in delete your credentials | COPY |

Chapter 5: Solar Panel Voltage Logging with NearBus Cloud Connector and Xively

Connecting a solar cell with the Arduino Ethernet board

Building a voltage divider

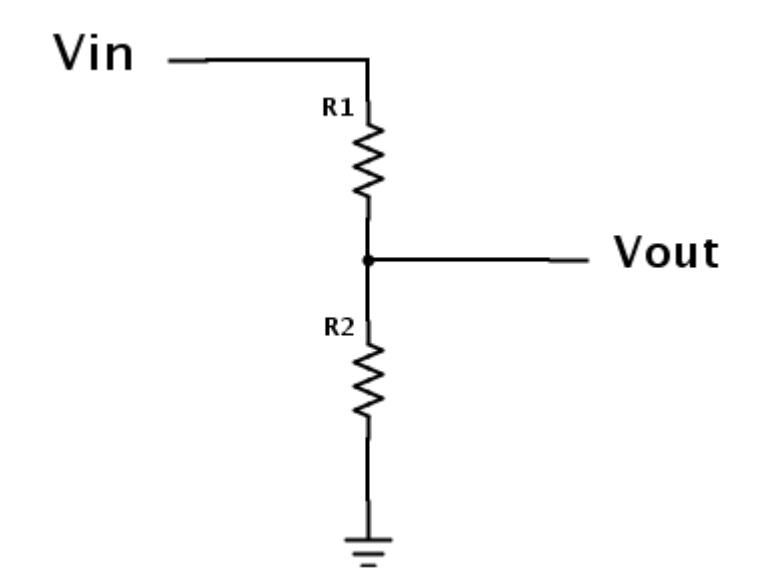

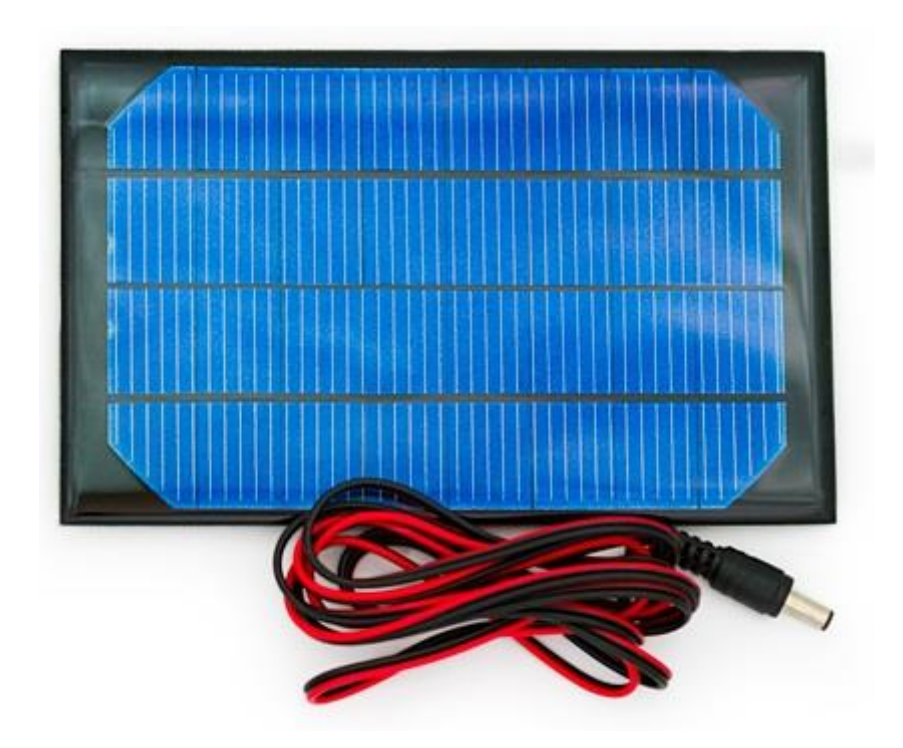

$$V_{out} = V_{in} \cdot \frac{R_2}{R_1 + R_2}$$

## Building the circuit with Arduino

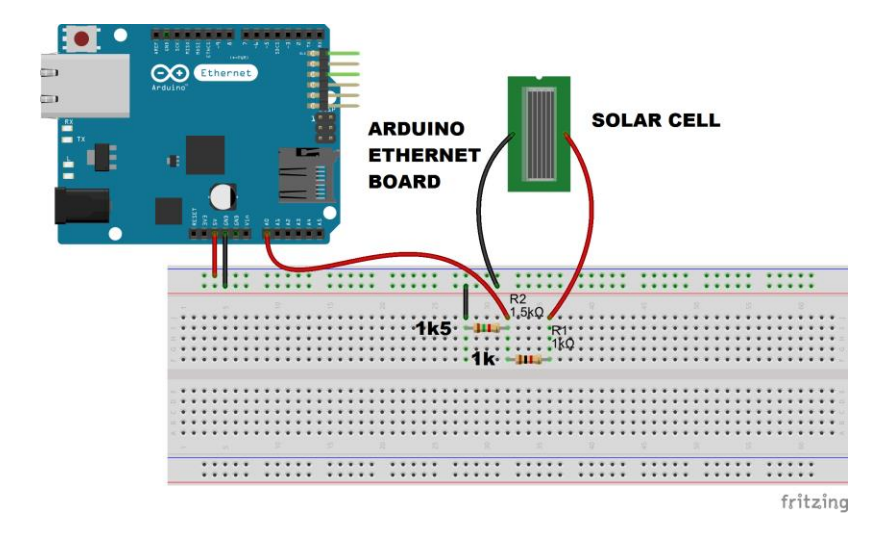

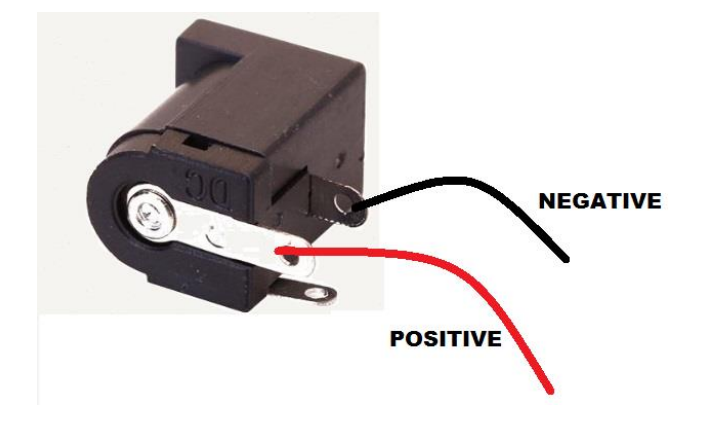

## Defining a new device

| NEW DEVICE SETUP          |       |  |  |  |  |
|---------------------------|-------|--|--|--|--|
| PARAMETER                 | VALUE |  |  |  |  |
| DEVICE NAME               |       |  |  |  |  |
| LOCATION                  |       |  |  |  |  |
| FUNCTION                  |       |  |  |  |  |
| SHARED SECRET             |       |  |  |  |  |
| PIN                       |       |  |  |  |  |
| CALLBACK SERVICE          |       |  |  |  |  |
| DEVICE IDENTIFIER         |       |  |  |  |  |
| DEFAULT REFRESH RATE [ms] | 2000  |  |  |  |  |
| CONFIGURED AS VMCU        |       |  |  |  |  |
|                           | Setup |  |  |  |  |

## Examining the device lists

| DEVICES LIST                        |                           |  |  |  |  |  |
|-------------------------------------|---------------------------|--|--|--|--|--|
| DEVICE ID DEVICE ALIAS STATE SELECT |                           |  |  |  |  |  |
| NB101706                            | NB101706 Arduino Ethernet |  |  |  |  |  |
| CONFIG DEVICE   Setup               |                           |  |  |  |  |  |

## Downloading the NearBus agent

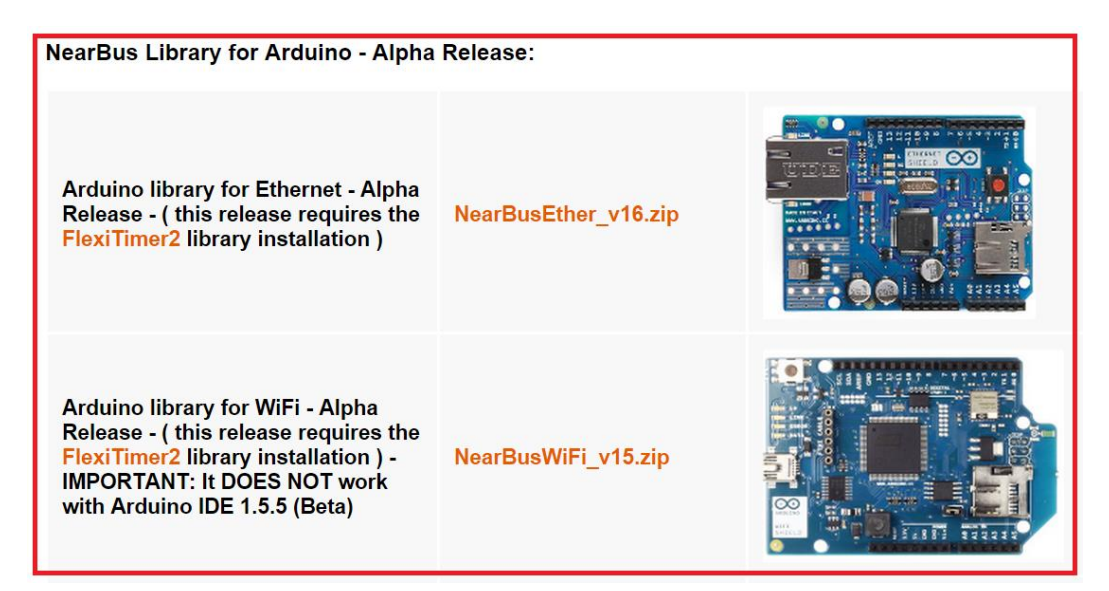

|                                                                                                    | libraries                                                                 |                                                                                                    |                                                                         | - 🗆 🗙                                                   |
|----------------------------------------------------------------------------------------------------|---------------------------------------------------------------------------|----------------------------------------------------------------------------------------------------|-------------------------------------------------------------------------|---------------------------------------------------------|
| F Home Share<br>H X Cut<br>Copy Paste Paste shortcu<br>Clipboard                                     | t Move Copy to<br>Organize                                                | New item •                                                                                            | roperties<br>Open •                                                     | Select all<br>Select none<br>Invert selection<br>Select |
| 🛞 🌛 👻 🕇 퉬 🕨 This P                                                                                   | C → Local Disk (D:) → arduino-1.6.5-r2 → libr                             | raries 🗸                                                                                              | Search librar                                                           | ies 🔎                                                   |
| 🍶 themeforest \land 👔                                                                                | Name                                                                      | Date modified                                                                                         | Туре                                                                    | Size ^                                                  |
| <ul> <li>uk</li> <li>vision</li> <li>with rabbits</li> <li>Wordpress</li> <li>world clock</li> </ul> | Adafruit_VC0706<br>arduino-base64-master<br>Bridge<br>Esplora<br>Ethernet | 7/7/2015 8:44 PM<br>7/10/2015 10:42 PM<br>6/17/2015 2:08 PM<br>6/17/2015 2:08 PM<br>6/17/2015 2:08 PM | File folder<br>File folder<br>File folder<br>File folder<br>File folder |                                                         |
| 🔞 Homegroup                                                                                          | Ji Firmata<br>Ji FlexiTimer2                                              | 4/12/2015 8:09 AM<br>6/25/2015 9:33 PM                                                                | File folder<br>File folder                                              |                                                         |
| III This PC<br>Desktop                                                                               | GSM     LiquidCrystal     NearBusEther_v16                                | 6/17/2015 2:08 PM<br>6/17/2015 2:08 PM<br>6/25/2015 9:35 PM                                           | File folder<br>File folder<br>File folder                               | _                                                       |
| Documents<br>Downloads<br>Music<br>Pictures<br>Videos                                                | Robot_Control<br>Robot_Motor<br>Robot!Rremote<br>SD<br>Servo              | 6/17/2015 2:08 PM<br>6/17/2015 2:08 PM<br>6/17/2015 2:08 PM<br>6/17/2015 2:08 PM<br>6/17/2015 2:08 PM | File folder<br>File folder<br>File folder<br>File folder<br>File folder |                                                         |
| Local Disk (C:) Local Disk (D:) Local Disk (D:)                                                      | SpacebrewYun<br>Stepper<br>Temboo                                         | 6/17/2015 2:08 PM<br>6/17/2015 2:08 PM<br>4/15/2015 9:30 PM                                           | File folder<br>File folder<br>File folder                               | V<br>9 ()                                               |

| DEVICES LIST          |                                     |  |    |   |  |  |  |
|-----------------------|-------------------------------------|--|----|---|--|--|--|
|                       | DEVICE ID DEVICE ALIAS STATE SELECT |  |    |   |  |  |  |
|                       | NB101706 Arduino Ethernet           |  | UP | ۲ |  |  |  |
| CONFIG DEVICE   Setup |                                     |  |    |   |  |  |  |

## Creating and configuring a Xively account

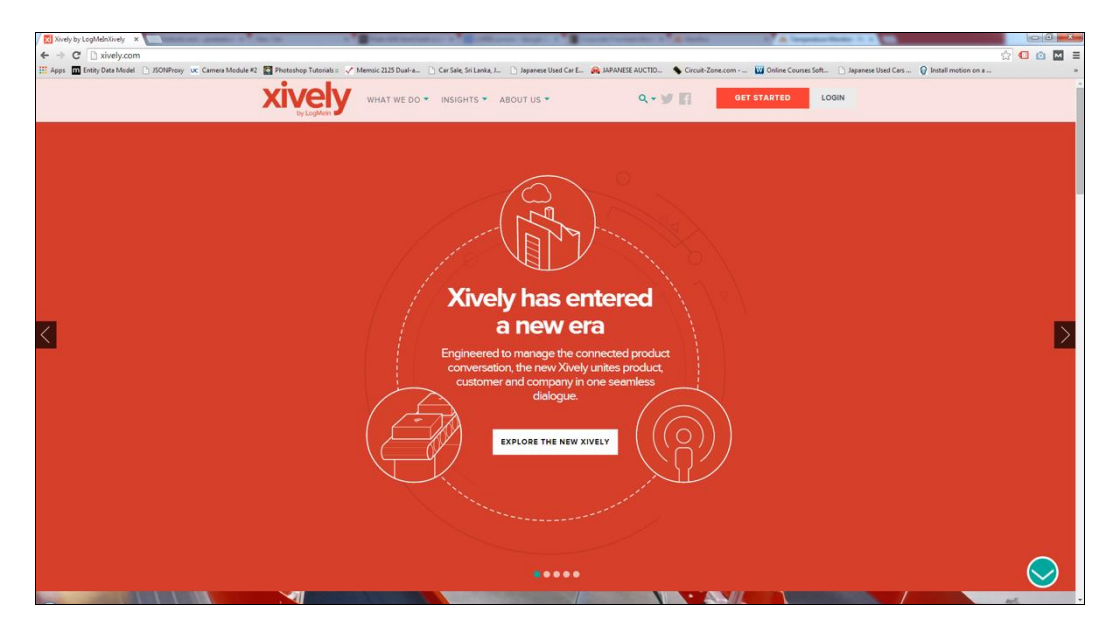

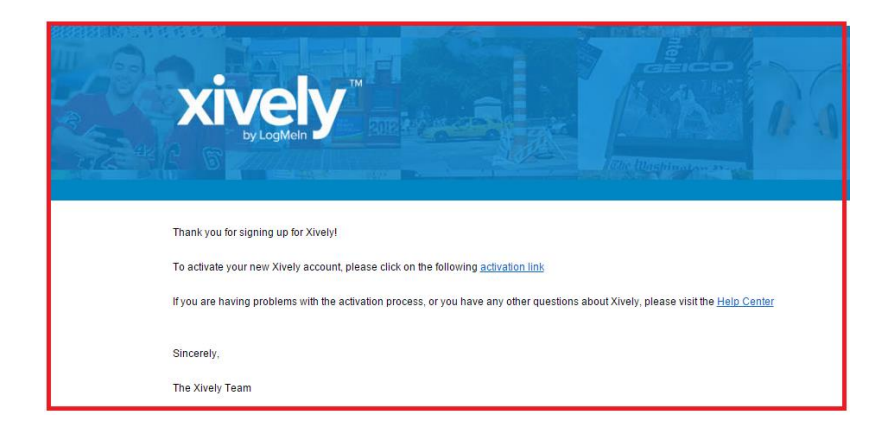

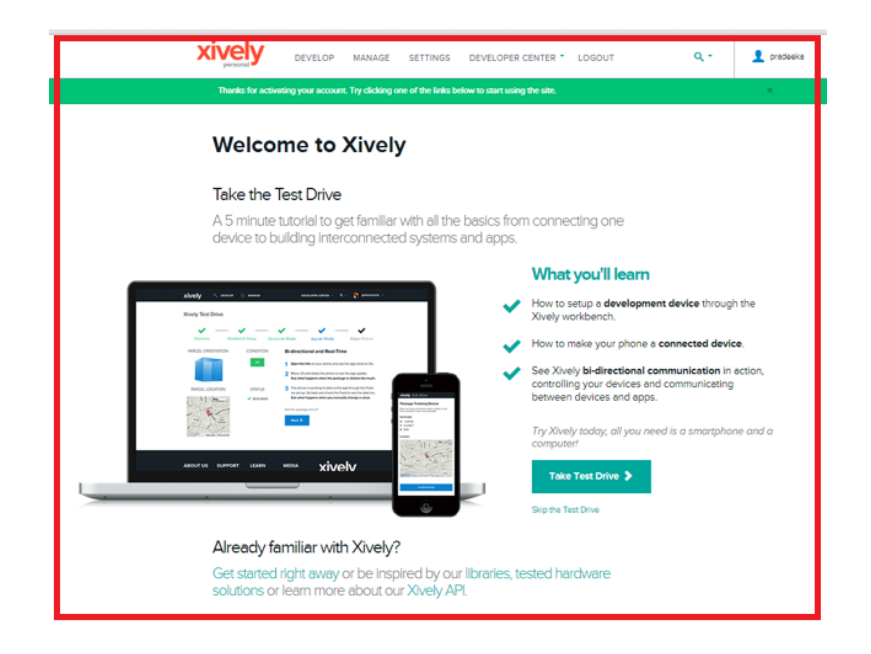

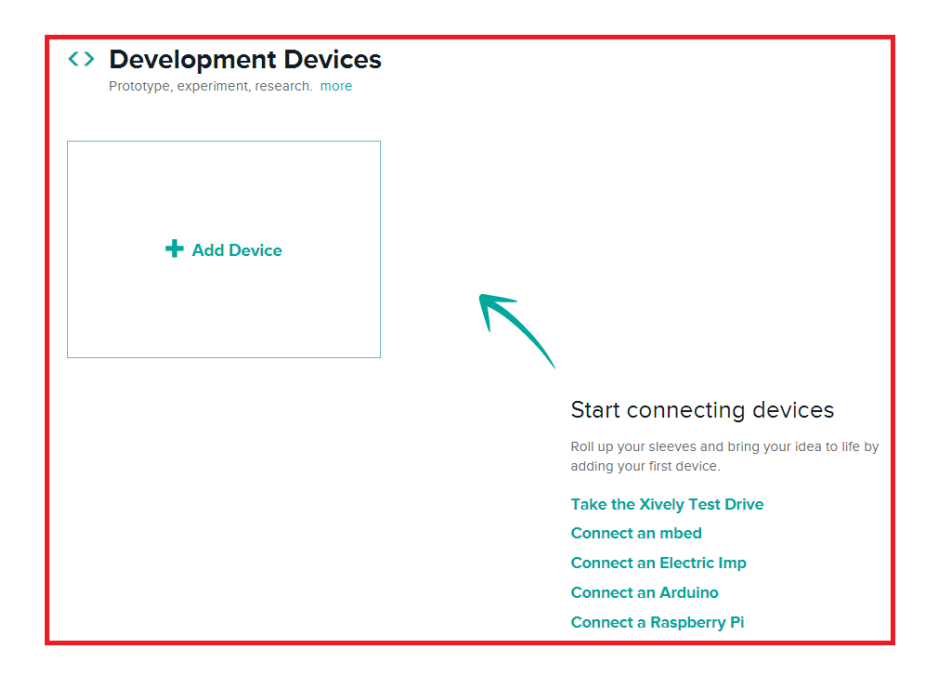

| $\boldsymbol{\langle}$ | Add Device                                                                                                    |
|------------------------|----------------------------------------------------------------------------------------------------|
|                        | The Xively Developer Workbench will help you to get your devices,<br>applications and services talking to each other through Xively. The first<br>step is to create a development device. Begin by providing some basic<br>information: |
|                        | Device Name                                                                                                    |
|                        | e.g My Device                                                                                                    |
|                        | Device Description optional                                                                                                    |
|                        | Tell us more about this device                                                                                                    |
|                        |                                                                                                    |
|                        | Privacy You own your data, we help you share it. more info                                                                                                    |
|                        | Private Device You use API keys to choose if and how you share a device's data.                                                                                                    |
|                        | Public Device You agree to share a device's data under the CC0.0 Universal license. The Device's data is indexed by major search engines, and its Feed page is publicly viewable.                                                       |
|                        | search engines, and its Feed page is publicly viewable.                                                                                                    |
|                        |                                                                                                    |

| Add Channels to your Device!<br>Start sending data to Xively  |                            |                 |  |  |  |
|---------------------------------------------------------------|----------------------------|-----------------|--|--|--|
|                                                               | $\downarrow$               |                 |  |  |  |
| Channels                                                      | ast updated 8 minutes ago  | <b>№</b> Graphs |  |  |  |
|                                                               | + Add Channel              |                 |  |  |  |
| Location                                                      |                            |                 |  |  |  |
| Metadata                                                      |                            | 1               |  |  |  |
| Tags<br>Description<br>Created<br>Creator<br>Website<br>Email | 14:47:29 +0530<br>pradeeka |                 |  |  |  |

| Channels Last updated 14 minutes a | 💦 Graphs   |        |
|------------------------------------|------------|--------|
| Add Channelid required             |            |        |
| e.g. sensor1                       |            |        |
| Tags Use a comma to separate tags. | Units      | Symbol |
| e.g. energy, project:name=my_pr    | e.g. Watts | e.g. W |
| Current Value                      |            |        |
|                                    |            |        |
| Save Channel Cancel                |            |        |

| API Keys                                                                     |
|------------------------------------------------------------------------------|
| Auto-generated Voltage Logger device key for feed<br>193539282               |
| JqhAoowxcyFOCxG0<br>permissions READ,UPDATE,CREATE,DELETE<br>private accesss |
| 🕂 Add Key                                                                    |

# Configuring the NearBus connected device for Xively

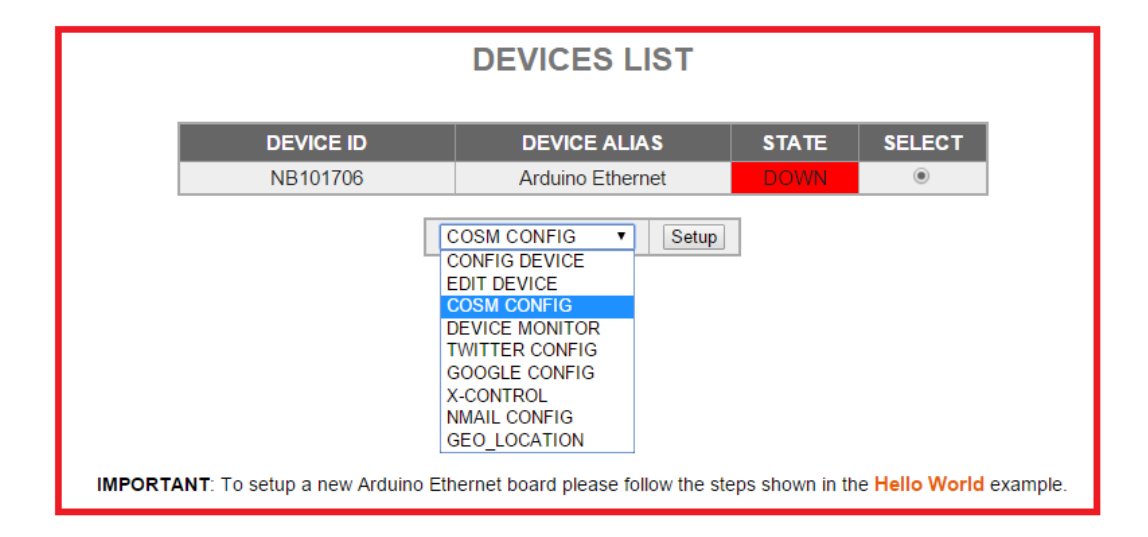

| COSM CONNECTOR (xively.com)                                                           |           |                             |         |           |        |    |
|---------------------------------------------------------------------------------------|-----------|-----------------------------|---------|-----------|--------|----|
|                                                                                       |           | Arduino<br>Ethernet<br>MODE | DOWN    |           |        |    |
| CHANNEL                                                                               | STREAM ID | IN [A]                      | OUT [B] | Const [K] | Offset | ON |
| Channel 00                                                                            | 1         | ۲                           | 0       | 0.004887  | 0      |    |
| Channel 01                                                                            |           | $\bigcirc$                  | 0       | 1         | 0      |    |
| Channel 02                                                                            |           | $\bigcirc$                  | 0       | 1         | 0      |    |
| Channel 03                                                                            |           | $\bigcirc$                  | 0       | 1         | 0      |    |
| Channel 04                                                                            |           | $\bigcirc$                  | 0       | 1         | 0      |    |
| Channel 05                                                                            |           | $\bigcirc$                  | 0       | 1         | 0      |    |
| Channel 06                                                                            |           | $\bigcirc$                  | 0       | 1         | 0      |    |
| Channel 07                                                                            |           | $\bigcirc$                  | 0       | 1         | 0      |    |
| COSM FEED     1910481586       COSM API KEY     GE0sSoyHziZ3PZhtYKBP99ioKPWIHqb7adMU/ |           |                             |         |           |        |    |
| Setup                                                                                 |           |                             |         |           |        |    |

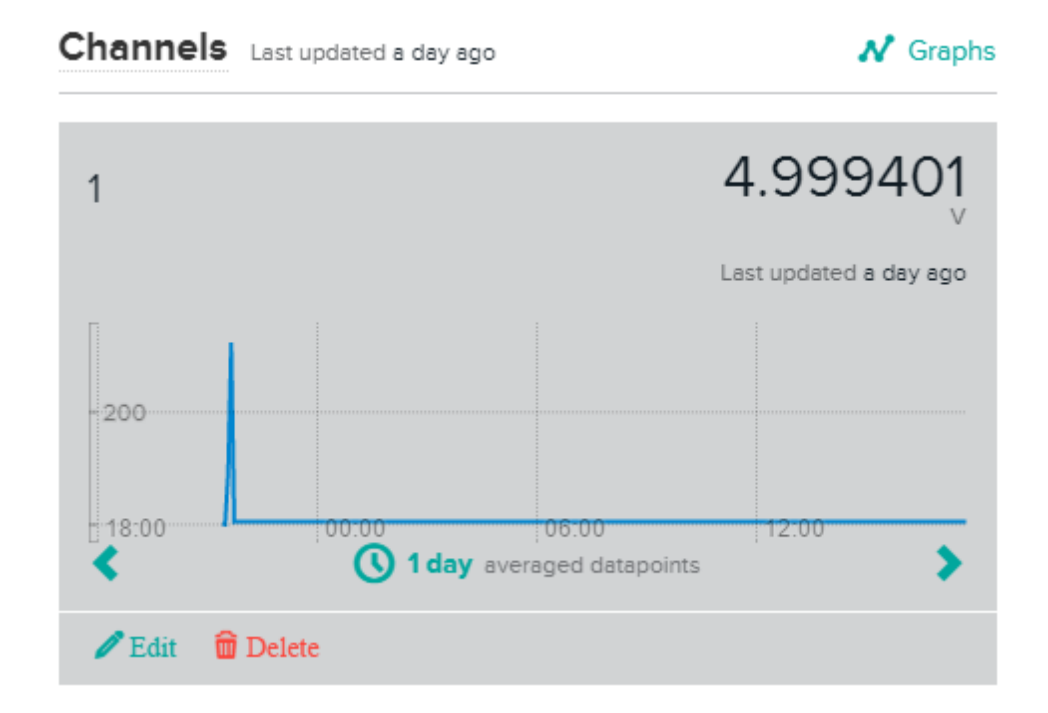

# Developing a web page to display the real-time voltage values

Displaying data on a web page

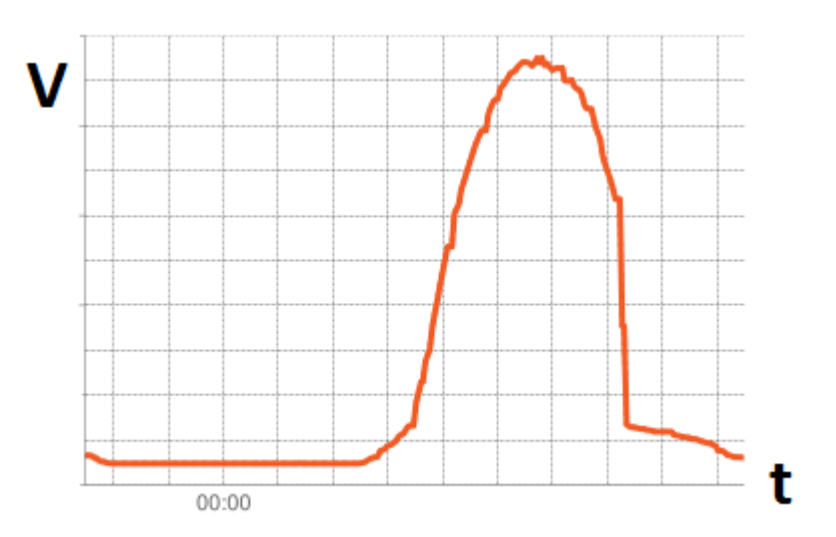

## Chapter 6: GPS Location Tracker with Temboo, Twilio, and Google Maps

## Getting started with Arduino GPS shield

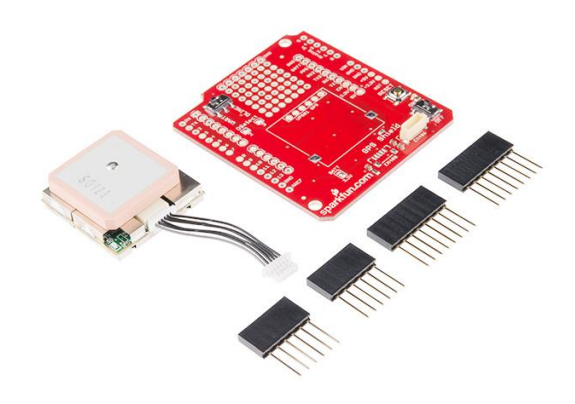

Arduino GPS Shield Kit: Image taken from SparkFun Electronics

# Connecting the Arduino GPS shield with the Arduino Ethernet board

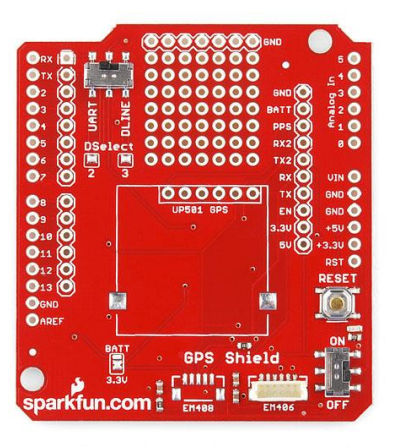

Arduino GPS Shield PCB: Image taken from SparkFun Electronics

## Testing the GPS shield

| Location: | 42.120616,-88.330108 | Date/Time: | 2/24/2015 | 17:37:49.00 |
|-----------|----------------------|------------|-----------|-------------|
| Location: | 42.120616,-88.330108 | Date/Time: | 2/24/2015 | 17:37:50.00 |
| Location: | 42.120616,-88.330108 | Date/Time: | 2/24/2015 | 17:37:50.00 |
| Location: | 42.120616,-88.330108 | Date/Time: | 2/24/2015 | 17:37:50.00 |
| Location: | 42.120616,-88.330108 | Date/Time: | 2/24/2015 | 17:37:51.00 |
| Location: | 42.120616,-88.330108 | Date/Time: | 2/24/2015 | 17:37:51.00 |
| Location: | 42.120616,-88.330108 | Date/Time: | 2/24/2015 | 17:37:51.00 |
| Location: | 42.120616,-88.330108 | Date/Time: | 2/24/2015 | 17:37:51.00 |

## **Display the current location on Google Maps**

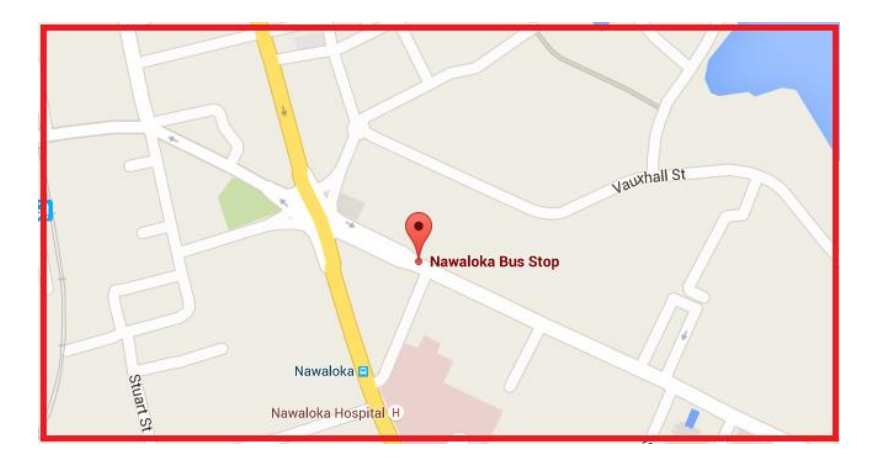

The current location of the Arduino GPS Shield is displayed on the Google Map with a marker icon
## **Getting started with Twilio**

## **Creating a Twilio account**

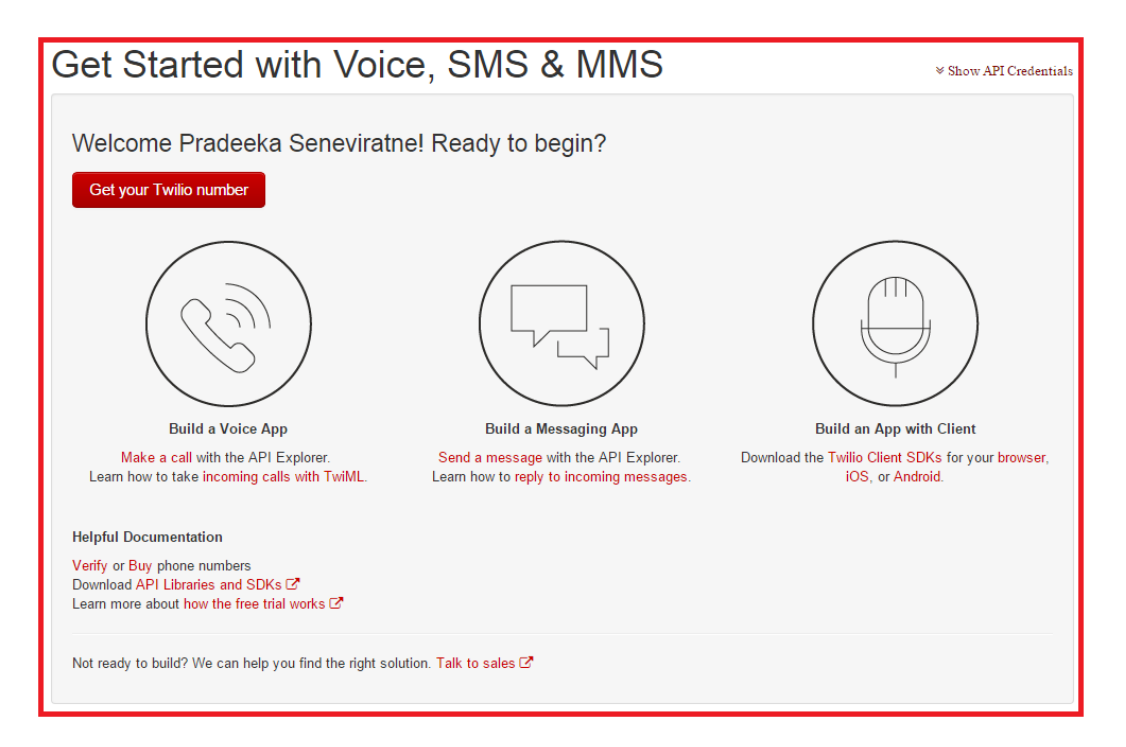

Twilio getting started page

## Finding Twilio LIVE API credentials

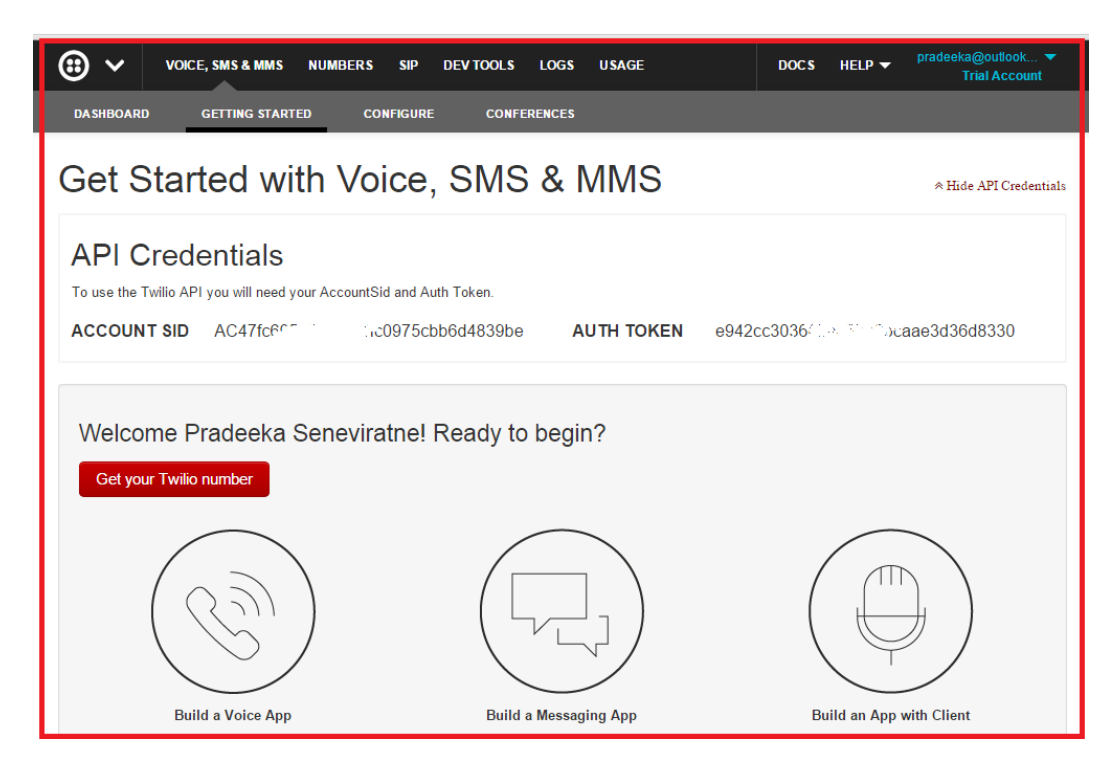

Twilio API Credentials: Account SID and Auth Token

## Finding Twilio test API credentials

| LOGS USA             | IGE DOCS HELP                                                                              |
|----------------------|--------------------------------------------------------------------------------------------|
| ONS SUE              | BACCOUNTS Pradeeka Seneviratne                                                             |
|                      | Upgrade Now                                                                                |
|                      | Account                                                                                    |
|                      | Subaccounts Account Sett                                                                   |
|                      | Switch Accounts                                                                            |
| Stage or Prod).      | Logout                                                                                     |
| via SMS or voic      | e call.                                                                                    |
| iter                 | Every Log-in                                                                               |
| ask for verification | n We'll always ask for a verification code.                                                |
|                      |                                                                                            |
|                      |                                                                                            |
|                      | Test AccountSID                                                                            |
|                      | Test AccountSID Used to exercise the REST API                                              |
|                      | Test AccountSID Used to exercise the REST API AC4bb876 Ic1b3a225                           |
|                      | LOGS USA<br>DNS SUI<br>Stage or Prod).<br>Via SMS or void<br>Iter<br>y ask for verificatio |

Twilio Test API Credentials: Test Account SID and Test Auth Token

#### Get your Twilio number

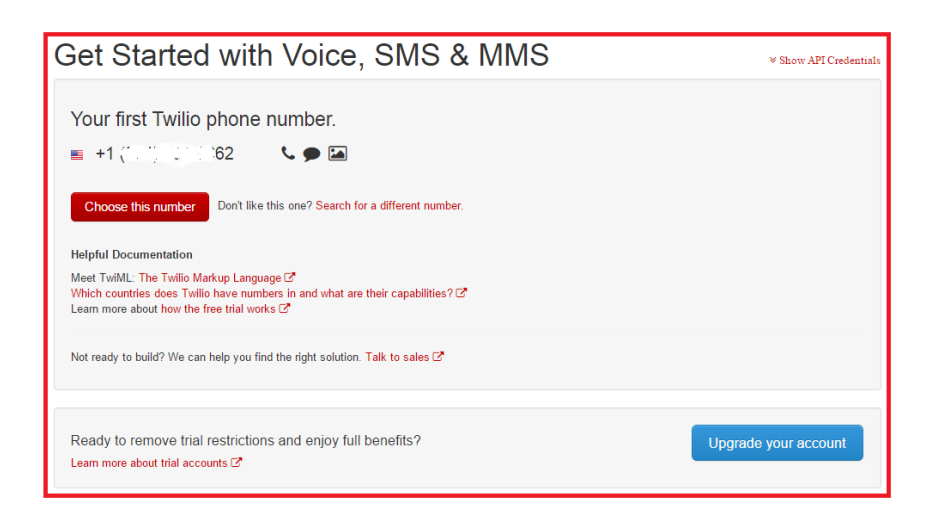

Twilio Phone number

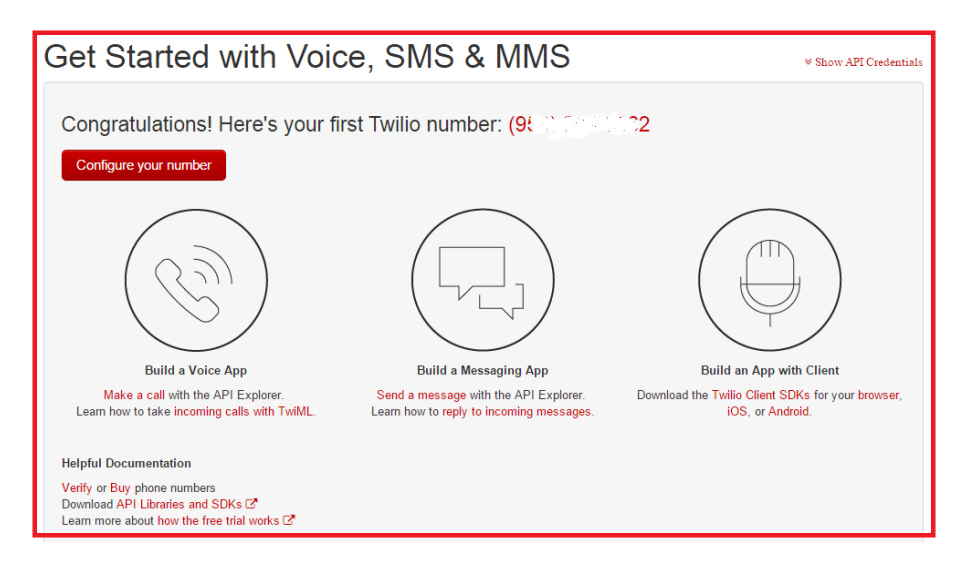

Twilio Phone number configuration page

## Creating Twilio Choreo with Temboo

## Sending an SMS with Twilio API

| API.                                   |
|----------------------------------------|
|                                        |
|                                        |
|                                        |
| count.                                 |
| 0                                      |
|                                        |
| Twilio account.                        |
| d                                      |
|                                        |
|                                        |
|                                        |
|                                        |
| er, or short code enabled for the type |
| nd country code e.g., +16175551212     |
|                                        |
|                                        |
| y code e.g., +16175551212.             |
|                                        |
|                                        |
| r                                      |

Twilio SendSMS form

# Chapter 7: Tweet-a-Light – Twitter-Enabled Electric Light

## **Getting started with Python**

**Installing Python on Windows** 

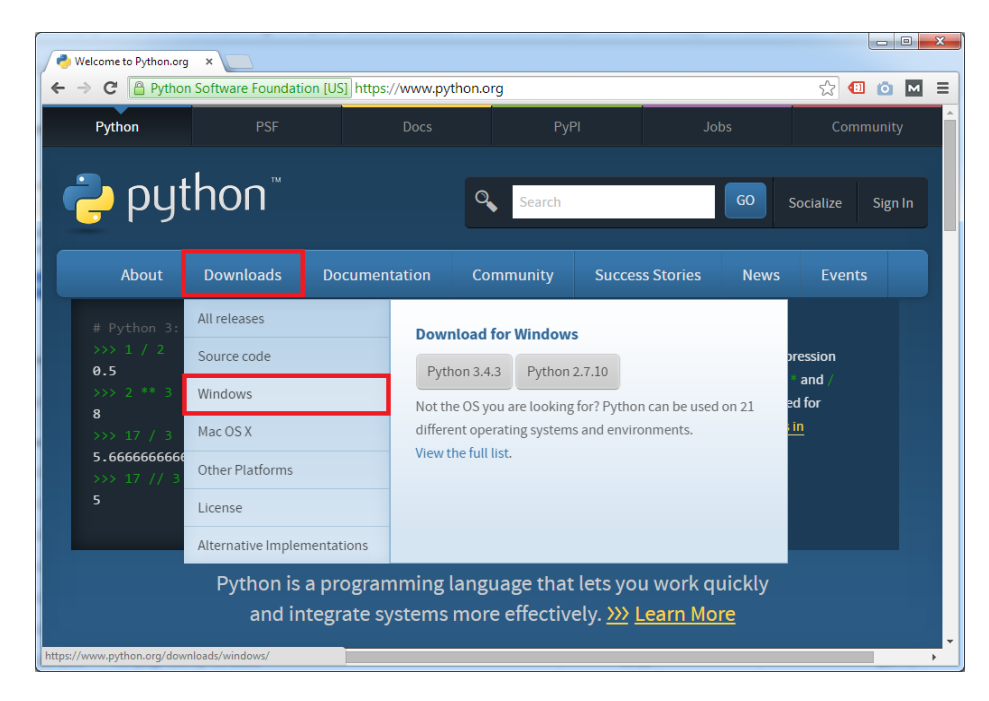

The Python home page

## Python Releases for Windows

- Latest Python 2 Release Python 2.7.10
- Latest Python 3 Release Python 3.5.0
- Python 3.5.0 2015-09-13
  - Download Windows x86 web-based installer
  - Download Windows x86 executable installer
  - Download Windows x86 embeddable zip file
  - Download Windows x86-64 web-based installer
  - Download Windows x86-64 executable installer
  - Download Windows x86-64 embeddable zip file
  - Download Windows help file

The Python download page

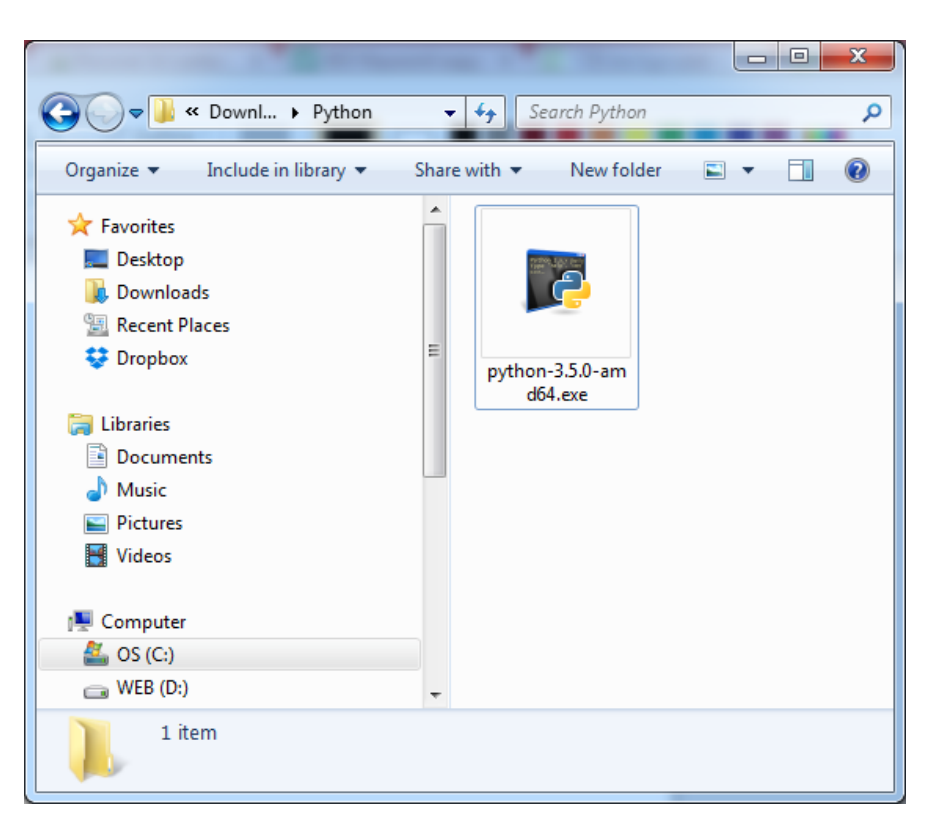

Python setup

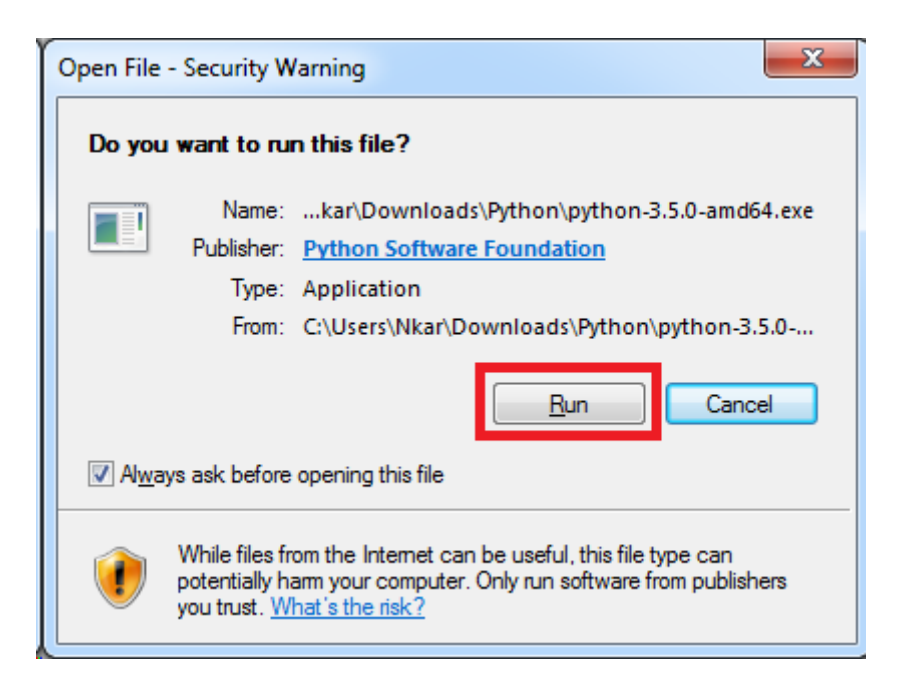

Security warning

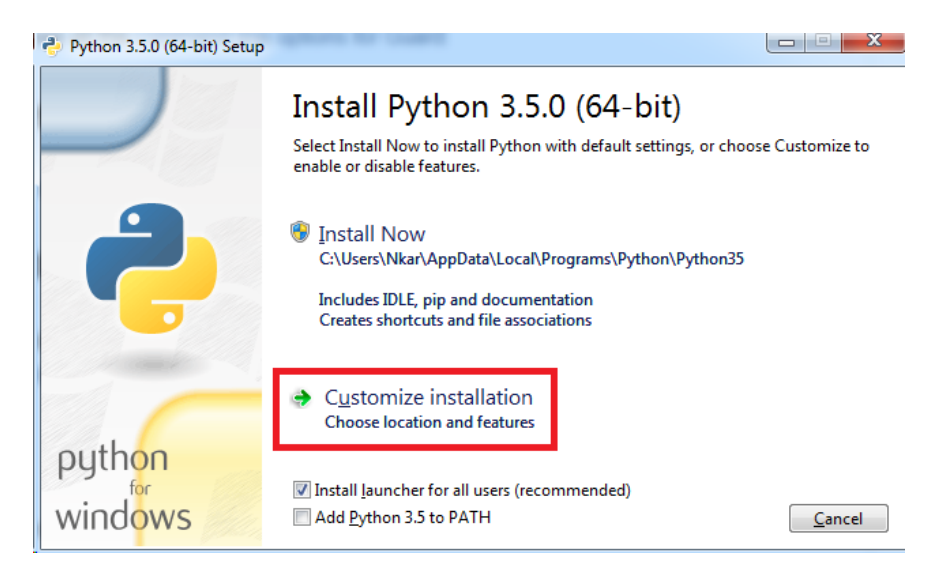

Python setup wizard-Start screen

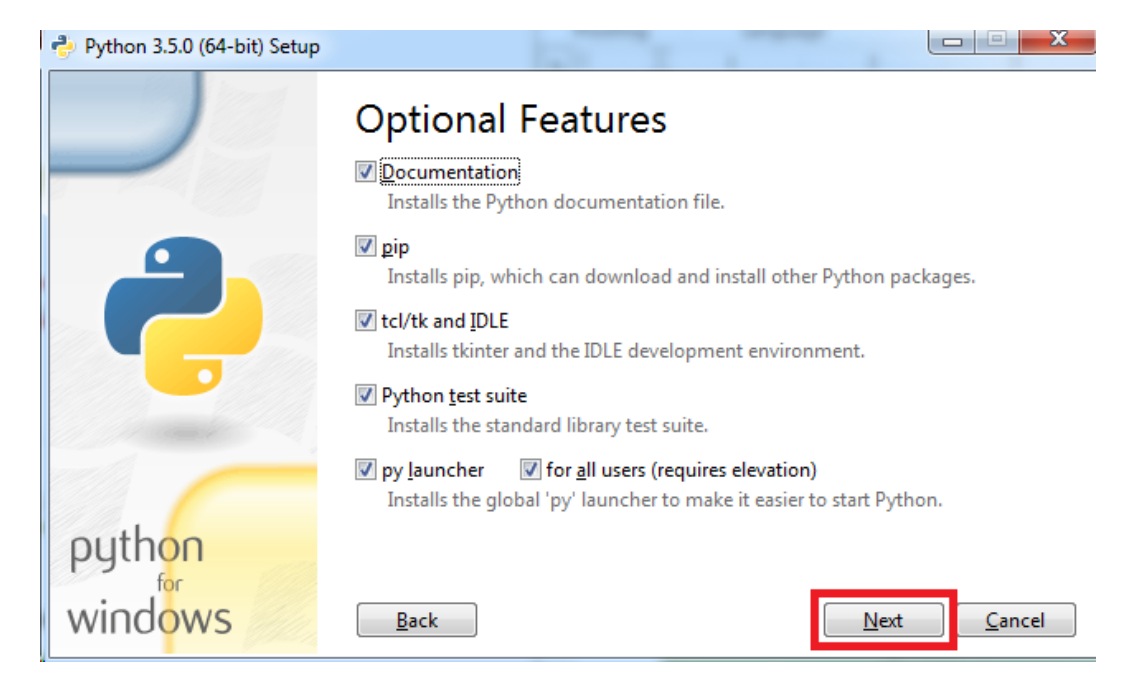

Python setup wizard—Optional Features

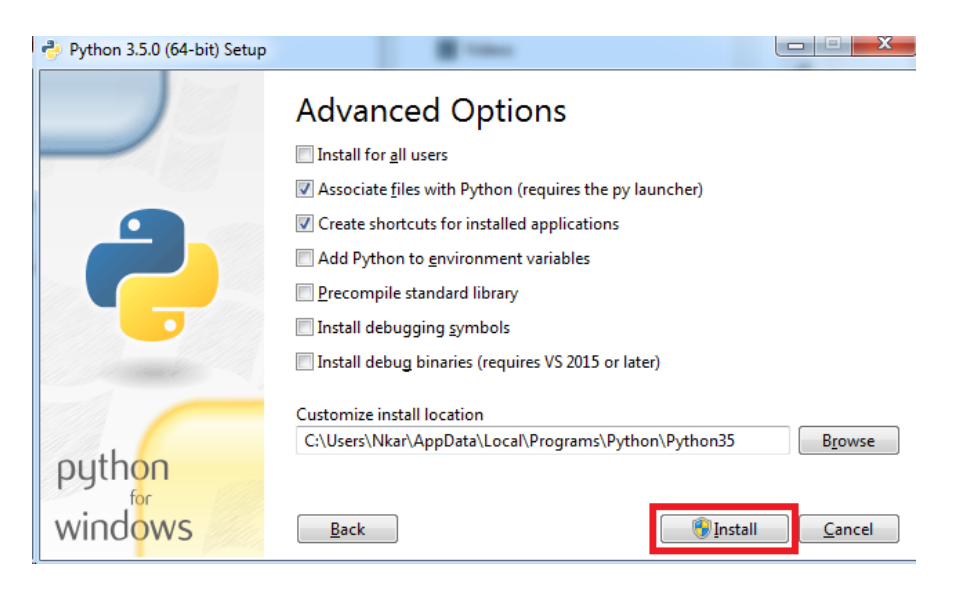

Python setup wizard—Advanced Options

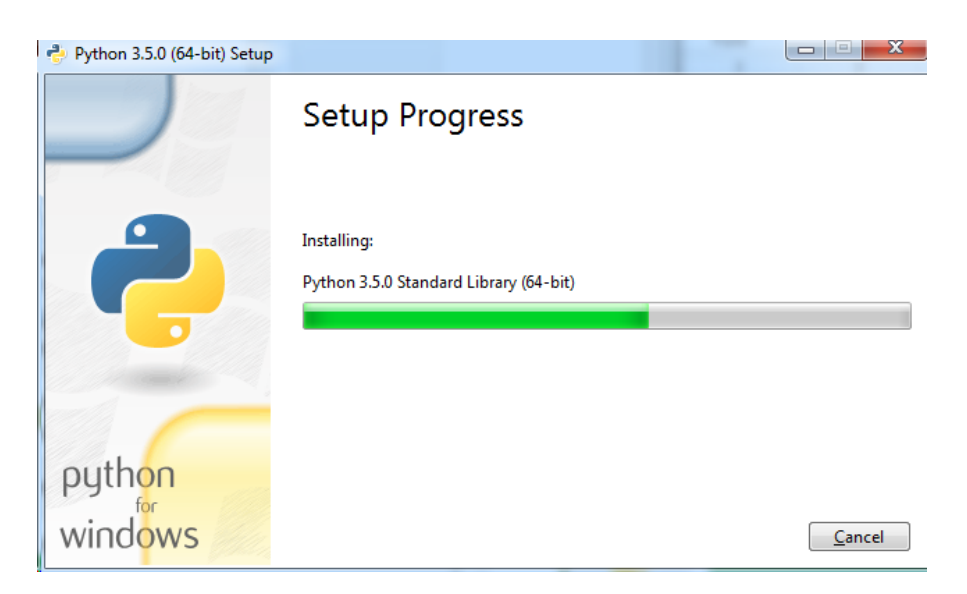

Python setup installation progress

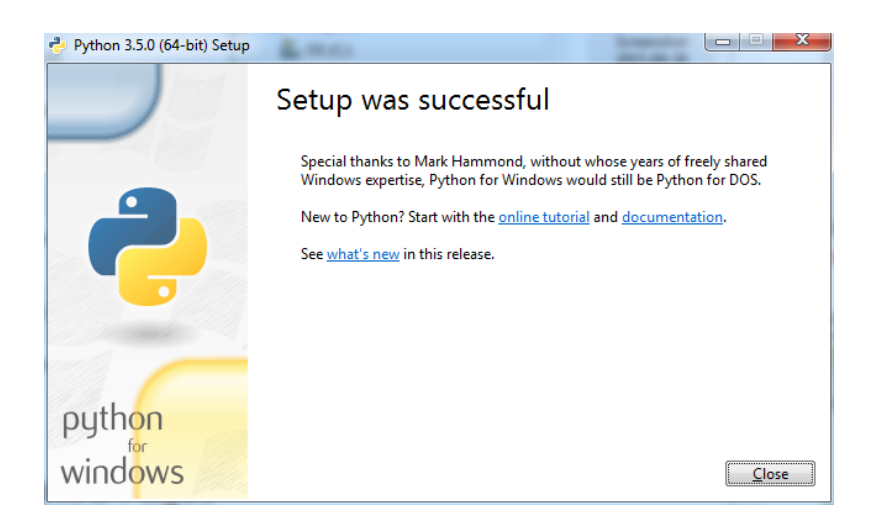

The Python setup is successful

## Setting environment variables for Python

| System Properties                                                                                                    | × |
|----------------------------------------------------------------------------------------------------|---|
| Computer Name Hardware Advanced System Protection Remote                                                                                                    |   |
| You must be logged on as an Administrator to make most of these changes<br>Performance<br>Visual effects, processor scheduling, memory usage, and virtual memory |   |
| Settings                                                                                                    |   |
| User Profiles<br>Desktop settings related to your sign-in                                                                                                    |   |
| S <u>e</u> ttings                                                                                                    |   |
| Startup and Recovery<br>System startup, system failure, and debugging information                                                                                |   |
| Settings                                                                                                    |   |
| Environment Variables                                                                                                    |   |
| OK Cancel Apply                                                                                                    | / |

The System Properties dialog box

| ser variables for                                                           | FIGUEEKa                                                                     |      |
|-----------------------------------------------------------------------------|------------------------------------------------------------------------------|------|
| Variable                                                                    | Value                                                                        |      |
| TEMP                                                                        | %USERPROFILE%\AppData\Local\Tem                                              | р    |
| TMP                                                                         | %USERPROFILE%\AppData\Local\Tem                                              | P    |
|                                                                             |                                                                              |      |
|                                                                             | <u>N</u> ew <u>E</u> dit <u>D</u> e                                          | lete |
|                                                                             |                                                                              |      |
| ystem variables<br>Variable                                                 | Value                                                                        | ^    |
| ystem variables<br>Variable<br>ComSpec                                      | Value<br>C:\WINDOWS\system32\cmd.exe                                         | ^    |
| ystem variables<br>Variable<br>ComSpec<br>FP_NO_HOST_C                      | Value<br>C:\WINDOWS\system32\cmd.exe                                         | ^    |
| vstem variables<br>Variable<br>ComSpec<br>FP_NO_HOST_C<br>NUMBER_OF_P       | Value<br>C:\WINDOWS\system32\cmd.exe<br>NO<br>4                              | ^    |
| vstem variables<br>Variable<br>ComSpec<br>FP_NO_HOST_C<br>NUMBER_OF_P<br>OS | Value<br>C:\WINDOWS\system32\cmd.exe<br>NO<br>4<br>Windows_NT                | ^    |
| variables<br>Variable<br>ComSpec<br>FP_NO_HOST_C<br>NUMBER_OF_P<br>OS       | Value<br>C:\WINDOWS\system32\cmd.exe<br>NO<br>4<br>Windows_NT<br>New Edit De | ļete |

The Environment Variables dialog box

|                                                   | New User Variable | × |
|---------------------------------------------------|-------------------|---|
| Variable <u>n</u> ame:<br>Variable <u>v</u> alue: |                   |   |
|                                                   | OK Cancel         |   |

The New User Variable dialog box

|                                                   | New User Variable                                |
|---------------------------------------------------|--------------------------------------------------|
| Variable <u>n</u> ame:<br>Variable <u>v</u> alue: | PATH<br>Local\Programs\Python\Python35\Scripts\; |
|                                                   | OK Cancel                                        |

The New User Variable dialog box

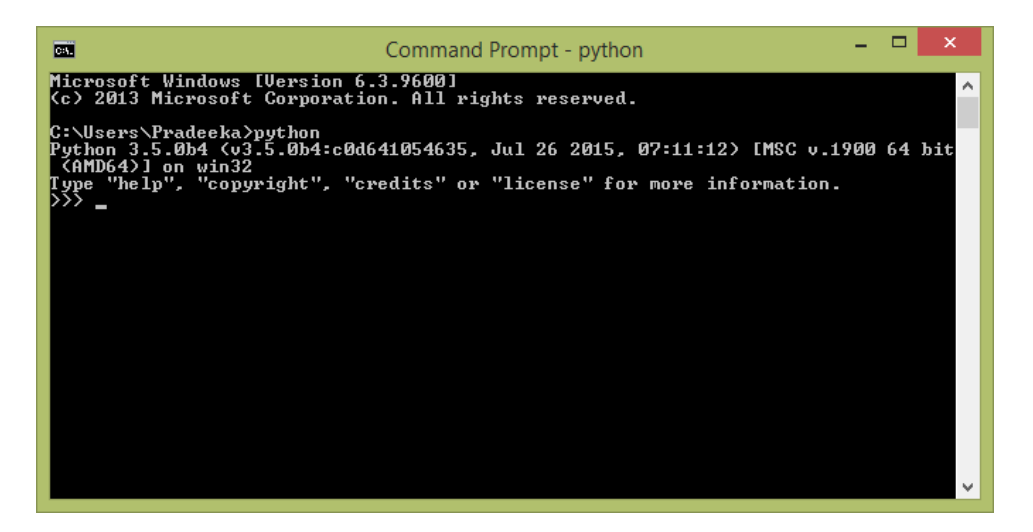

Python Command Prompt

#### Installing the setuptools utility on Python

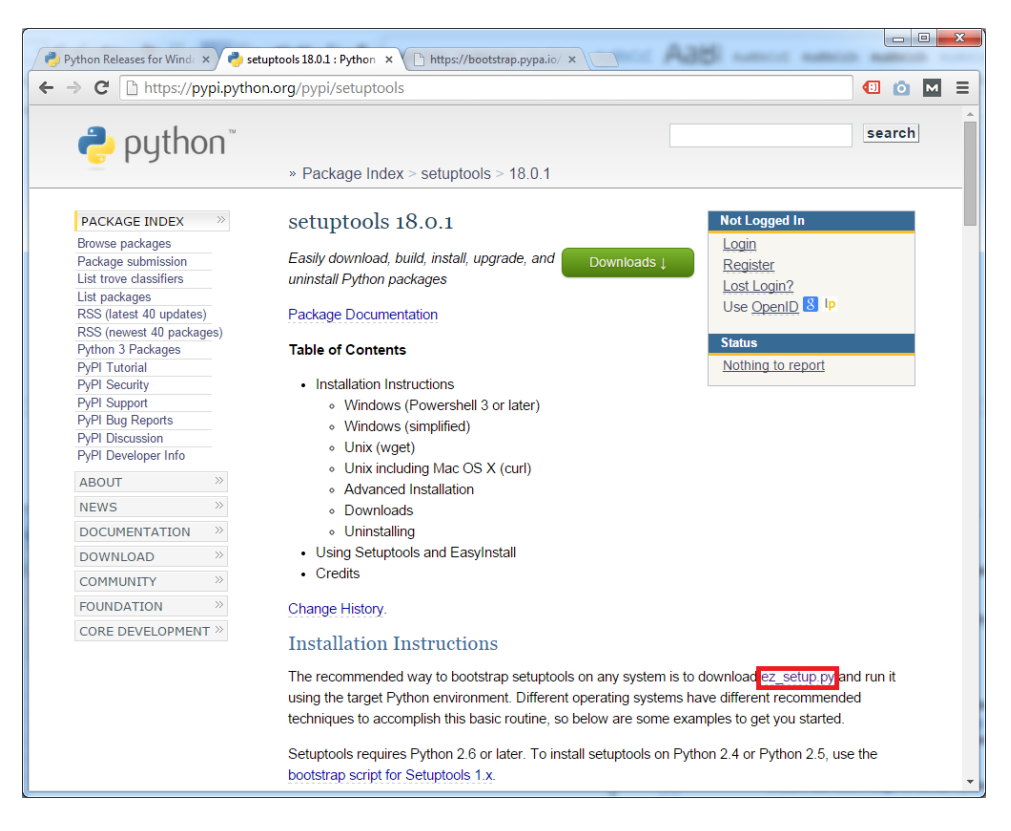

The Setuptools download page

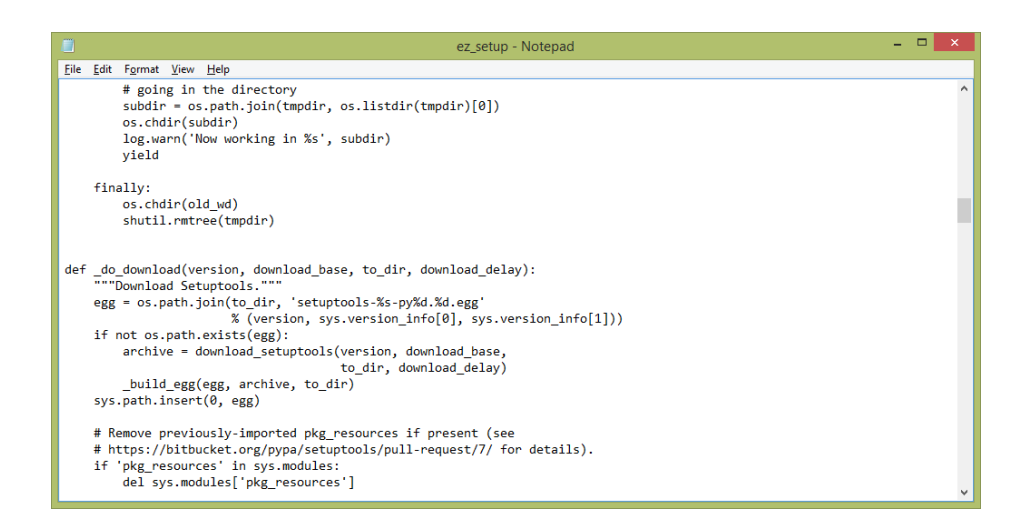

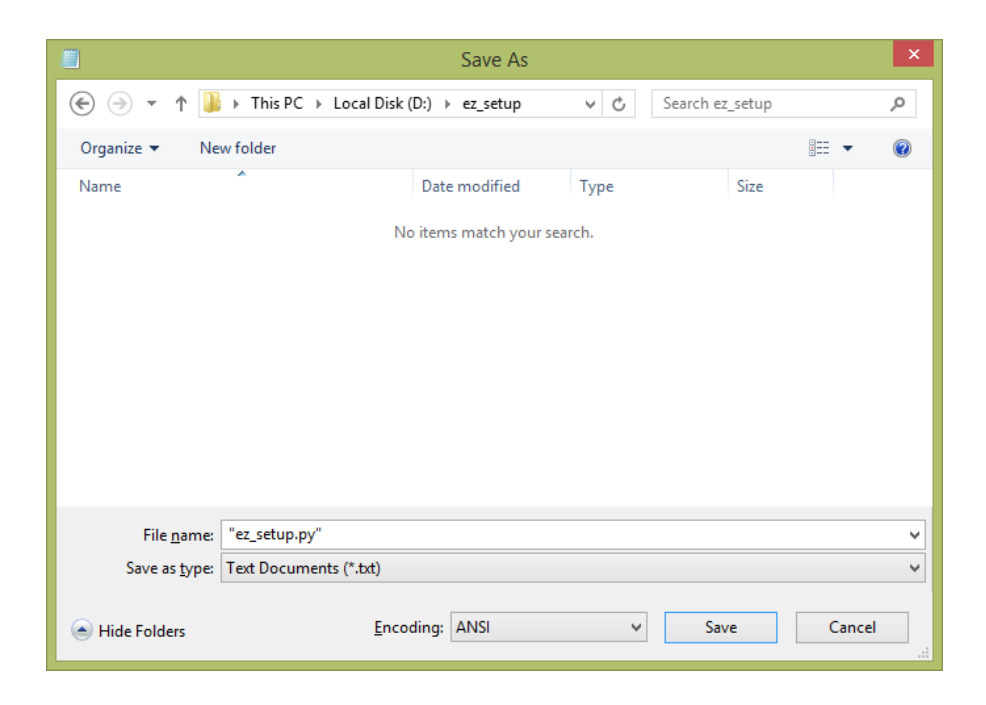

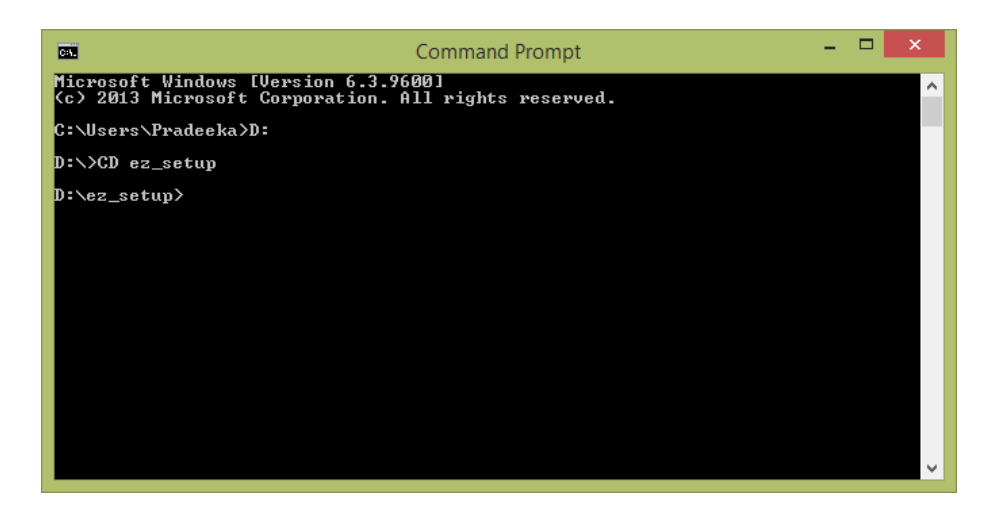

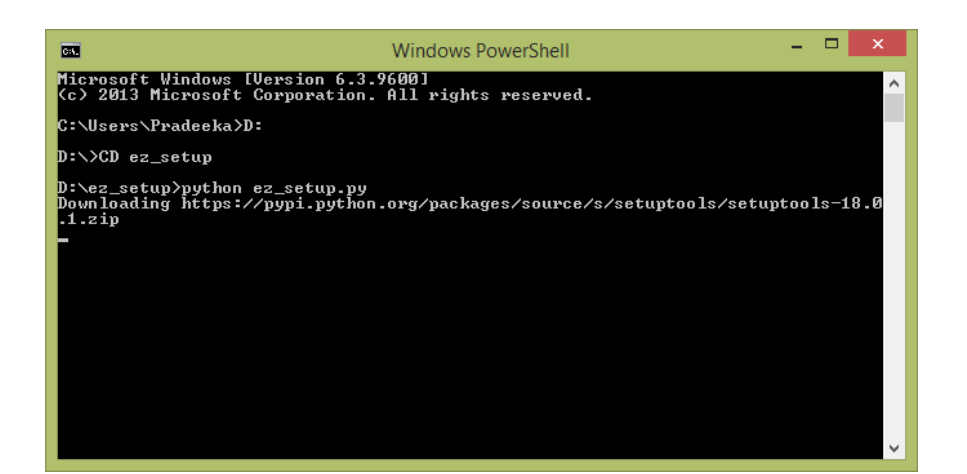

| Car.                                                                                                    | Command Prompt                                                                                                    | -                                                                |                                                                      | ×                                            |   |
|----------------------------------------------------------------------------------------------------|----------------------------------------------------------------------------------------------------|------------------------------------------------------------------|----------------------------------------------------------------------|----------------------------------------------|---|
| copying setuptools.eg<br>copying setuptools.eg<br>creating dist<br>creating 'dist\setupt<br>g' to it<br>Processing setuptools<br>Copying setuptools-18<br>Copying setuptools 18.<br>Installing easy_insta<br>Programs\Python\Pytho<br>Installing easy_insta<br>ms\Python\Python35<br>Installing easy_insta<br>rams\Python\Python35<br>Sinstalling easy_insta<br>ython\Python35<br>Script | g-info\top_level.txt -> build\bdist.win-amd64\egg<br>g-info\zip-safe -> build\bdist.win-amd64\egg\EGG<br>ools-18.0.1-py3.5.egg' and adding 'build\bdist.wi<br>.win-amd64\egg' (and everything under it)<br>-18.0.1-py3.5.egg<br>.0.1-py3.5.egg to c:\users\pradeeka\appdata\local<br>ite-packages<br>0.1 to easy-install.pth file<br>11-3.5-script.py script to C:\Users\Pradeeka\AppData\Local<br>ipts<br>11-3.5.exe script to C:\Users\Pradeeka\AppData\Local<br>Scripts<br>11-script.py script to C:\Users\Pradeeka\AppData\Local<br>Scripts | NEGO<br>INFO<br>in-ar<br>L\pro<br>Data\<br>Cal\<br>Loca<br>\Prog | G-IN<br>)<br>nd64<br>)<br>vgra<br>vLoc<br>vPro<br>al<br>vPro<br>gram | FO<br>\eg<br>ms\<br>al\<br>gra<br>rog<br>s\P | ^ |
| Installed c:\users\pr<br>ages\setuptools-18.0.<br>Processing dependenci<br>Finished processing d<br>D:\ez_setup>_                                                                                                    | adeeka\appdata\local\programs\python\python35\li]<br>1-py3.5.egg<br>es for setuptools==18.0.1<br>ependencies for setuptools==18.0.1                                                                                                    | o∖sit                                                            | te-p                                                                 | ack                                          | ~ |

## Installing the pip utility on Python

| Command Prompt - easy_install pip – 🗖 🗙                                                                                                    | I |
|----------------------------------------------------------------------------------------------------|---|
| (c) 2013 Microsoft Corporation. All rights reserved.                                                                                          | 1 |
| C:\Users\Pradeeka>easy_install pip                                                                                                    |   |
| Searching for pip<br>Reading https://nuni.nuthon.org/simnle/nin/                                                                              |   |
| Best match: pip 7.1.0                                                                                                    |   |
| Downloading https://pypi.python.org/packages/source/p/pip/pip-7.1.0.tar.gz#md5=d<br>935ee9146074b1d3f26c5fPacfd120e                           |   |
| Processing pip-7.1.0.tar.gz                                                                                                    |   |
| writing C:\Users\Fradeeka\HppData\Local\lemp\easy_install=70de1271\pip=7.1.0\set<br>up.cfg                                                    |   |
| Running pip-7.1.0\setup.py -q bdist_eggdist-dir C:\Users\Pradeeka\AppData\Loc                                                                 |   |
| warning: no previously-included files found matching '.coveragerc'                                                                            |   |
| warning: no previously-included files found matching '.mailmap'                                                                               |   |
| warning: no previously-included files found matching 'pip\_vendor\Makefile'                                                                   |   |
| warning: no previously-included files found matching 'tox.ini'<br>warning: no previously-included files found matching 'dev-requirements.txt' |   |
| no previously-included directories found matching 'travis'                                                                                    |   |
| no previously-included directories found matching 'docs\_build'<br>no previously-included directories found matching 'contrib'                |   |
| no previously-included directories found matching 'tasks'                                                                                     |   |
| No previously-included difectories found matching 'tests'                                                                                     |   |

## **Opening the Python interpreter**

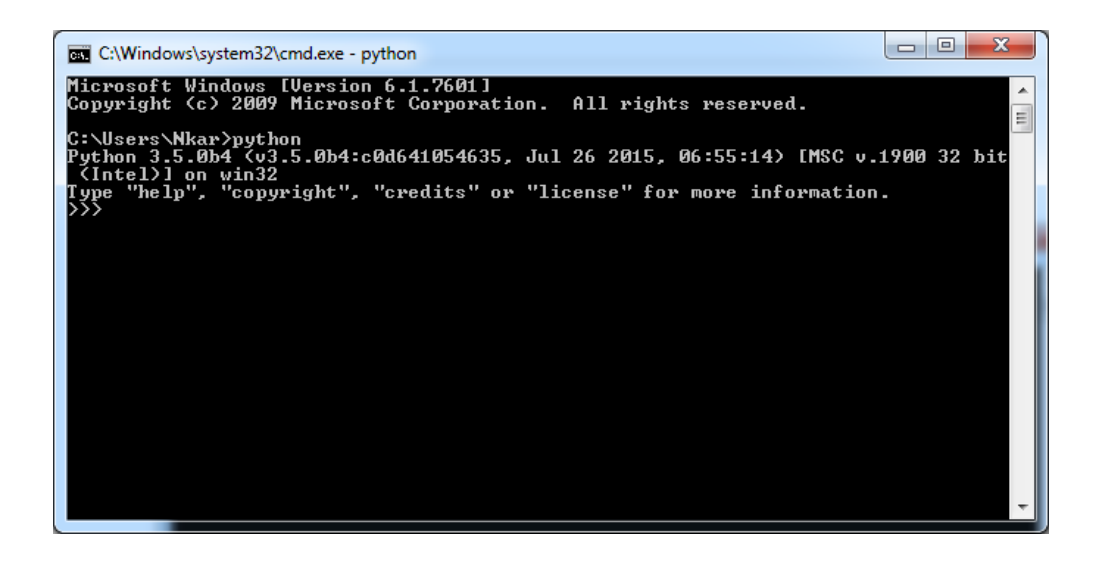

#### Installing the Tweepy library

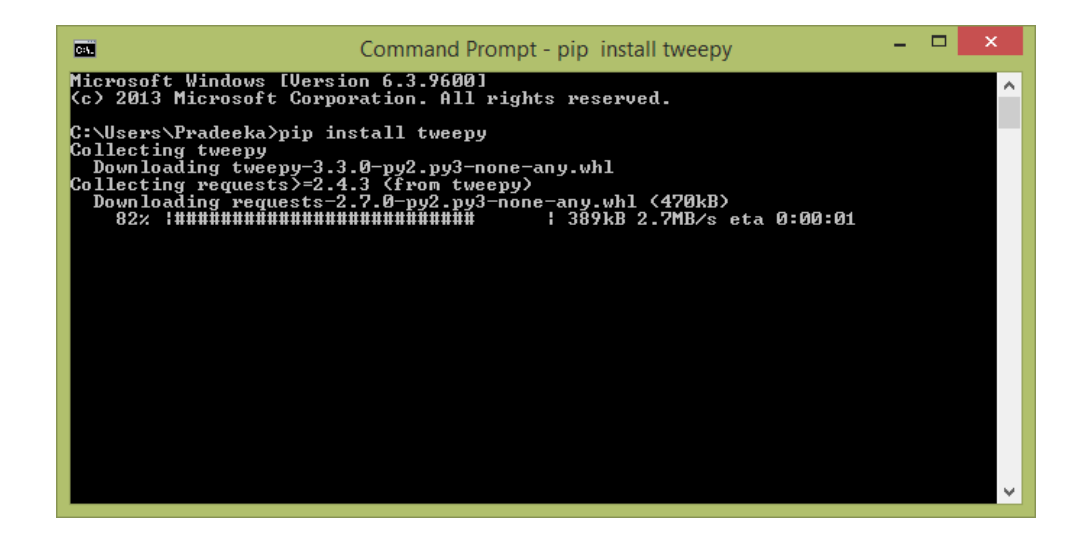

#### Installing pySerial

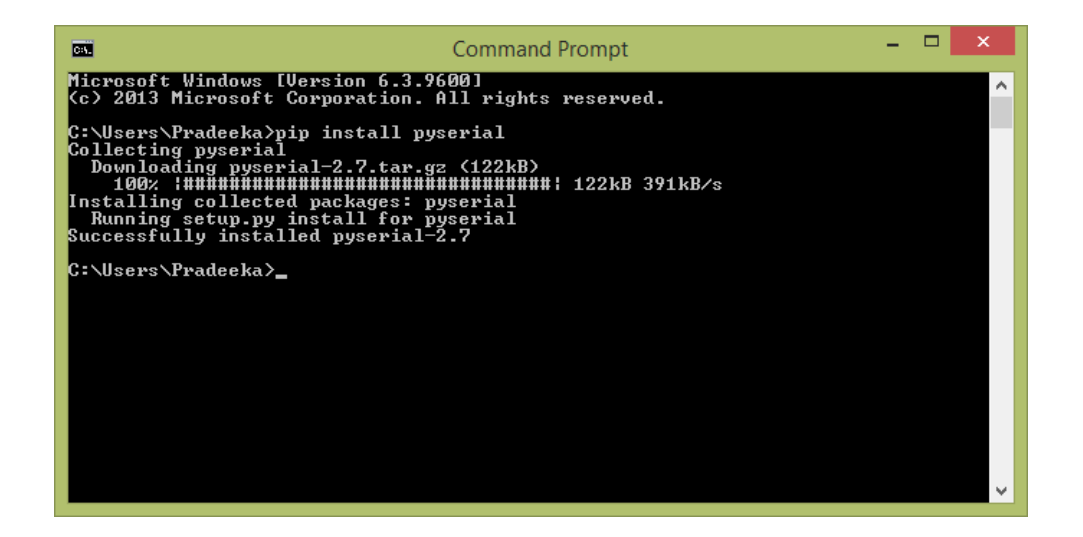

| C:\Windows\system32\cmd.exe                                                                                  |                                             | An age and          |           | x     |
|----------------------------------------------------------------------------------------------------|---------------------------------------------|---------------------|-----------|-------|
| Microsoft Windows [Version 6<br>Copyright (c) 2009 Microsoft<br>C:\Users\Nkar>python -m seri<br>COM1<br>COM3 | .1.7601]<br>Corporation.<br>ial.tools.list_ | All rights<br>ports | reserved. | * III |
| 2 ports found                                                                                                |                                             |                     |           |       |
| C:\Users\Nkar>                                                                                               |                                             |                     |           |       |
|                                                                                                    |                                             |                     |           |       |
|                                                                                                    |                                             |                     |           | Ŧ     |

## Creating a Twitter app and obtaining API keys

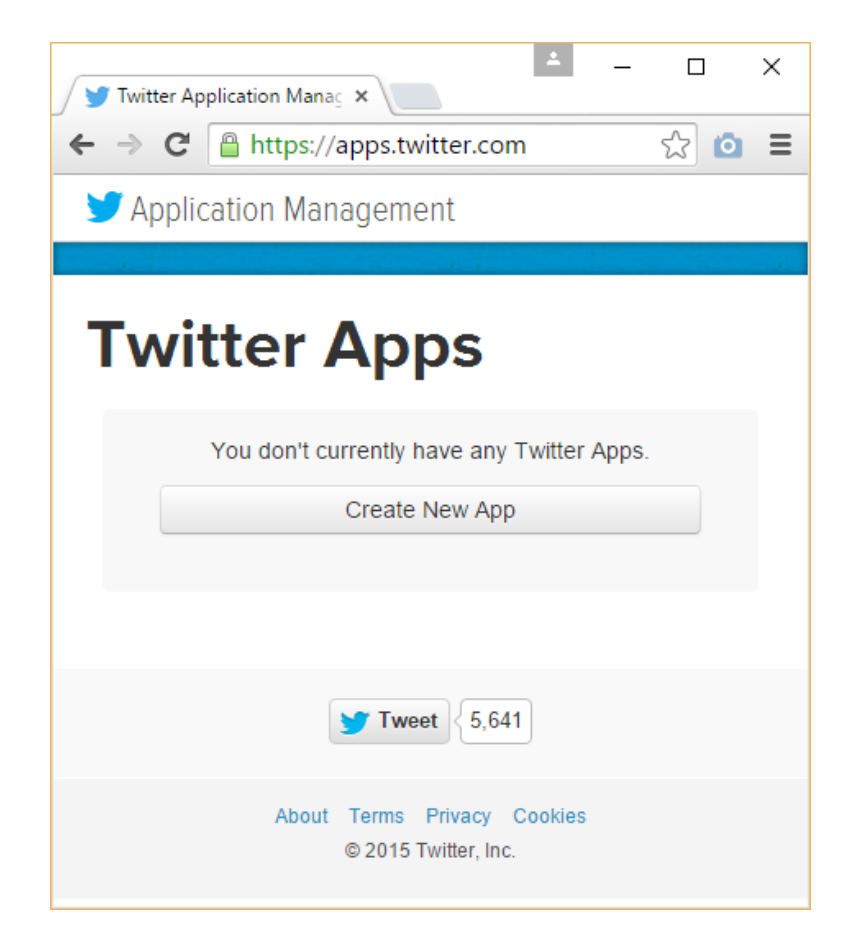

apps.twitter.com, the Application Management start page

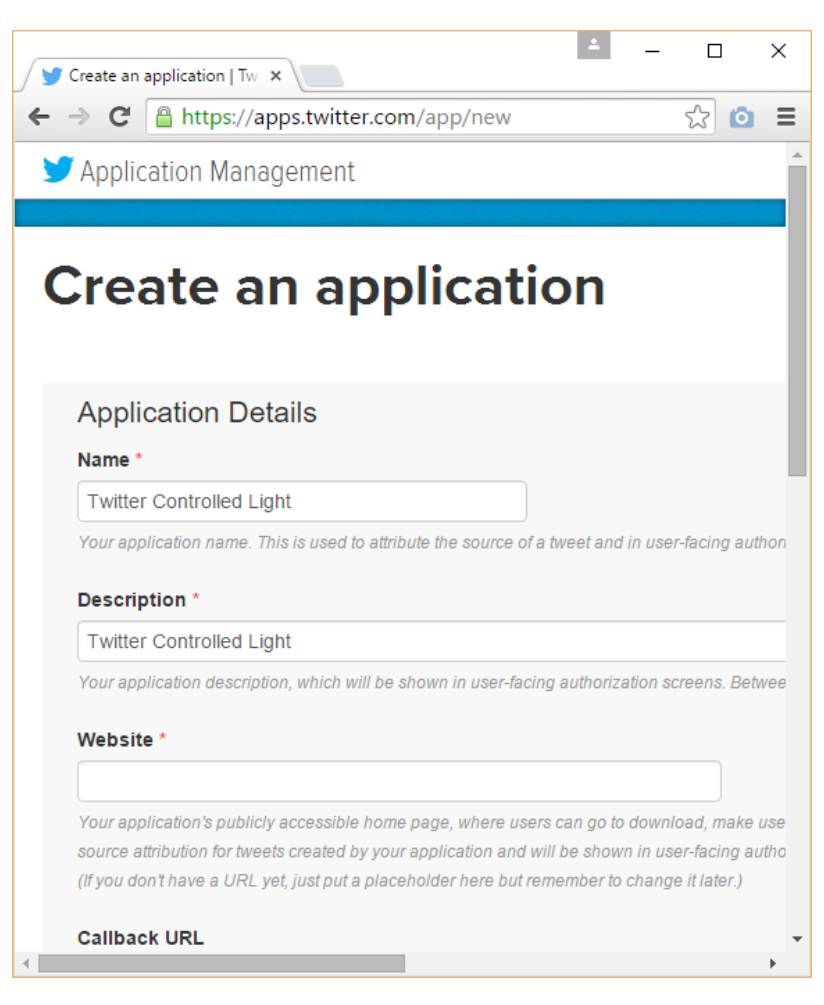

Twitter's Create an application page

| Twitter                                 | Controlled Light                                                                                        | Test OAuth |
|-----------------------------------------|----------------------------------------------------------------------------------------------------|------------|
| Details Settings                        | Keys and Access Tokens Permissions                                                                      |            |
| Twitter 0                               | ontrolled Light                                                                                         |            |
| http://ww                               | rw.example.com                                                                                          |            |
|                                         |                                                                                                    |            |
| Organization                            | omenization or company accoriated with your application. This information is optional                   |            |
| momaton about the                       | огданіzatori ог сотрану аззосіатей мін убиг аррікацон. Тітіз іпотпатон із брибнаі.                      |            |
| Organization                            | None                                                                                                    |            |
| Organization website                    | None                                                                                                    |            |
|                                         |                                                                                                    | - P        |
| Application Se<br>Your application's Co | <b>ttings</b><br>sumer Key and Secret are used to <b>authenticate</b> requests to the Twitter Platform. |            |
| Access level                            | Read and write (modify app permissions)                                                                 |            |
| Consumer Key (API I                     | ey) FpAvW7gXs4tKUtsHVIG2SII4h (manage keys and access<br>tokens)                                        |            |
| Callback URL                            | None                                                                                                    |            |
|                                         |                                                                                                    |            |

The Twitter Application settings page

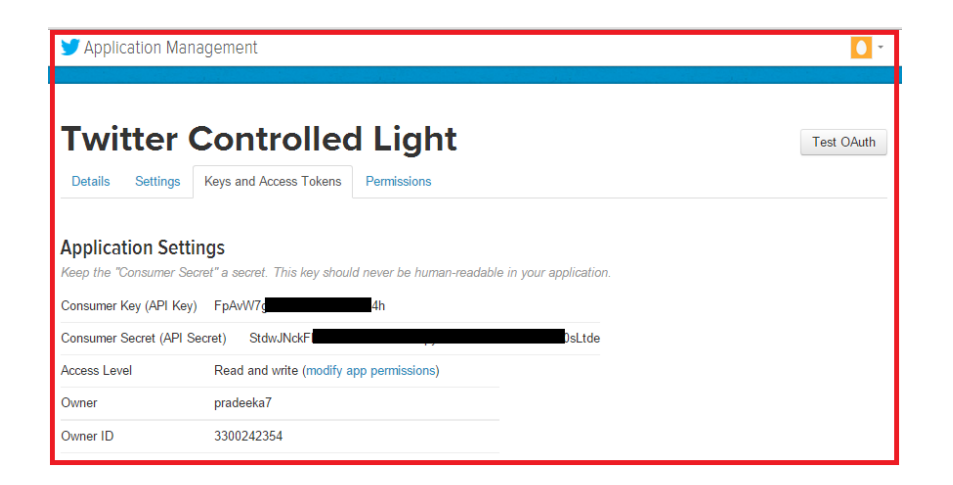

Writing a Python script to read Twitter tweets

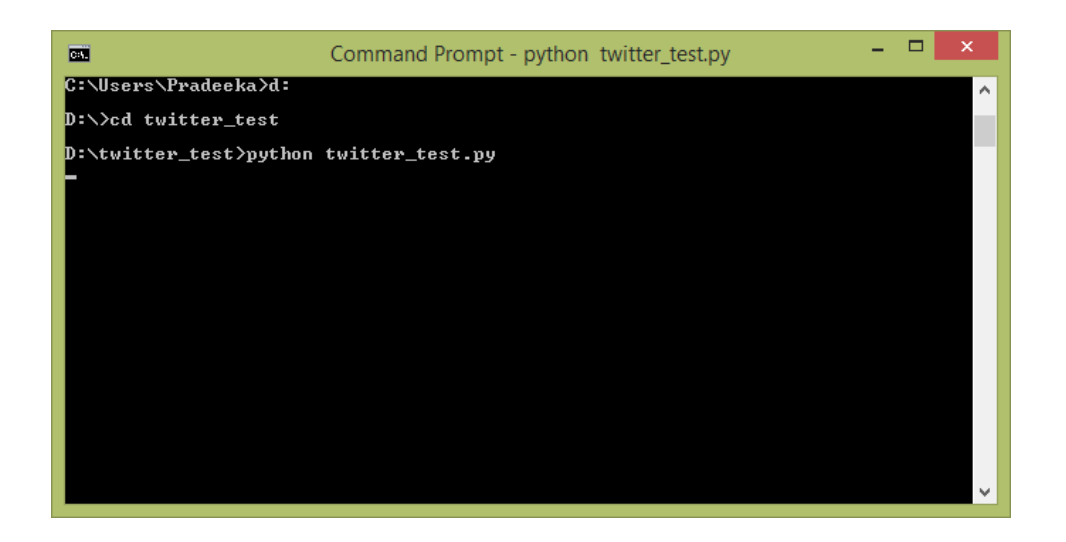

## Reading the serial data using Arduino

## **Connecting PowerSwitch Tail with Arduino**

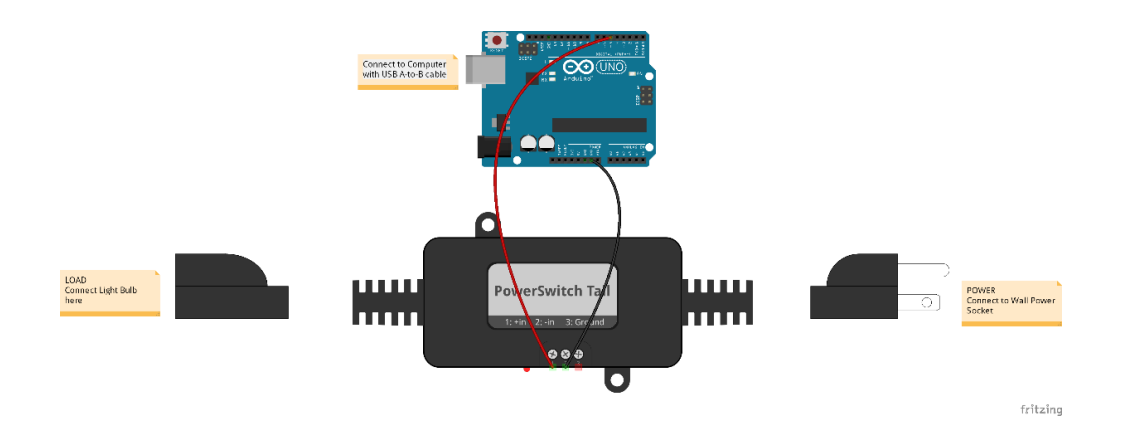

# Chapter 8: Controlling Infrared Devices using IR Remote

## Building an Arduino infrared recorder and remote

#### Software

|                                                   | oository Search                                                           | Explore Feature                               | es Enterprise Pricing      | Sign up Sign in             |
|---------------------------------------------------|---------------------------------------------------------------------------|-----------------------------------------------|----------------------------|-----------------------------|
| z3t0 / Arduin                                     | o-IRremote                                                                |                                               | ⊙ Watch 154 ★              | Star 1,050 ¥ Fork 600       |
| Infrared remote library<br>http://arcfn.com/2009/ | / for Arduino: send and receive inf<br>08/multi-protocol-infrared-remote- | rared signals with multiple p<br>library.html | rotocols                   | <> Code                     |
| T 202 commits                                     | کا 3 branches                                                             | > 3 releases                                  | ਿੰਦੇ 29 contributors       | (!) Issues 52               |
| ট্ন Branch: master -                              | Arduino-IRremote / +                                                      |                                               | E                          | 10 Pull requests            |
| Merge pull request #223                           | from PaoloP74/master                                                      |                                               |                            | 🗉 Wiki                      |
| z3t0 authored 4 hours                             | ago                                                                       |                                               | latest commit 3c4fc7bf37 🔂 | t. Dula                     |
| examples                                          | Merge pull request #213 from AnalysIR                                     | l/master                                      | a month ago                | - Puise                     |
| .gitignore                                        | Add Teensy LC Support, confirmed wo                                       | rking @48Mhz with RecvDemo                    | 3 months ago               | III Graphs                  |
| .travis.yml                                       | Merge branch 'ivankravets-master' into                                    | experimental                                  | 2 months ago               |                             |
| Contributors.md                                   | Update Contributors.md                                                    |                                               | 2 months ago               | https://github.com/;        |
| IRremote.cpp                                      | Update version to 2.0.1                                                   |                                               | 4 days ago                 | You can clone with HTTPS or |
| IRremote.h                                        | Update version to 2.0.1                                                   |                                               | 4 days ago                 | Subversion. (2)             |
| IRremoteInt.h                                     | Update version to 2.0.1                                                   |                                               | 4 days ago                 | [∳] Clone in Desktop        |
| LICENSE.txt                                       | Initial commit from Irremote.zip                                          |                                               | 6 years ago                | ြာ Download ZIP             |
| README.md                                         | Contact info @readme.md                                                   |                                               | 4 hours ago                |                             |
| changelog.md                                      | Updated changelog                                                         |                                               | 2 months ago               |                             |

Arduino-IRremote library on GitHub

## Building the IR receiver module

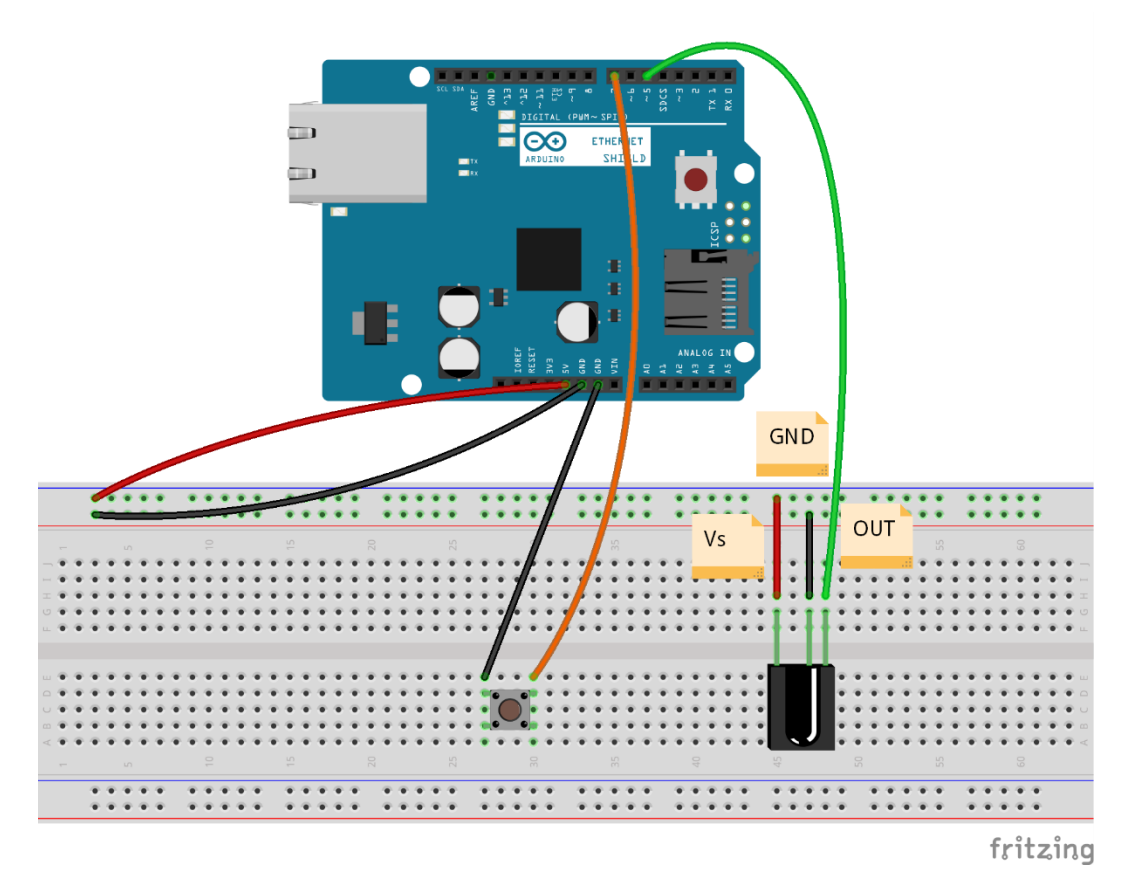

The IR Receiver: The TSOP382 IR receiver is attached to the Arduino+ Ethernet Shield - Fritzing representation

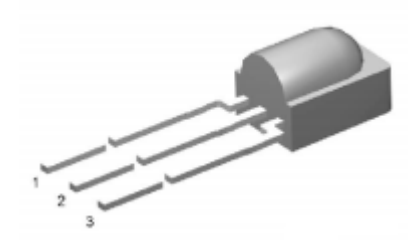

TSOP382 IR receiver diode from Vishay (http://www.vishay.com/)

#### Capturing IR commands in hexadecimal

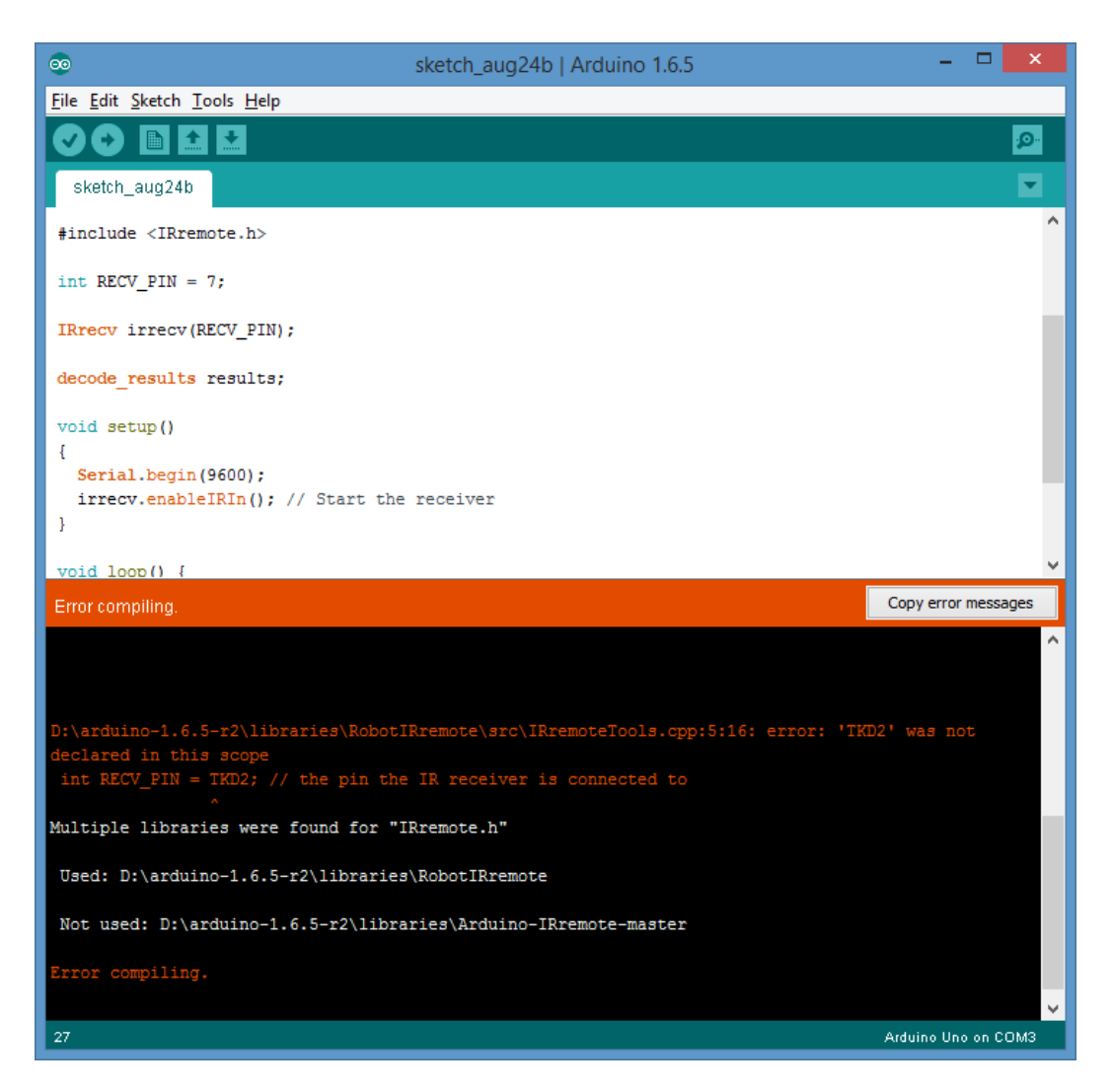

Compiler error because of the conflicting libraries

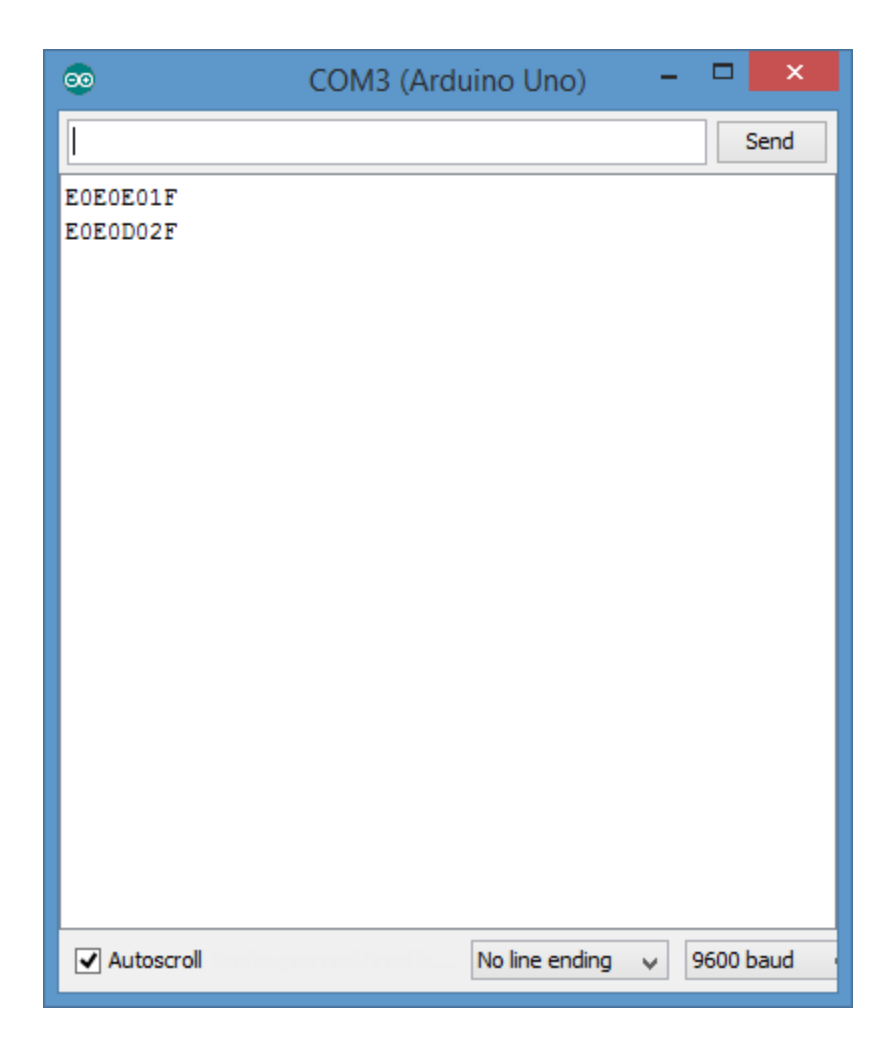

Hexadecimal values for SAMSUNG UA24H4100 TV volume up and volume down remote control buttons

## Building the IR sender module

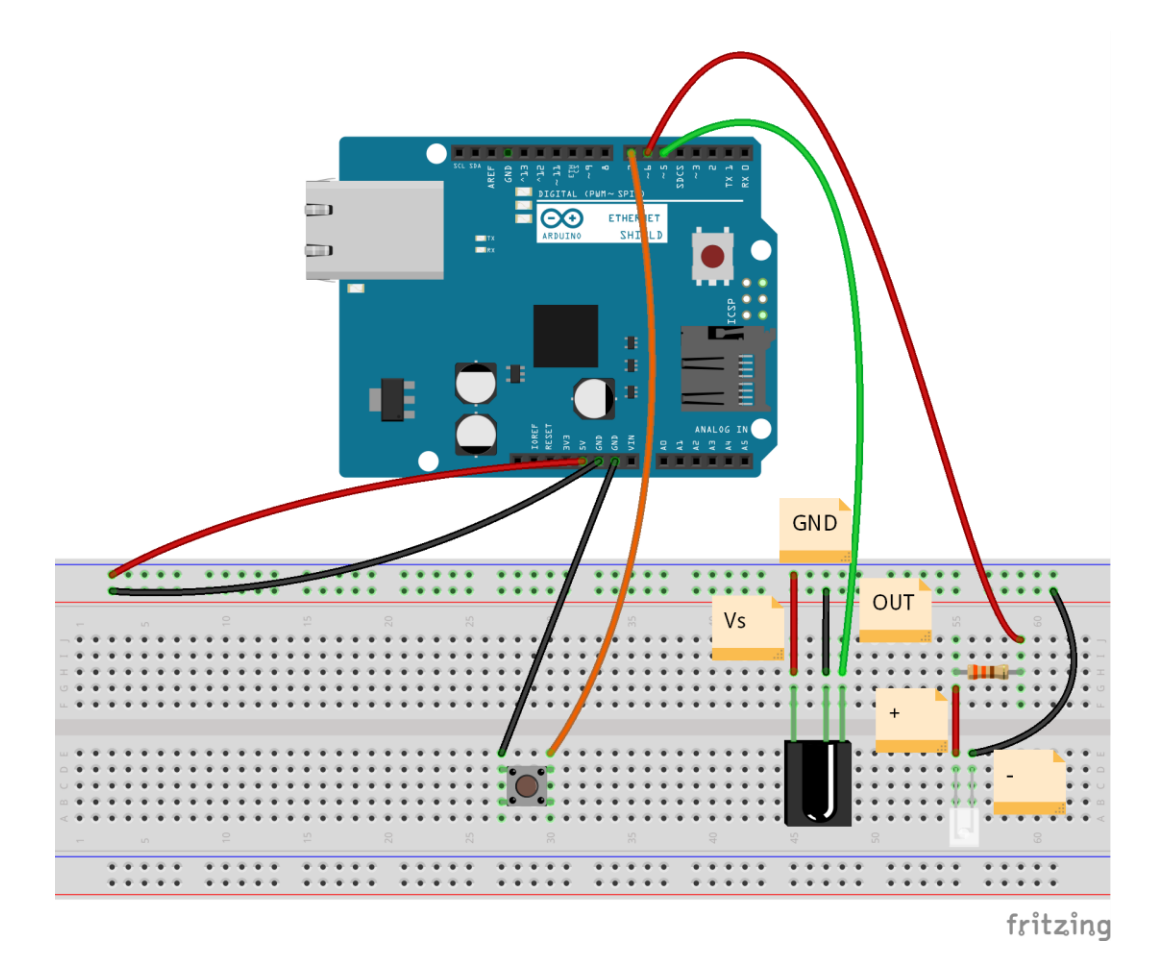

The IR sender: the infrared LED is attached to the Arduino Ethernet Shield-Fritzing Representation

## Controlling through the LAN

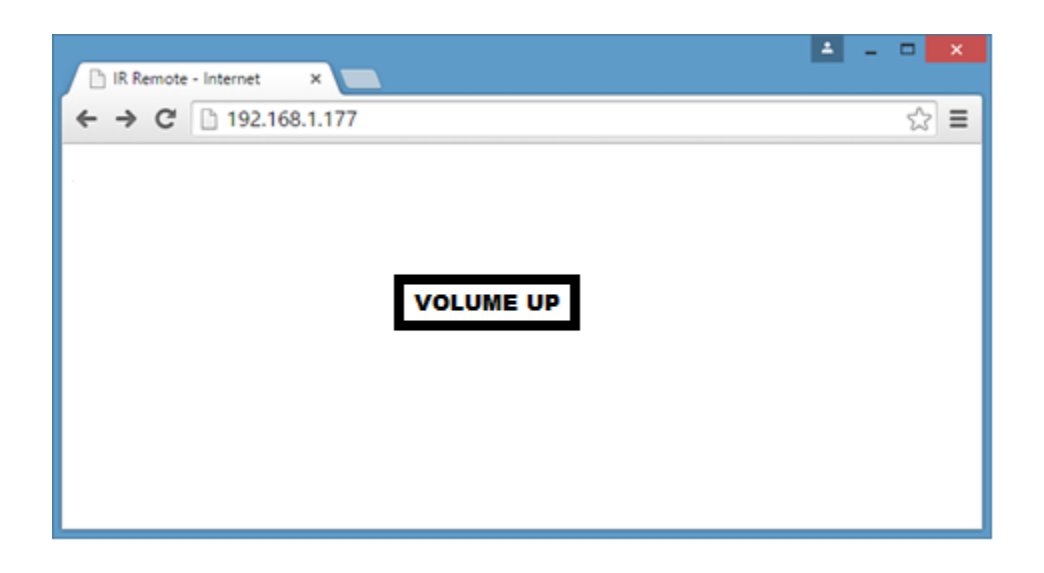

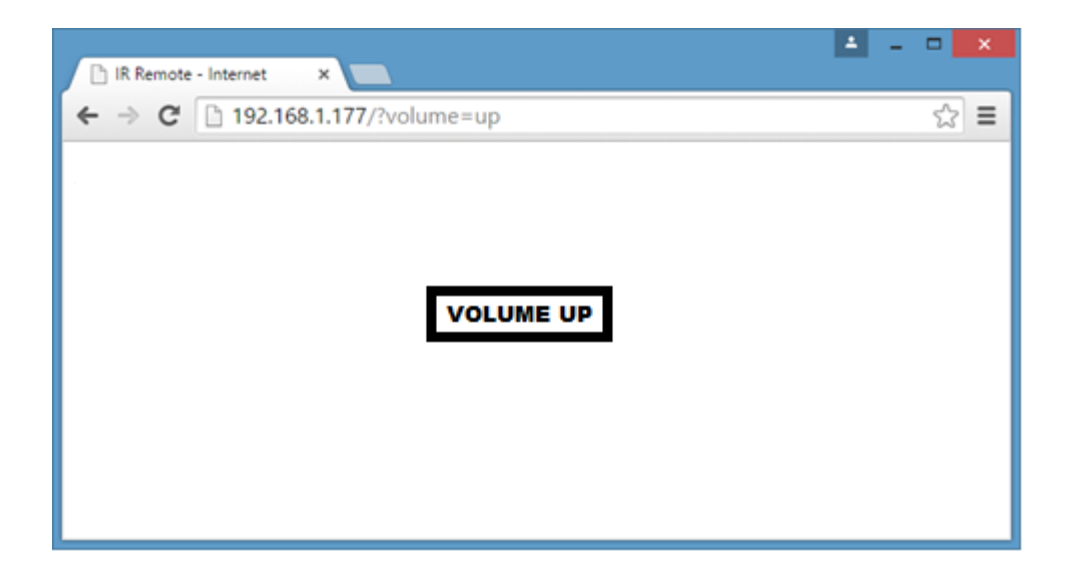

## Adding an IR socket to non-IR enabled devices

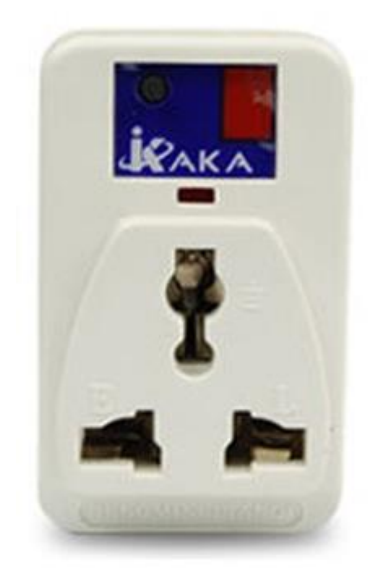

Infrared Socket-Front View (image taken from eBay)

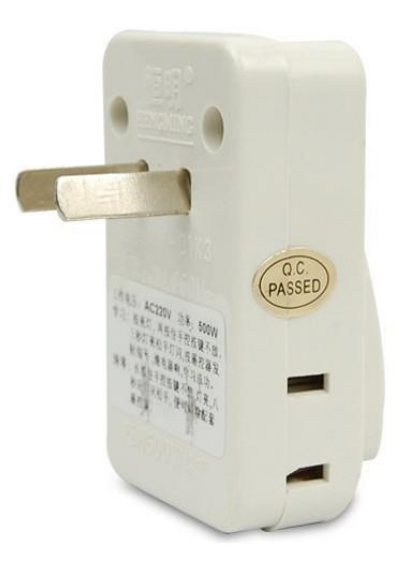

IR socket side view (image taken from eBay)

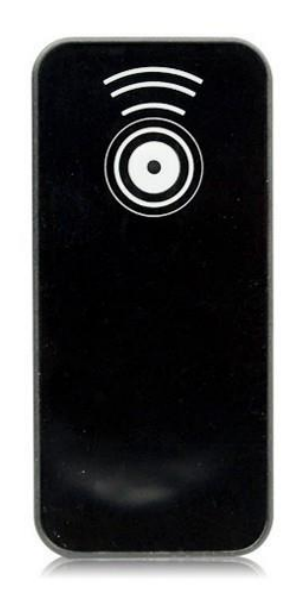

The IR remote control for The IR socket (image taken from eBay)

| IR Remote - Internet × | - | • × |
|------------------------|---|-----|
| ← → C □ 192.168.1.177  |   | ☆≡  |
| Power                  |   |     |

| IR Remote - Internet ×           | <b>-</b> |   | × |
|----------------------------------|----------|---|---|
| ← → C 🗋 192.168.1.177/?key=power |          | ☆ | = |
| Power                            |          |   |   |